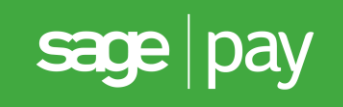

# Sage Pay Direct Integration and Protocol Guidelines 4.00

Draft: 24/05/2019

# Table of Contents

| Docum   | ent Details                                       | 5        |
|---------|---------------------------------------------------|----------|
| Version | n History                                         | 5        |
| Legal N | Notice                                            | 6        |
| 1.0     | Introduction                                      | 7        |
| 2.0     | Overview of Direct Integration                    | 8        |
| 2.1     | 3D-Secure transactions                            | 8        |
| 2.2     | Direct and PayPal                                 | 11       |
| 3.0     | Direct Integration in Detail (3DSv2)              | 12       |
| Step 1: | The customer orders from your site                | 12       |
| Step 2  | Your server registers the payment with Sage Pay   | 13       |
| Step 3  | Sage Pay submits 3D-Secure Authentication         | 15       |
| Step 4  | Sage Pay replies to your registration POST        | 16       |
| Step 5  | You redirect your customer to their Issuing Bank  | 17       |
| Step 6  | 3D-Authenticaiton and your site called back       | 19       |
| Step 7  | Your site POSTs the 3D-Secure results to Sage Pay | 20       |
| Step 8  | Sage Pay servers request card authorisation       | 21       |
| Step 9  | Sage Pay reply to your POST                       | 22       |
| Step 1  | 0: Sage Pay sends Settlement Batch Files          | 23       |
| 4.0     | Direct Integration (PayPal)                       | 24       |
| 4.1     | Direct PayPal Message Flow                        | 26       |
| 5.0     | Integrating with Sage Pay Direct                  | 27       |
| 0.0     | Tasting on the Tast Company (Change 4)            | 00       |
| 6.0     | Testing on the Test Server (Stage T)              | 28       |
| 6.1     | Registering a Payment                             | 28       |
| 0.2     | 3D-Authenticated Transactions                     | 29       |
| 0.2.1   | Direct DevDel transactions                        | 30       |
| 0.3     | Accessing MuSageDay on Test                       | 33<br>25 |
| 0.4     | Accessing MySageFay On Test                       | 30<br>27 |
| 0.0     | Refunding a transaction                           | 37       |
| 7.0     | Additional Transaction Types                      | 38       |
| 7.1     | DEFERRED transactions                             | 38       |
| 7.2     | REPEAT payments                                   | 39       |
| 7.3     | AUTHENTICATE and AUTHORISE                        | 39       |
| 7.4     | REFUNDs and VOIDs                                 | 40       |
| 8.0     | SCA Exemptions                                    | 41       |
| 8.1     | Table of Exemptions                               | 41       |
| 8.2     | Example SCA exemption request                     | 42       |
| 8.3     | Example SCA exemption response                    | 44       |
| 8.4     | Handling soft declines                            | 44       |
| 8.5     | Example soft decline response                     | 45       |

| 8.6    | Example request after receiving a soft decline response                                                                 | 45  |
|--------|----------------------------------------------------------------------------------------------------|-----|
| 9.0    | Credential on File                                                                                                    | 46  |
| 9.1    | Credential on File table                                                                                                | 48  |
| 9.2    | Example request to first store a Credential on File that will be later used as a MIT for unscheduled Credential         | 50  |
| 0.2    | Example response when first storing a Crodential on                                                                     | 50  |
| 9.5    | File                                                                                                    | 51  |
| 9.4    | Example request when using a stored Credential on<br>File as a MIT for an unscheduled Credential on File<br>transaction | 52  |
| 9.5    | Example response when using a stored Credential on                                                                      | 52  |
| 0.6    | File as a MIT                                                                                                    | 53  |
| 9.0    | will be later used as a CIT                                                                                             | 54  |
| 9.7    | Example response when first storing a Credential on                                                                     |     |
|        | File as a CIT                                                                                                    | 55  |
| 9.8    | Example request when using a stored Credential on                                                                       | 56  |
| 9.9    | Example response when using a stored Credential on                                                                      | 50  |
|        | File as a CIT                                                                                                    | 57  |
| 10.0   | Applying Surcharges                                                                                                    | 58  |
| 11.0   | Sage 50 Accounts Software Integration                                                                                   | 59  |
| 12.0   | Going Live (Stage 2)                                                                                                    | 60  |
| 13.0   | Congratulations, you are live with Sage Pay Direct                                                                      | 61  |
| 14.0   | Character Sets and Encoding                                                                                             | 62  |
| Append | dix A: Direct Protocol                                                                                                  | 63  |
| A1.    | You submit your transaction registration POST                                                                           | 63  |
| A1.1   | ThreeDSRequestorAuthenticationInfoXML                                                                                   | 84  |
| A1.2   | ThreeDSRequestorPriorAuthenticationInfoXML                                                                              | 85  |
| A1.3   | AcctInfoXML                                                                                                    | 86  |
| A1.4   | MerchantRiskIndicatorXML                                                                                                | 89  |
| A1.5   | SurchargeXML                                                                                                    | 91  |
| A1.6   | Basket                                                                                                    | 92  |
| A1.7   | BasketXML                                                                                                    | 93  |
| A1.8   | CustomerXML                                                                                                    | 100 |
| A2.    | Sage Pay response to the Transaction Registration or                                                                    | 101 |
| A 2    | Caliback PUSTS                                                                                                    | 101 |
| A3.    | Sage Pay response to the transaction registration                                                                       | 407 |
| A 4    | PUDI (3D-Decule)                                                                                                    | 107 |
| A4.    | URL to Sage Pay (3D-Secure)                                                                                             | 109 |

| A5.  | Sage Pay response to the Transaction Registration POST (PavPal) | 111 |
|------|-----------------------------------------------------------------|-----|
| A6.  | Sage Pay Callback after PayPal Authentication (PayPal)          | 112 |
| A7.  | Complete a PayPal Transaction (PayPal)                          | 114 |
| 15.0 | URLs                                                            | 115 |

## **Document Details**

### **Version History**

| Date         | Change                                                                                                    | Page      |
|--------------|----------------------------------------------------------------------------------------------------|-----------|
| 19/07/2013   | Document published.                                                                                                    |           |
|              | Added Expiry Date as a returned field.                                                                                         | 64        |
|              | Basket XML includes Discounts.                                                                                                 | 56        |
|              | Allowed characters in BankAuthCode now Alphanumeric.                                                                           | 64        |
| 16/09/2013   | New screenshots.                                                                                                    |           |
|              | References to Sage Pay website updated.                                                                                        |           |
|              | European Payment Information updated.                                                                                          |           |
|              | Removed reference to Laser Cards.                                                                                              |           |
|              | Surcharge XML clearer.                                                                                                    | 37        |
|              | Added StoreToken field.                                                                                                    | 49        |
| 01/08/2014   | Rebranded.                                                                                                    |           |
|              | Included additional fields for Financial Institutions (MCC 6012).                                                              | 50        |
|              | Information on pre-authorisations.                                                                                             | 34        |
|              | Sage Software.                                                                                                    | 38        |
|              | 3D-Secure simulation.                                                                                                    | 27        |
|              | XML snippets moved to sagepay.com                                                                                              |           |
|              | Updated Test Cards.                                                                                                    | 27        |
|              | Added PPro / PayPal indicators.                                                                                                |           |
|              | Basket XML Amendments.                                                                                                    | 53        |
| 27/08/2015   | Remove Validation from BasketXML                                                                                               | 53        |
| 23/05/2019   | Addition of 3DSv2 overview and detailing, sections 2.0 and 3.0.                                                                | 8 – 23    |
|              | Addition of 3DSv2 test scenarios, section 6.0.                                                                                 | 28 – 32   |
|              | Addition of 3DSv2 fields and XML objects, Appendix A1.                                                                         | 63 – 90   |
|              | Addition of 3DSv2 CReq / CRes fields, Appendix A3 and A4.                                                                      | 107 – 110 |
| 23/09/2019   | Addition of notes recommending the inclusion of important 3DSv2 fields under Appendix A1, for successful 3DSv2 authentication. | 63 – 83   |
| 16/10/2019   | Addition of notes recommending the inclusion of customerMobilePhone. for                                                       | 100       |
|              | successful 3DSv2 authentication within Appendix A1.8                                                                           |           |
| 04/02/2020   | Update to Appendix A2, A3 to include 3DSv2 unique references: ACSTransID                                                       | 106, 108  |
|              | and DS Hansib.                                                                                                    | 106       |
|              | SchemeTraceID.                                                                                                    | 106       |
|              | Update to Appendix A1 to include Credential on File fields: COFUsage,                                                          | 80 - 83   |
|              | InitiatedType, MITType, RecurringExpiry, RecurringFrequency and<br>PurchaseInstalData.                                         |           |
|              | Update to Appendix A1 to include SCA Exemption field:                                                                          | 80        |
|              | I hreeDSExemptionIndicator.                                                                                                    |           |
| 4.0.100 1000 | Update to Appendix A1 to include SchemeTraceID                                                                                 | 83        |
| 10/02/2020   | Section added on SCA Exemptions and handling of Soft Declines, section 8.0.                                                    | 41 – 45   |
|              | Section added for Credential on File transactions, section 9.0.                                                                | 46 – 57   |
| 20/05/2020   | BillingAddress3 added, Appendix A1.                                                                                            | 66        |
| 05/00/0000   | DeliveryAddress3 added, Appendix A1.                                                                                           | 67        |
| 25/06/2020   | BillingPhone changed character length from 20 to 19                                                                            | 66        |

### Legal Notice

This Protocol and Integration Guidelines document ("Manual") has been prepared to assist you with integrating your own (or your client's) service with Sage Pay's payment gateway. You are not permitted to use this Manual for any other purpose.

Whilst we have taken care in the preparation of this Manual, we make no representation or warranty (express or implied) and (to the fullest extent permitted by law) we accept no responsibility or liability as to the accuracy or completeness of the information contained within this Manual. Accordingly, we provide this Manual "as is" and so your use of the Manual is at your own risk.

In the unlikely event that you identify any errors, omissions or other inaccuracies within this Manual we would really appreciate it if you could please send details to us using the contact details on our website at www.sagepay.com.

We may update this Manual at any time without notice to you. Please ensure that you always use the latest version of the Manual, which we publish on our website at www.sagepay.com, when integrating with our payment gateway.

Copyright © Sage Pay Europe Limited 2014. All rights reserved.

# 1.0 Introduction

This guide contains all essential information for the user to implement Sage Pay using Direct integration.

Sage Pay's Direct integration provides a secure, simple means of authorising credit and debit card transactions from your website.

Sage Pay's Direct is designed to enable you to take payment on your own secure servers and pass them across to us for authorisation and secure storage in a server-to-server session that does not involve redirecting the customer to the Sage Pay hosted pages. This enables you to white-label the payment process. Your customer never leaves your site (unless you are using PayPal or the 3D-Secure authentication processes) and they do not necessarily know that Sage Pay is authorising the transaction on your behalf (although in practice many merchants choose to tell their customers in case they have concerns about card data security).

To use the Direct method you will need a 128-bit SSL certificate to secure your payment pages. These can be obtained from a number of sources, including VeriSign. You will also need to be able to make HTTPS POSTs from scripts on your server (using something like OpenSSL on Linux platforms, or the WinHTTP object in Win32). If you are hosting with a third party company we recommend you talk to them about these requirements before committing to use Direct. If you cannot install a certificate for your payment pages, we would recommend using the Sage Pay Server integration instead. If you cannot perform HTTPS POSTs from your scripts, we would recommend the Sage Pay Form integration.

To support 3D-Secure (Verified by Visa, MasterCard SecureCode / Identity Check and Amex SafeKey), Direct provides a wrapper for these systems, removing the need for you to purchase and support your own Merchant Plug-In. All the messages will be created for you, and you'll simply need to redirect your customer to their issuing bank, and then send on the results of their 3D-Authentication back to Sage Pay to complete the payment process. When performing 3D-Authentication, the customer is never directed to Sage Pay. They leave your site to authenticate with their bank and then return to your site when they have finished.

This document explains how your Web servers communicate with Sage Pay using the Direct method, and explains how to integrate with our test and live environments. It also contains the complete Payment Protocol in the Appendix.

Since card data will be collected via your site, you will be obliged to comply with the Payment Card Industry Data Security Standard (PCI-DSS). We have been working with our own data security partner, Trustwave, to set up a program for Sage Pay customers to make PCI DSS compliance easy and cost effective. For further information please visit <u>sagepay.com</u>.

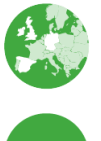

Indicates additional information specific to European Payment method transactions.

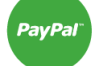

Indicates additional information specific to PayPal transactions.

# 2.0 Overview of Direct Integration

Direct payment requests are very simple. The interaction with your customer is entirely yours. The customer will select items or services to purchase and fill up a shopping basket. When they are ready to pay, you will first collect their name, billing and delivery address, contact details (telephone number, email address and so forth) and perhaps allow them to sign up for quicker purchases in future. You will total the contents of the basket and summarise its contents for them before asking them to continue.

Your scripts should then store everything about the transaction and customer in your database for future reference. You will not need to store any card details because Sage Pay will hold those securely for you.

You will then present your customers with a payment page, secured with your 128-bit SSL certificate. This page will ask the customer for:

- The Cardholder Name as it appears on the card
- The Card Type (Visa, MasterCard, American Express etc.)
- The full Card Number without spaces or other separators
- The Expiry Date
- The Card Verification Value (called CVV or CV2 value. The extra three digits on the signature strip for most cards, or the 4 numbers printed on the front of an American Express card).
- The Cardholder's Billing Address, including the Postcode (if you have not already asked for it and stored it in your database).

This page is submitted to a script on your server that retrieves and pre-validates those values (checking all fields are present, expiry dates are not in the past, the card number field only contains numbers etc.) before constructing an HTTPS POST containing your own unique reference to the transaction, the VendorTxCode (which should be stored alongside the order details in your database) and the correctly formatted data from your form. This HTTPS POST is sent to the Sage Pay gateway.

### 2.1 3D-Secure transactions

From September the 14<sup>th</sup> 2019, all eCommerce payments within the European Economic Area (EEA) are required to undergo 3D-Secure authentication 3DSv1 or 3DSv2, unless an exemption applies. This is part of the European Union's (EU) Second Payment Service Directive (PSD2) Regulatory Technical Standards (RTS) on Strong Customer Authentication (SCA). More information on SCA can be found here. To keep you compliant, Sage Pay will be implementing the new 3DSv2 authentication service and, will fallback to 3DSv1 in case of MPI errors or if the cardholder or card issuer is not participating in 3DSv2.

Payments that go through 3DSv2 are expected to have a 90% approval rate when submitted for authorisation. They also shift the liability away from the merchant and onto the card issuer / acquirer in cases of a chargeback. It is also expected that 95% of 3DSv2 transactions will go via the "frictionless" authentication route. This is where the cardholder will be unaware that authentication has even taken place, and you do not have to re-direct the cardholder to the ACS for them to enter two-factor authentication. If the 3D-Secure scheme requires more information about the authentication request, they will request that the cardholder is "challenged". This is where you will re-direct the cardholder to

the ACS via the ACSURL, and the cardholder performs two-factor authentication before returning to your website with the authentication result (ARes).

Some transactions are exempt from PSD2 such as Low value Transactions (LVT) and secure corporate payments. However, it is advisable to leave the exemption handling down to the card issuer and acquirer. If the merchant asks for an exemption, liability for chargebacks is automatically shifted to the merchant and there is a higher chance that the transaction is refused if the card issuer does not agree with the exemption. Merchant Initiated Transactions (MITs) are one of the key transaction types that are out of scope of PSD2, however the first eCommerce transaction must have performed 3D-Secure authentication where the cardholder has been challenged. This can be achieved by submitting the Apply3DSecure field with a value of '1' or '3' in your Direct Transaction Registration POST (see Appendix A1).

For you to be compliant you must have 3D-Secure active on your account before you can process 3D-Secure transactions. You'll just need to enable it in your MySagePay admin area or contact support@sagepay.com for more information about setting this up.

The process of obtaining a 3D-Secured authorisation begins when your customer fills up a shopping basket on your site, you collect their details, then present them with a payment page secured with your 128-bit SSL certificate. This page POSTs to a script on your site which pre-validates the data and formats a normal server-side Direct Transaction Registration POST (see Appendix A1) which is sent to Sage Pay.

The information you POST to us is validated against your IP address list and the data checked for range errors, but if everything appears in order, rather than immediately sending the card details to your acquiring bank for authorisation, the details are instead used to send an authentication request to the 3DSv2 directory servers. These check to see if the card and the card-issuer are enrolled in the 3DSv2 scheme.

If the card or the issuer is NOT part of the 3DSv2 scheme, Direct will fallback and submit a 3DSv1 authentication request. If the card or the issuer is also NOT part of the 3DSv1 scheme, Direct checks your 3D-Secure rule base (which you can modify in our MySagePay screens) to determine if you wish to proceed with the authorisation. If the card or the issuer is not part of the scheme and your rule base allows authorisation to proceed, the card details are sent to the acquiring bank. The results of that process are returned to your site in the Response object of your POST with a Status and 3DSecureStatus field informing you about the results of the authorisation and authentication respectively.

If authorisation cannot proceed because your rules do not allow it, a **REJECTED** message is sent back in the Response object of your POST, outlining the reason for the transaction rejection. The 3DSecureStatus field informing you about the results of the authentication is also returned.

If the card and issuer are part of the 3D-Secure scheme, Direct will know whether the authentication is instantly successful or not (frictionless authentication) or if the 3D-Secure scheme requires the cardholder to enter their security credentials (a challenge authentication). For frictionless the 3D-Secure scheme has enough information about the cardholder to provide an instant authentication result, success or failure. In this case the authentication process has completed and the transaction is submitted for authorisation. If authentication has failed, Direct checks your 3D-Secure rule base to determine if you wish to proceed with the authorisation. If authorisation does not proceed, you'll receive a response with an authorisation Status of REJECTED and a 3DSecureStatus informing you about the authentication result.

If a challenge is requested by 3D-Secure scheme, Direct formats and encodes a 3D-Secure request message called a CReq, and replies to your Direct POST in the Response object with this message. The response object also contains a unique transaction code called the VPSTxId (Direct's unique transaction identifier), and the URL to re-direct the cardholder to, called the ACSURL. The ACSURL is the 3D-Secure authentication pages at the cardholder's Issuing Bank (in a field called ACSURL). It's advisable to store the VPSTxId value against your own unique payment identifier (VendorTxCode) as you will require the VPSTxId when returning the authentication response to Direct in a later step.

Your server creates a simple, automatically submitted HTML form that POSTs the user, and the CReq fields across to the ACSURL. It is advisable to also POST the threeDSSessionData with the value of VPSTxId. This will allow you to link the CReq provided by Direct and the CRes provided by the ACS and the payment session associated with the relevant VendorTxCode.

From the user's perspective, they will have entered their card details on your payment page, clicked submit, and will find themselves transferred to their card issuer to validate their 3D-Secure credentials.

Once the user has completed their 3D-authentication, their Issuing Bank will redirect the customer back to a script on your site pointed to by the ThreeDSNotificationURL. The user returns to your site along with the threeDSSessionData (if you provided it) of the transaction and the results of their authentication in an Base64 URL encoded field called the CRes. Like before, Direct takes care of decrypting and decoding this information for you, so your ThreeDSNotificationURL page simply needs to format a server-side HTTPS POST containing the VPSTxId and the CRes fields (all correctly Base64 URL Encoded) and send it to Direct.

Direct examines the CRes to determine if authentication was successful. If it was, it retrieves all the details from your original Direct POST and goes on to obtain an authorisation from your acquiring bank. It then replies with the results in the Response object of your ThreeDSNotificationURL POST with a Status (authorisation result), 3DSecureStatus (authentication result) and the CAVV value (a unique authentication code).

If Direct examines your CRes and finds that authentication was NOT successful, it again checks your 3D-Secure rule base to determine if you wish to proceed. It is advisable not to proceed with authorisation as you will be liable for any chargeback on the transaction if it is subsequently authorised. The likelihood is that the transaction will be refused by the card issuer. If, however, you wish to obtain authorisations for non-3D-authenticated transactions, Direct requests an authorisation from your acquiring bank and replies as normal; if not, Direct returns a **REJECTED** message and does not obtain an authorisation.

If your CRes does not match VPSTxId sent with the CReq, or there are data elements missing or data elements fail validation, Direct returns either **MALFORMED**, **INVALID** or **ERROR**.

Your ThreeDSNotificationURL should update your database with the results of the authorisation and display a completion page to your customer.

The following sections explain the integration process in more detail. The Direct Payment protocol is attached in the Appendix, providing a detailed breakdown of the contents of the HTTPS message sent between your servers and ours during a payment.

A companion document 'Server and Direct Shared Protocol' gives details of how to perform other transaction-related POSTs, such as **REFUND**s, **REPEAT** payments and the **RELEASE** / **ABORT** mechanisms for **DEFERRED** transactions.

### 2.2 Direct and PayPal

Sage Pay has integrated with PayPal Express Checkout, giving you the opportunity to add PayPal as a payment option on your payment pages.

This facility is available to merchants who are a certified PayPal Business Account holder. If you do not already have a PayPal Business Account, you can apply by contacting sales@sagepay.com.

This additional service can be included in your package at no additional cost (standard PayPal transaction fees will apply)

Sage Pay will only charge you our standard transaction rates, according to the Sage Pay package you choose.

To support PayPal Express Checkout using the Direct method involves a little more integration work at your site, but nothing more complex than is currently required for 3D-Authentication.

There is an initial server-to-server POST with Sage Pay, then a redirection to the PayPal logon URL. After that, there is a call back to your servers from Sage Pay, and an additional server-to-server POST to confirm the transaction and complete the process.

# 3.0 Direct Integration in Detail (3DSv2)

# Your Website/Web Server Image: Construction of the server Image: Construction of the server Image: Constructio

### Step 1: The customer orders from your site

A payment begins with the customer ordering goods or services from your site. This process can be as simple as selecting an item from a drop down list, or can involve a large shopping basket containing multiple items with discounts and delivery charges. Your interaction with your customer is entirely up to you and the Direct system puts no requirement on you to collect any specific set of information at this stage.

It is generally a good idea to identify the customer by name, email address, delivery and billing address and telephone number. It is also helpful to have your server record the IP Address from which the customer is accessing your system. You should store these details in your database alongside details of the customer's basket contents or other ordered goods.

You then present a 128-bit SSL secured payment page into which the customer can enter their card and billing address details. This page should contain the following fields.

- The Cardholder Name as it appears on the card
- The Card Type (VISA, MC, MCDEBIT, DELTA, MAESTRO, UKE, AMEX, DC, JCB)
- The full Card Number without spaces or other separators
- The Expiry Date
- The Card Verification Value (called CVV or CV2 value: The extra three digits on the signature strip for most cards, or the 4 numbers printed on the front of an American Express card).
- The Cardholder's Billing Address, including the Postcode (if you have not already asked for it and stored it in your database).

If you wish to provide a list box for the Expiry Date, please be aware that Visa now issue cards valid for up to 20 years.

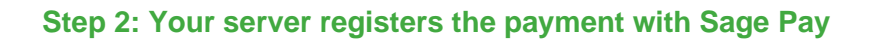

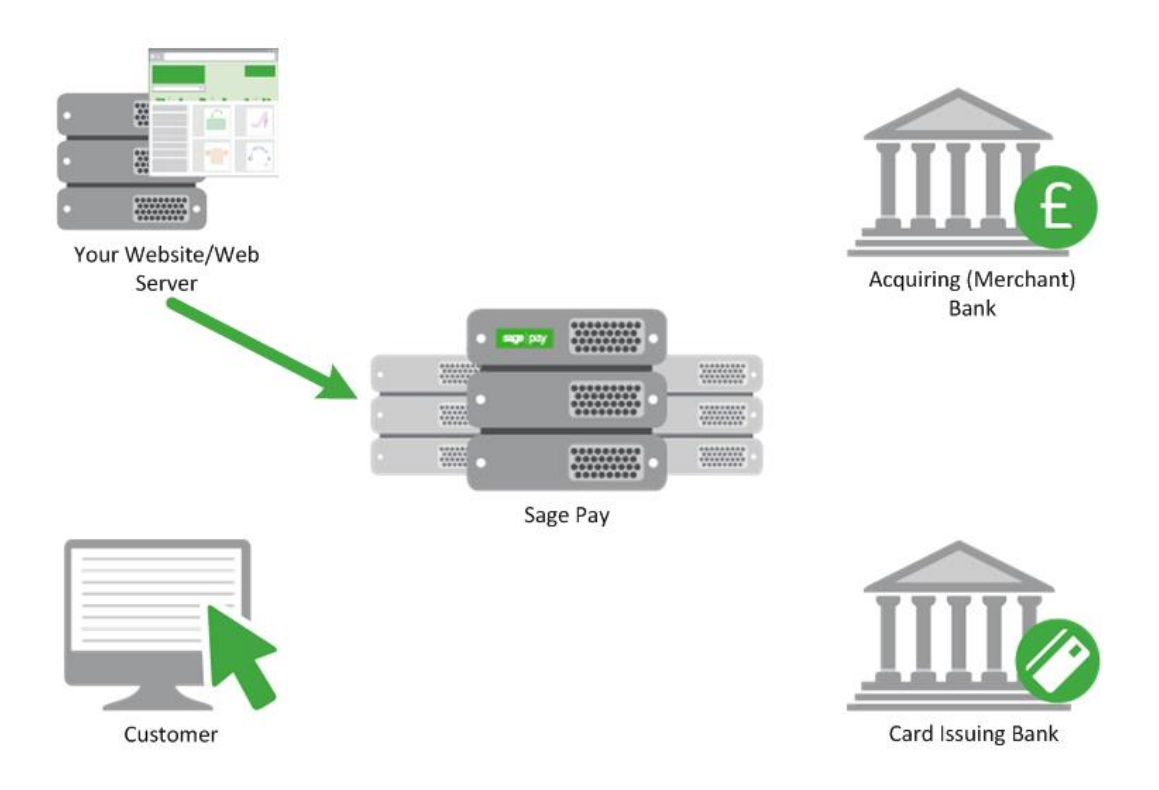

Once the customer has decided to proceed, a script on your web server will construct a payment registration message (see Appendix A1) and POST it via HTTPS to the Direct payment URL.

This POST contains your Vendor Name (assigned to you by Sage Pay when your account was created) and your own unique reference to this payment (in a field called VendorTxCode, which you must ensure is a completely unique value for each transaction).

The message also contains the Amount and Currency of the payment, billing and delivery address details for the customer. You'll also need to include the 3D-Authentication required fields such as, browser data (see Appendix A1), ThreeDSNotificationURL (the URL of your website that the cardholder will return to if they have been challenged) and the ChallengeWindowSize (the size of the iframe on your website where the challenge window will be displayed).

You can specify a brief Description of the goods bought to appear in your reports, plus the entire Basket contents if you wish. The card details themselves are passed in dedicated fields whose format can be found in Appendix A1. You can also pass contact numbers and email addresses, flags to bypass or force fraud checking for this transaction and 3D-Secure reference numbers and IDs where such checks have been carried out.

Because this message is POSTed directly from your servers to ours across a 128-bit encrypted session, no sensitive information is passed via the customer's browser, and anyone who attempted to intercept the message would not be able to read it. Using the Direct method, you can be assured that the information you send us cannot be tampered with or understood by anyone other than us. Your script sends the payment registration message in the Request object of the HTTPS POST and the response from Direct (see Steps 4 and 9 below) is in the Response object of the same POST.

On receipt of the POST, the Sage Pay gateway begins by validating its contents.

It first checks to ensure all the required fields are present, and that their format is correct. If any are not present, a reply with a Status of **MALFORMED** is generated, with the StatusDetail field containing a human readable error message stating which field is missing. This normally only happens during development stage whilst you are refining your integration.

If all fields are present, the information in those fields is then validated. The Vendor field is checked against a pre-registered set of IP addresses, so that Direct can ensure the POST came from a recognised source. The Currency of the transaction is validated against those accepted by your merchant accounts. The VendorTxCode is checked to ensure it has not been used before. The Amount field is validated. Flag fields are checked, in fact, every field is checked to ensure you have passed valid data. If any of the information is incorrect, a reply with a Status of INVALID is returned, again with a human readable error message in StatusDetail explaining what was invalid.

If you receive either a **MALFORMED** or **INVALID** message you should use the detailed response in the StatusDetail error message to help debug your scripts. If you receive these messages on your live environment, you should inform your customer that there has been a problem registering their transaction, then flag an error in your back-office systems to help you debug. You can email the Sage Pay Support team (support@sagepay.com) for help with your debugging issues.

The Integration Kits we provide contain scripts in a variety of languages that illustrate how you compose and send this message from your server to ours. These can be downloaded from sagepay.com.

When your transaction is registered with the Sage Pay gateway, a new transaction code is generated that is unique across ALL vendors using the Sage Pay systems, not just unique to you. This code, the VPSTxId, is our unique reference to the transaction and is returned to you in the response part of the POST after we've requested authorisation for you. This reference, whilst not the most easily remembered number, will allow us to immediately find your transaction if you have a query about it.

### Step 3: Sage Pay submits 3D-Secure Authentication

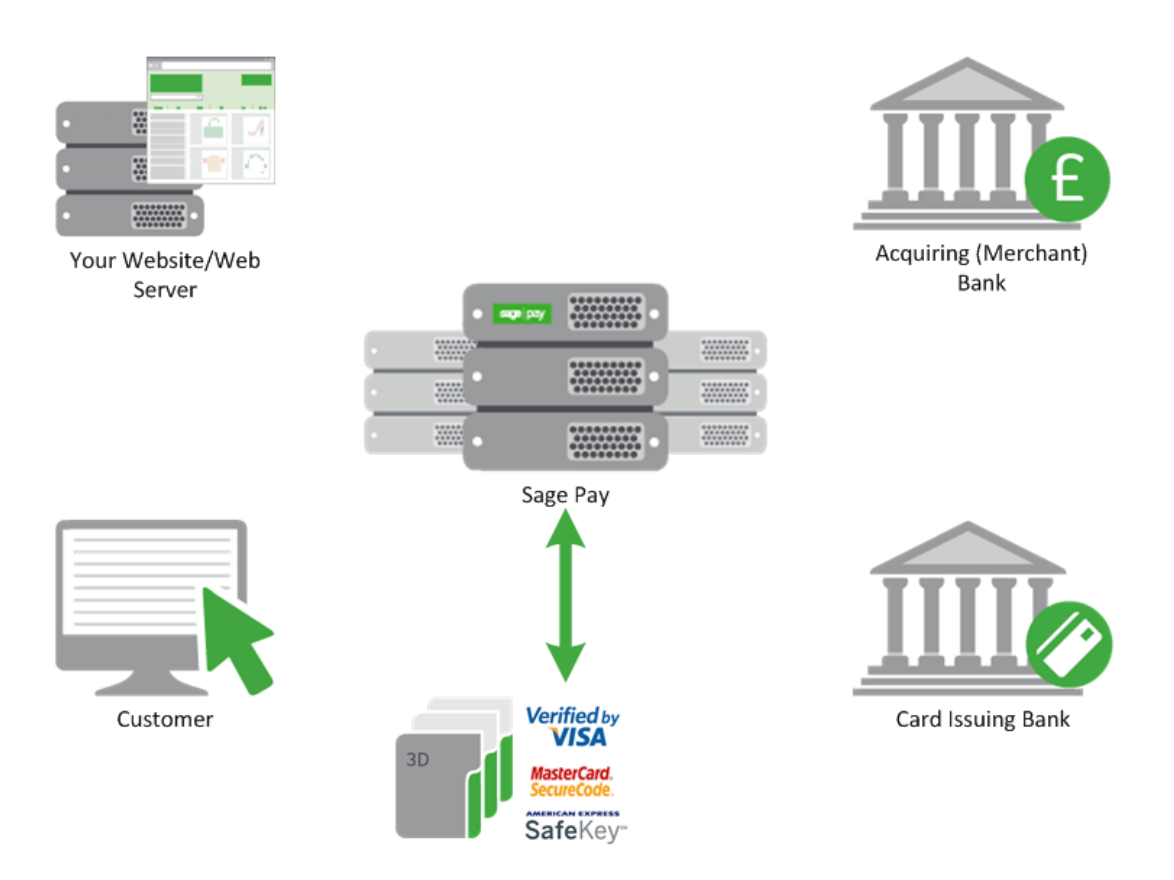

The Sage Pay gateway sends the card details provided in your post to the Sage Pay 3D-Secure Merchant Plug-In (MPI). This formats an authentication request called an AReq, which is sent to the 3D-Secure directory servers (DS) to determine whether the card and card issuer are part of the 3D-Secure scheme and to perform authentication if they are.

The DS sends an authentication response, ARes, back to the Sage Pay MPI advising the outcome of the authentication. At this stage, Sage Pay will know whether the card issuer is enrolled whether the cardholder is enrolled, and if they are both enrolled, the result of 3D-Secure authentication.

If the card or the issuer is not part of the 3DSv2 scheme, or if an MPI error occurs, our server will fall back to 3DSv1 to perform the same checks. If the result from the fall back are the same, our server checks your 3D-Secure rule base to determine if authorisation should occur. For information regarding 3D Secure rule bases please refer to the Sage Pay Fraud Prevention Advice Guide, which can be downloaded from sagepay.com. By default, your account will not have a rule base established and transactions that cannot be 3D-authenticated will still be forwarded to your acquiring bank for authorisation.

If your rule base rejects the transaction due to your criteria not being reached, the gateway replies with a Status of **REJECTED** and a StatusDetail indicating why. The 3DSecureStatus field will contain the results of the 3D-Secure lookup. **REJECTED** transactions will never be authorised and the customer's card never charged, so your code should redirect your customer to an order failure page, explaining why the transaction was aborted.

If your rule base does allow authorisation to occur for non-3D-authenticated transactions, the Sage Pay gateway continues as though 3D-Secure is not active on your account. Jump ahead to Step 8.

If the card and the card issuer are both part of the scheme and the authentication response is authenticated, then authentication is successful and the Sage Pay gateway continues to authorisation. Jump ahead to Step 8. If the authentication response is not authenticated, our server checks your 3D-Secure rule base to determine if authorisation should occur. If authorisation should occur, then the Sage Pay gateway continues to authorisation. Jump ahead to Step 8. If authorisation should occur, then the Sage Pay gateway continues to authorisation. Jump ahead to Step 8. If authorisation should not occur, then the gateway replies with a Status of **REJECTED** and a StatusDetail indicating why. The 3DSecureStatus field will contain the results of the 3D-Secure authentication response.

If the authentication response is a challenge, the Sage Pay gateway continues with 3D-Authentication by replying to your post with a Status of **3DAUTH**. A challenge is where the card issuer wants to perform two-factor authentication with the cardholder, we expect this to only happen around 10% of the time.

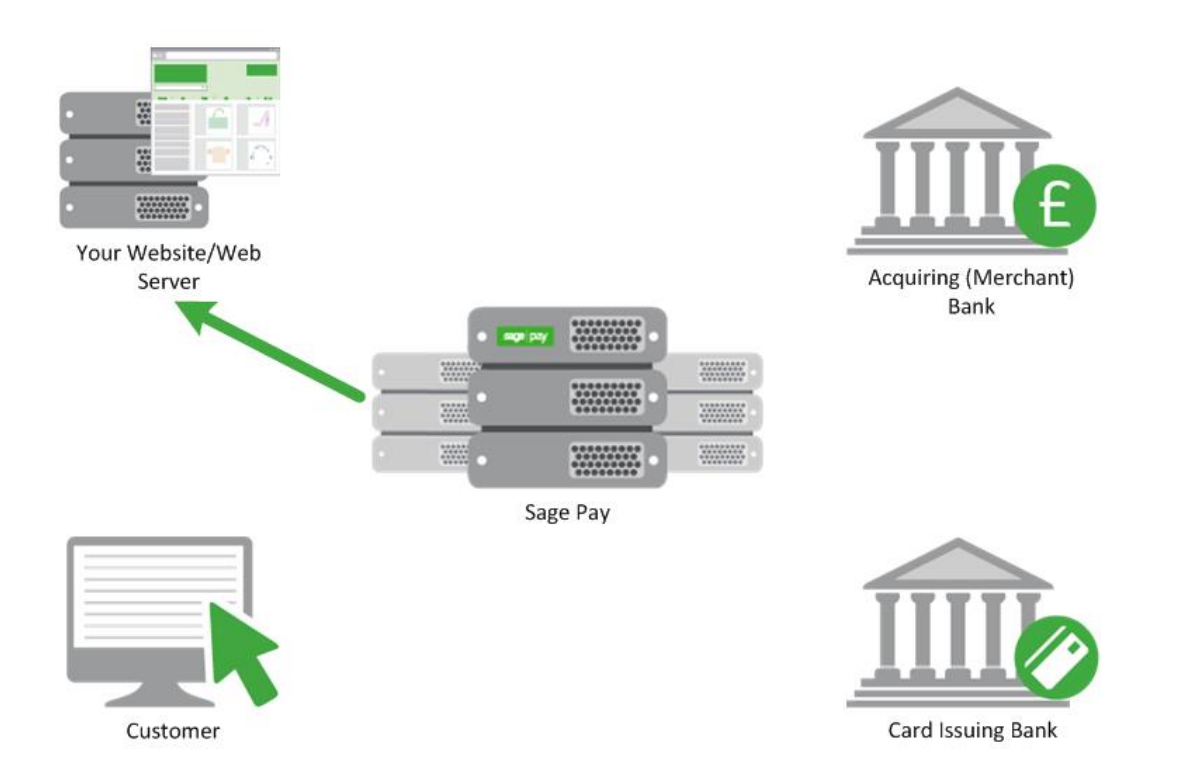

### Step 4: Sage Pay replies to your registration POST

The Sage Pay servers store all the information from your Transaction Registration POST in our secure database before replying (see Appendix A3). The <code>Status</code> field will be set to **3DAUTH** with a <code>StatusDetail</code> informing you to redirect your customer to their Issuing Bank to complete 3D-Authentication.

A unique identifier to your transaction called the VPSTxId is passed along with a preformatted, Base64 URL encoded field called CReq. This is the 3D-Secure message that the customer's card Issuing Bank decodes to begin the 3D-authentication process. The CReq is created and encoded by the Sage Pay MPI and you should not attempt to modify it. If you do, the 3D-Secure authentication step will fail and this, in turn, will fail your transaction.

In a fallback scenario, The Sage Pay MPI will perform a 3DSv1 enrolment request, known as a verification request (VeReq) to the DS. If the cardholder and card issuer are participating in 3DSv1,

then the Sage Pay MPI will reply to your server a PAReq (instead of a CReq) and an MD (instead of a VPSTxId). It's important that your server can also handle these fields and their values.

A field called ACSURL (Access Control Server URL) contains the fully qualified address of the customer's card Issuing Bank's 3D-Secure module, as provided by the directory service (see Step 3). The last field is the 3DSecureStatus field, which will always contain **OK** for transactions ready for 3D-authentication.

You can store the VPSTxId (or MD) value if you wish, but the ACSURL and CReq (or PAReq) values should not be stored. These values need only be used in the next step to redirect your customer to their Issuing Bank.

The first step of a challenge flow for a Direct transaction is now complete. You have registered a 3D-Secure transaction with Sage Pay; we have stored your payment details and replied with everything you need to send your customer for 3D-Authentication. The next parts of the process, Steps 5 and 6, are out of our control and rely on a communication between you, your customer and your customer's card Issuing Bank.

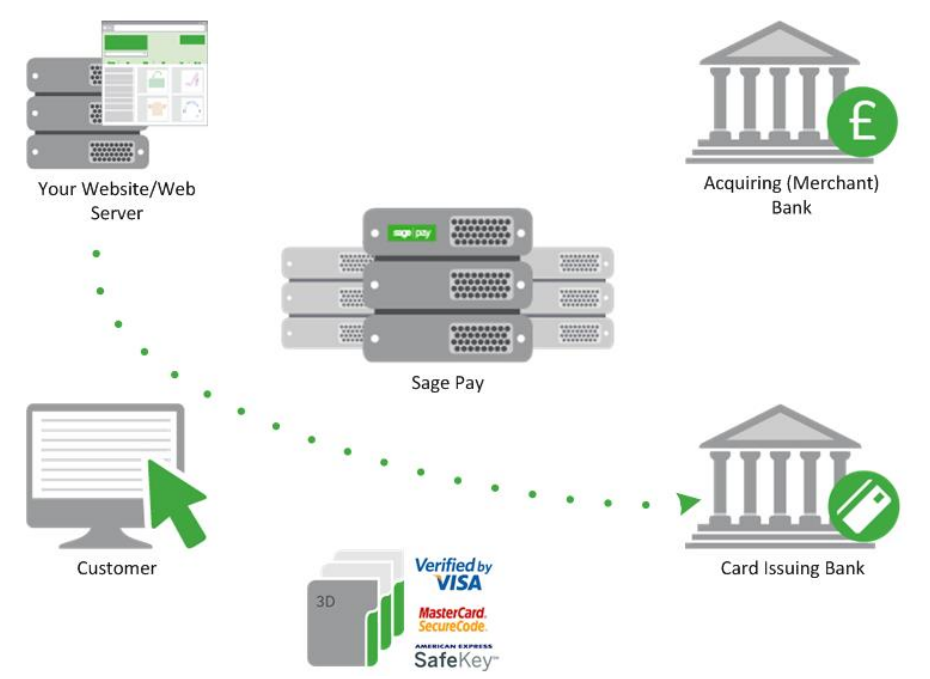

### Step 5: You redirect your customer to their Issuing Bank

The registration page code on your server should check the Status field. and when a 3DAUTH status is found, build a simple, auto-submitting form (see the example below) which sends the, creq (or PAReq) and the recommended field, threeDSSessionData (Or MD) to the ACSURL. W**e** recommend that the threeDSSessionData value contains the value of VPSTxId so you can

keep track of your customer and the Direct transaction request, when your customer returns from the ACS. For a fallback scenario, you will need to provide a TermUrl as well as the PAReq and MD.

Your server will submit the above fields and their values to the address specified in the ACSURL, and send this form to your customer's browser. This has the effect of redirecting your customer to their card Issuer's 3D-Authentication site (ACS authentication page) whilst sending to that site all the information required to perform authentication.

You must submit the **creq** to the ACSURL within **thirty seconds**, otherwise the ACS will time out the authentication request. Time out will also occur, by the ACS, if your customer has not entered 2FA within **ten minutes** of being re-directed to the ACS's authentication page.

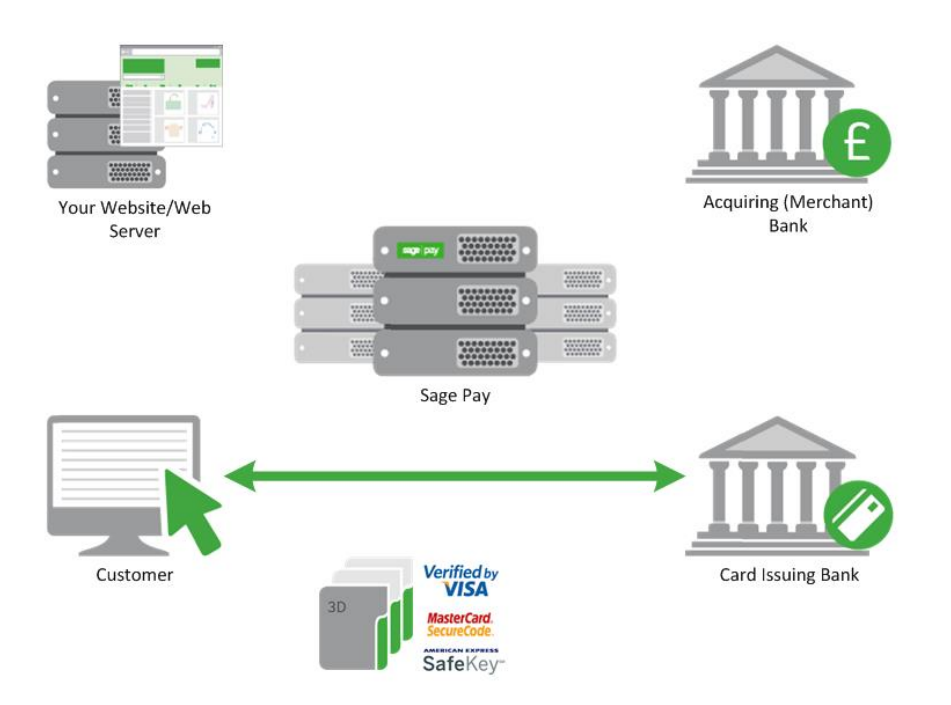

Example code for this page is included in the integration kits provided by Sage Pay; see the example HTML snippet below using an Iframe. The size of the iframe should be the size that you have provided in the ChallengeWindowSize field in step 2.

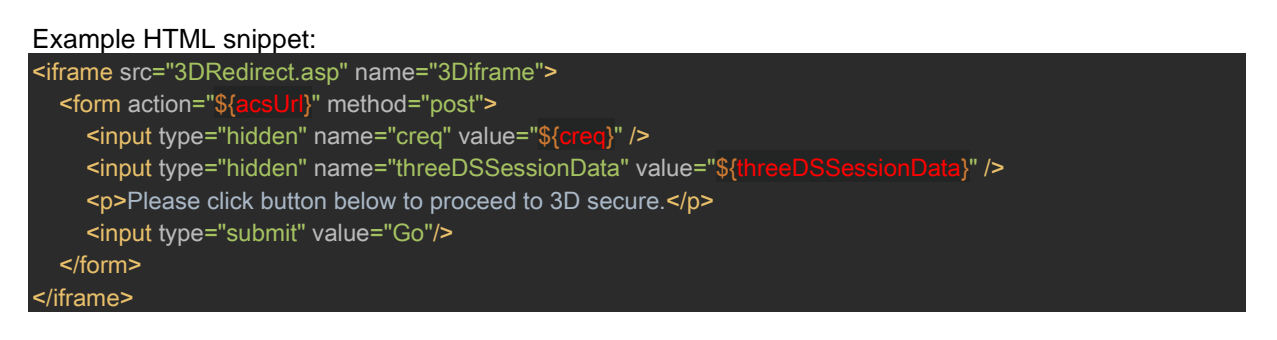

The values in red are those extracted from the Sage Pay response and built by your script.

When you forward the CReq (or PAReq) field to the ACSURL please ensure you pass the CReq (or PAReq) value that we send you, in a field called creq (note the lower case 'cr') (or PaReq - note the lower case 'a'). The ACS will not accept the data if you pass the wrong case.

Once the form has been submitted, the customer will leave your site, and you must wait for them to be sent back to you by the ACS.

You can either redirect the customer's entire browser page to their Issuing Bank ACSURL, or more commonly, use an inline frame or lightbox to redirect them. It is recommended to use an inline frame or lightbox for continuity of customer experience.

The ThreeDSNotificationURL field that you provided earlier in step 2 (or the TermURL provided in this step 5), is a fully qualified URL which points to the page on your servers to which the customer is returned, once the 3D-authentication is completed (see Step 6).

### Note:

- To connect to the ACS, utilise a server authenticated TLS session as follows:
- Protocol TLS Internet

- ACS public key commercial (Certificate format: commercial)
- CA signing ACS key commercial CA

If there are any issues with the initial connection and TLS handshake to the ACS, it is advisable to try again. If connection fails on the re-attempt, then the transaction has resulted in error. It's advisable to re-submit your Direct transaction request to Sage Pay with a new VendorTxCode. This will also be the case for any type of error message received during the communication between your payment servers and the ACS.

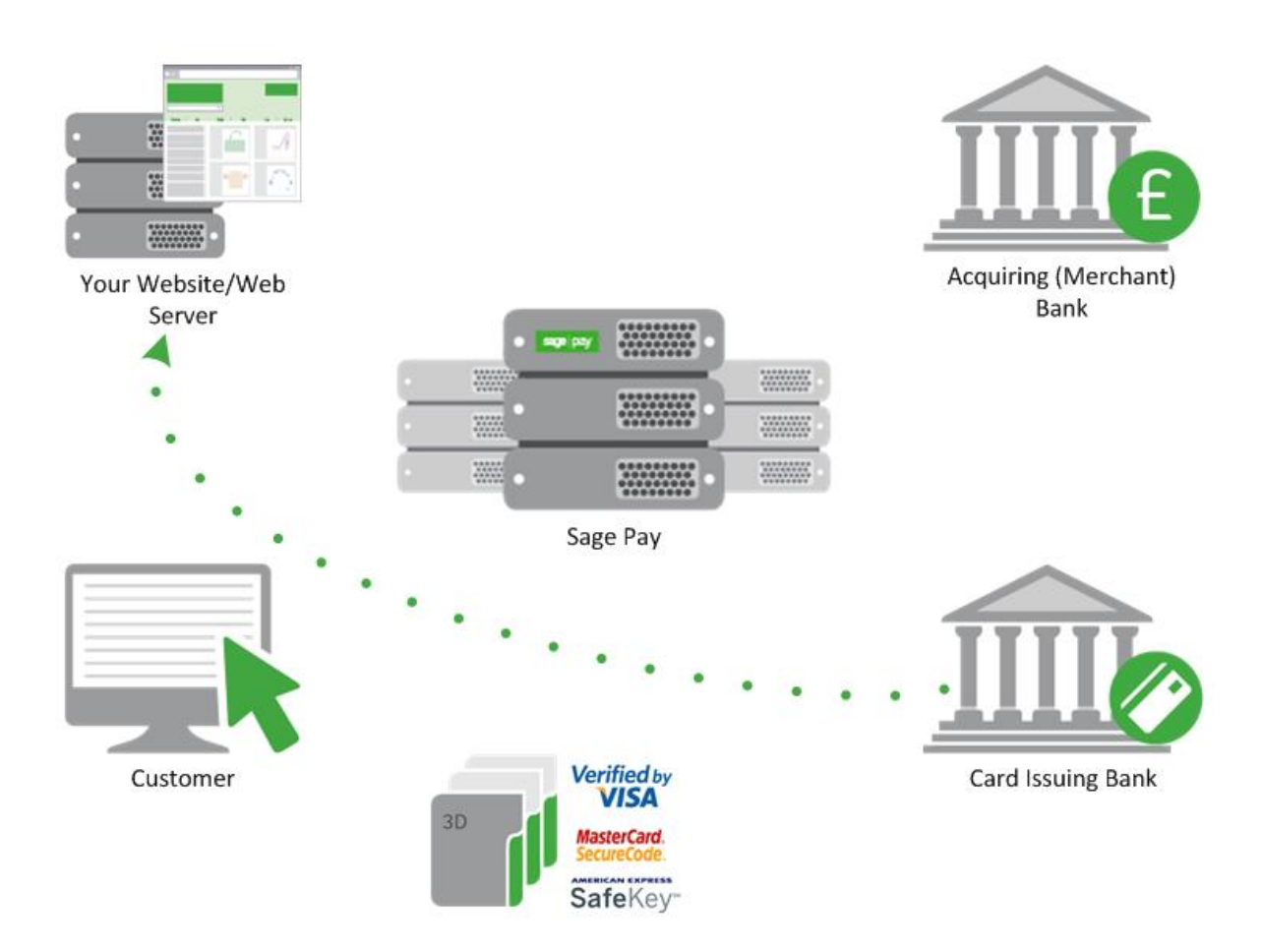

### Step 6: 3D-Authenticaiton and your site called back

Your customer completes the 3D-authentication process at their Issuing Bank's website.

Once complete (either successfully or not), the ACS will redirect your customer back to the URL you supplied in the ThreeDSNotificationURL, which you provided in Step 2 (or the TermURL).

Along with this redirection, two fields are also returned with your customer:

The threeDSSessionData, (or MD), to uniquely identify the transaction you are being called back about. And the CRes (or PARes), the encoded results of your customer's 3D-authentication. You should not attempt to modify the CRes (or PARes) values, if you do then, the authentication process will fail.

At this stage the customer is back on your site and you have completion information for the 3D-Authentication process. You now need to send those through to Sage Pay to decode the results and, where appropriate, obtain a card authorisation from your acquiring bank.

### Step 7: Your site POSTs the 3D-Secure results to Sage Pay

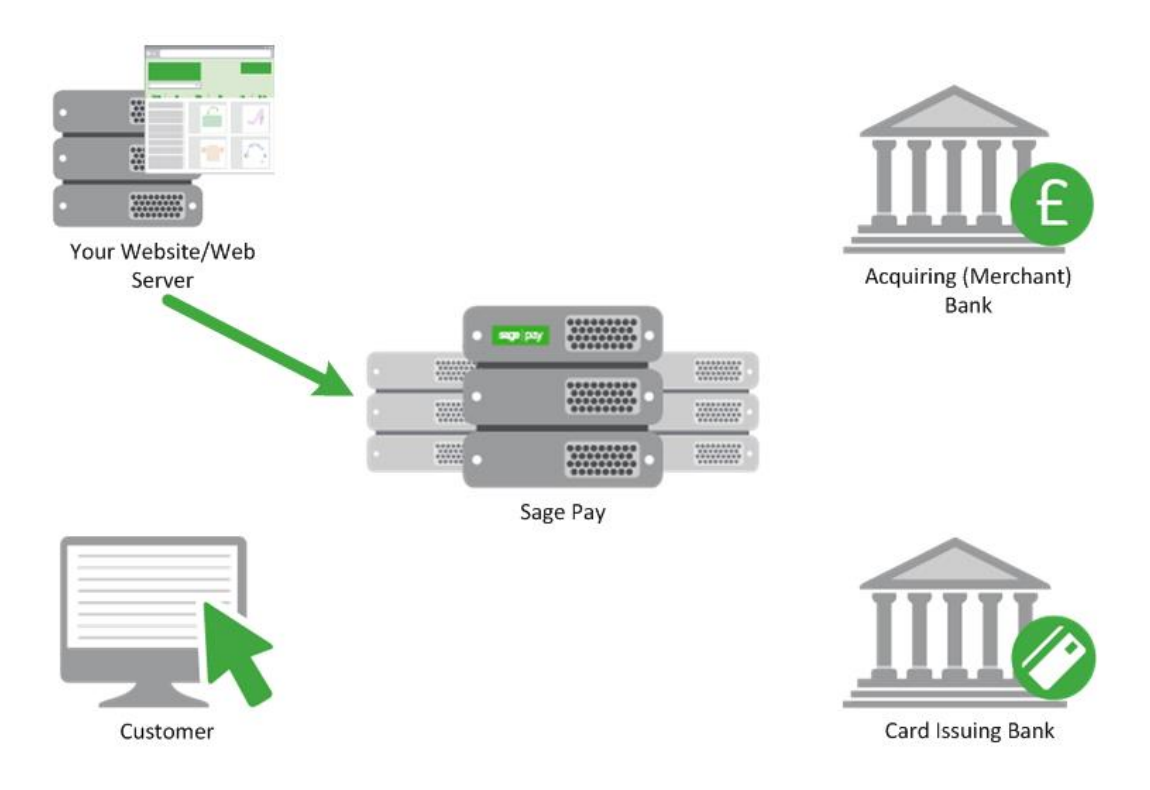

The code in your ThreeDSNotificationURL (or TermURL) call-back page should format a simple HTTPS, server-side POST, which it sends to the Sage Pay Direct 3D-Callback page.

This POST needs to contain the VPSTxId (or MD) and CRes (or PARes).

No other information is necessary because the Sage Pay system can use these values to retrieve all the transaction information you originally supplied.

If the decoded CRes (or PARes) indicates that the 3D-Authentication was successful, the Sage Pay gateway goes on to obtain an authorisation. If not, the system examines your 3D-Secure rule base to see if authentication should be attempted. By default, 3D-Authentication failures are NOT sent for authorisation, but all other message types are. Refer to our Fraud Prevention Guide available on sagepay.com for more information.

Transactions not sent for authorisation are returned with a **REJECTED** Status and the 3DSecureStatus.

Similarly to the note in Step 5, the encoded results of your customer's 3D-authentication (the CRes) will be returned to you from the ACS in a field called cres (lower case 'cr'), but you must forward this value to Sage Pay in a field called the CRes (upper case 'CR').

For fallback scenarios, the ACS will return a field called the PaRes (lower case 'a') but you must forward this value to Sage Pay in a field called the PARes (upper case 'A').

### Step 8: Sage Pay servers request card authorisation

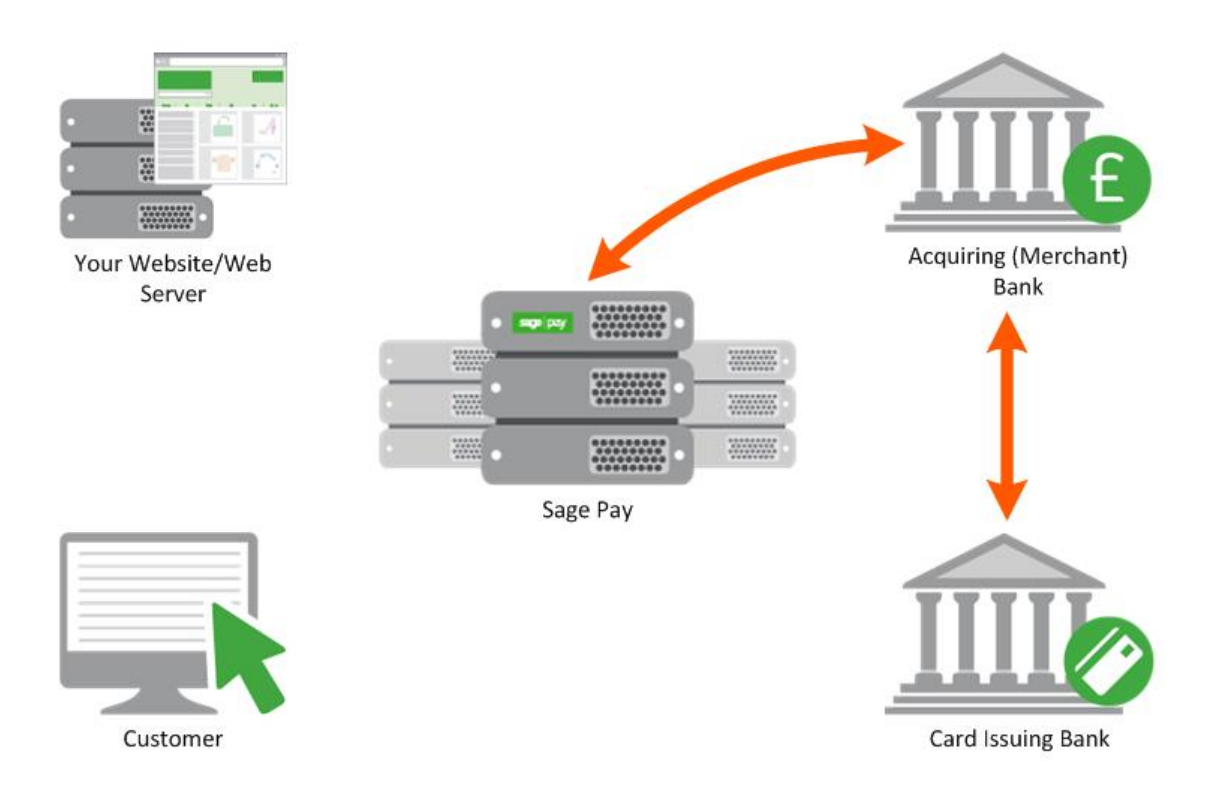

The Sage Pay servers format a bank specific authorisation message (including any 3D-Secure authentication values where appropriate) and pass it to your merchant acquirer over the private banking network.

The request is normally answered within a second or so with either an authorisation code, or a declined message. This is obtained directly from the issuing bank by the acquiring bank in real time.

This process happens whilst the script on your server is waiting for a response from our servers. Depending on the response from the acquirer, the Sage Pay gateway prepares either an **OK** response with an authorisation code, a **NOTAUTHED** response if the bank declined the transaction, or an **ERROR** if something has gone wrong (you will very rarely receive these, since they normally indicate an issue with bank connectivity).

If AVS/CV2 fraud checks are being performed, the results are compared to any rulebases you have set up (refer to our Fraud Prevention Guide available on sagepay.com). If the bank has authorised the transaction but the card has failed the fraud screening rules you have set, Sage Pay will immediately reverse the authorisation with the bank, requesting the shadow on the card for this transaction to be cleared, and prepares a **REJECTED** response.

Some card issuing banks may decline the reversal which can leave an authorisation shadow on the card for up to 10 working days. The transaction will never be settled by Sage Pay and will appear as a failed transaction in MySagePay, however it may appear to the customer that the funds have been taken until their bank clears the shadow automatically after a period of time dictated by them.

### Step 9: Sage Pay reply to your POST

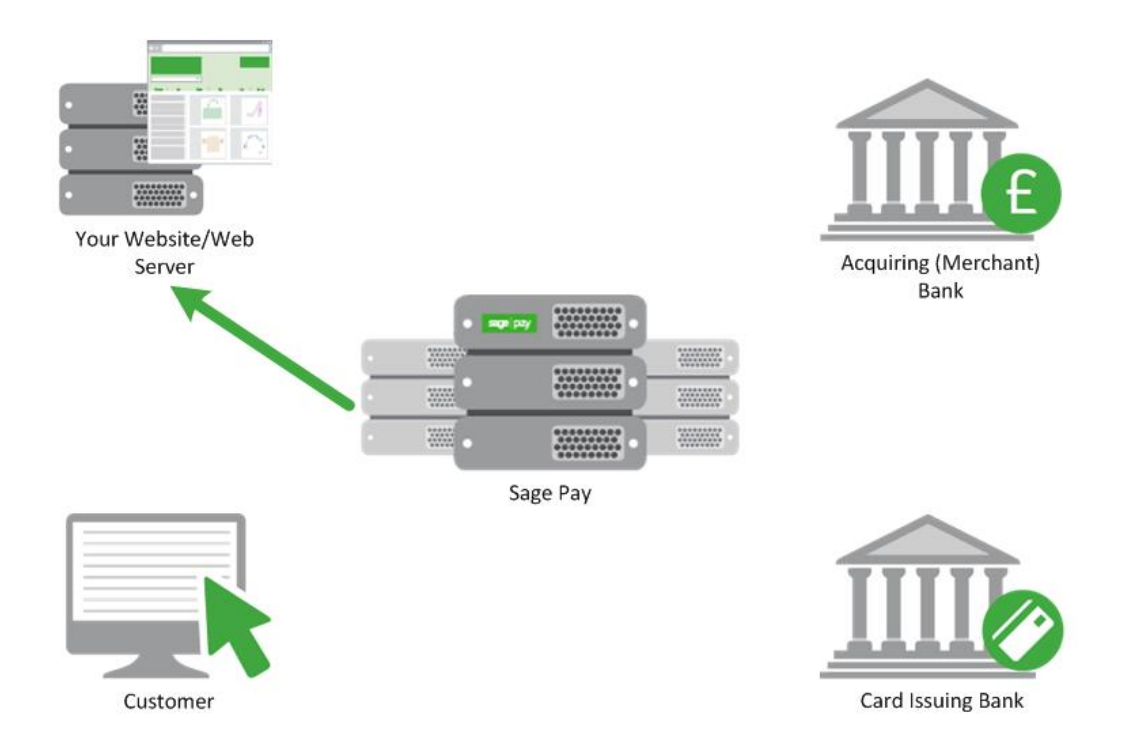

Irrespective of the Status being returned, the Sage Pay gateway always replies in the Response section of the POST that your server sent to us. This will either be in response to the Transaction Registration POST for non-3D-authenticated transactions, or in the response to the Terminal URL POST if 3D-Authentication was attempted.

If the transaction was registered successfully, you will always receive the VPSTxId, the unique transaction reference mentioned above. You will also receive a SecurityKey, a 10-digit alphanumeric code that is used in digitally signing the transaction. Whilst not used in the Direct transaction messages, you do need to know this value if you wish to **REFUND** the transaction, or perform any other automated actions on it using the Sage Pay Direct interface. Therefore, this value should be stored alongside the VPSTxId, the order details and the VendorTxCode, in your database.

If the transaction was authorised and the Status field contains **OK**, you will also receive a field called TxAuthNo. The TxAuthNo field DOES NOT contain the actual Authorisation Code sent by the bank (this is returned in the BankAuthCode field) but contains instead a unique reference number to that authorisation that we call the VPSAuthCode. This is the transaction ID sent to the bank during settlement (we cannot use your VendorTxCode because it is too long and might contain unacceptable characters) so the bank will use this value to refer to your transaction if they need to contact you about it. You should store this value in your database along with all the other values returned to you.

The TxAuthNo field is only present if the transaction was authorised by the bank. All other messages are authorisation failures of one type or another (see Appendix A2 for full details of the fields and errors returned) and you should inform your customer that their payment was not accepted.

If you do receive an **OK** Status and a TxAuthNo, you should display a completion page for your customer thanking them for their order. Having stored the relevant transaction IDs in your database, your payment processing is now complete.

### Step 10: Sage Pay sends Settlement Batch Files

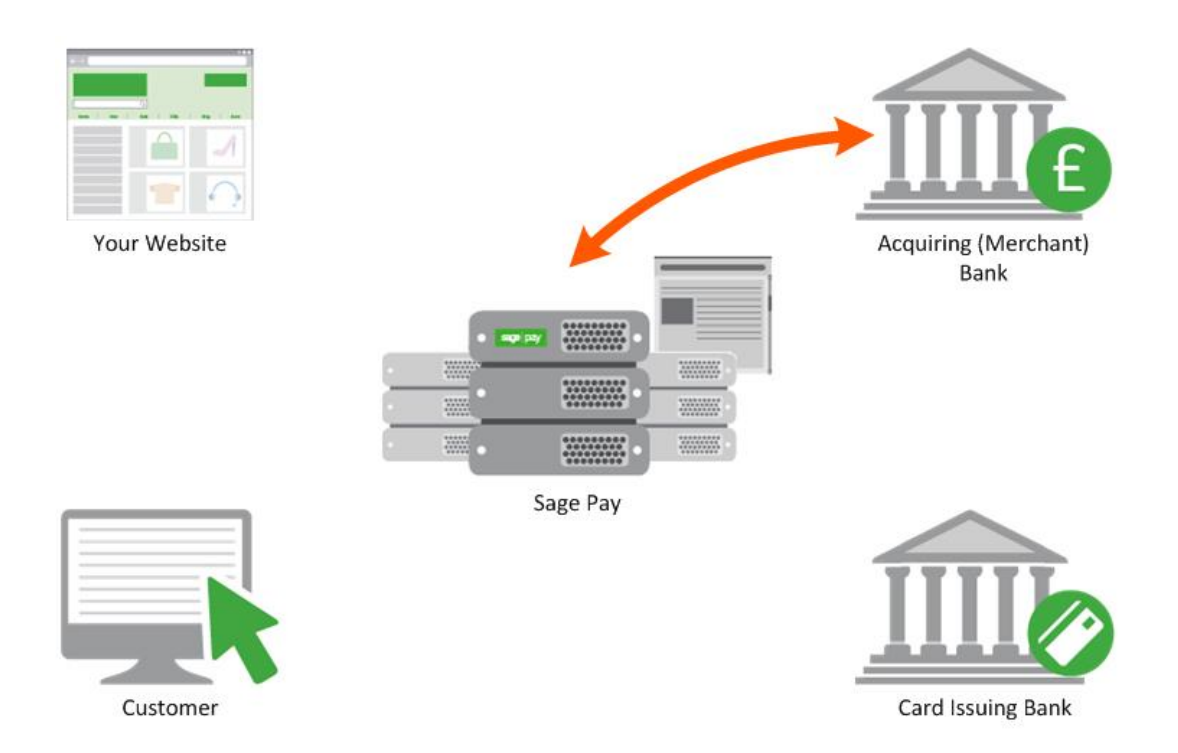

Once per day, from 12.01am, the Sage Pay system batches all authorised transactions for each acquirer and creates an acquirer specific settlement file.

Transactions for ALL merchants who use the same merchant acquirer are included in this file. Every transaction (excluding PayPal and European Payment methods transactions) that occurred from 00:00:00am until 11:59:59pm on the previous day, are included in the files.

They are uploaded directly to the acquiring banks on a private secure connection. This process requires no input from you or your site. The contents of these batches and confirmation of their delivery can be found in the Settlement section of MySagePay.

Sage Pay monitors these processes to ensure files are submitted successfully, and if not, the support department correct the problem to ensure the file is sent correctly that evening or as soon as reasonably possible. Ensuring funds are available to all vendors more expediently.

The acquirers send summary information back to Sage Pay to confirm receipt of the file, then later more detailed information about rejections or errors. If transactions are rejected, we will contact you to make you aware and where possible, resubmit them for settlement.

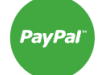

Funds from your customers' PayPal payments are deposited into your PayPal Business account immediately, there is no settlement process. You can then withdraw or transfer the funds electronically into your specified bank account. Although PayPal transactions are included in the Settlement Reports displayed within MySagePay, as PayPal transactions are not settled by Sage Pay directly with the banks, we recommend you log into your PayPal Admin area to obtain a report of your PayPal transactions.

# 4.0 Direct Integration (PayPal)

The steps involved in using PayPal with Direct are detailed below and summarised at the end in a diagram.

- 1. The customer shops at your site and fills up a shopping basket with items.
- 2. At the point the customer wishes to check-out, BEFORE they enter any address or customer details, your site can optionally allow the customer to select to pay either with PayPal, or another payment process. This is the 'Express Checkout' option and should be presented similar to the example below (available here).

Select Payment Option

Pay with credit/debit card:

Pay with PayPal:

Check out PayPal with The safer, easier way to pay

proceed to payment

This is optional as you may wish to offer PayPal as a payment method alongside the card types (after address details have been collected).

If the customer selects this button, the process jumps to section 6.

3. Since the customer has not selected this button (or has not had the option to do so), your site presents the normal customer detail entry screens, requesting name, email address and billing address in the following format:

Name (compulsory - 32 chars max) Street (compulsory - 100 chars max) Street2 (optional - 100 chars max) City (compulsory - 40 chars max) Zip (compulsory - 20 chars max) Country (compulsory - 2 digit ISO 3166-1 code) State (compulsory for US Addresses only) Phone (optional – 20 characters)

This structure is required to allow PayPal to validate the addresses against those held in their database.

4. Once the customer has entered their address details, they select their card type, as in a normal Direct payment, with the addition of the PayPal Logo.

Select Payment Option

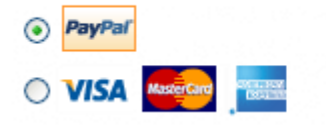

Although still part of the 'Express Checkout' flow, this is referred to as 'Mark' integration. From a Sage Pay perspective, the process is almost identical.

- 5. If the customer selects a method other than PayPal, then the normal Direct process with 3D-Authentication continues from this point onwards, as detailed in the Direct payment process above, i.e. the customer enters the card number, expiry date, CV2 etc. and the full server-toserver POST is sent.
- 6. If the customer has selected PayPal, either Mark or Express Checkout, the new process begins at this stage.

The Direct registration message (see Appendix A1) is sent with the CardType field set to **PAYPAL** (no other card details should be sent). Mark implementations will also require the full Billingxxx AND Deliveryxxxx sections to be completed as detailed above, but Express Checkouts will leave these empty. This POST also includes a PayPalCallbackURL field which points to a script on your site to handle the completion process (explained in stage 11).

- 7. The information is POSTed to the Direct Transaction Registration URL and the POST is validated as normal. If all fields are validated and the information is correct, the Sage Pay servers construct a message to send to the PayPal servers; for 'Express Checkouts', as you have not collected customer details on your own pages first, a message is sent to ensure the customer enters their address once they reach the PayPal screens. 'Mark' checkouts will already have the address information provided, and therefore the customer will not have the option to select an alternative address once on the PayPal screens.
- 8. The PayPal servers respond to Sage Pay with a unique token. The transaction is updated in the Sage Pay Database to record this token against the transaction, before returning the Direct response to your servers (Appendix A5).
- 9. Your site redirects the customer's browser to the PayPalRedirectURL value returned in the Direct response (Appendix A5).
- 10. The customer logs into PayPal and selects their chosen payment method. For Express Checkouts they will also enter/select their delivery address. For Mark, this address selection is disabled.
- 11. Once the shopper confirms their details on the PayPal screens, PayPal exchange information with Sage Pay, and then Direct builds a response message containing the fields listed in Appendix A6. This data is POSTed via the customer's browser to the PayPalCallbackURL (which you provided as part of the original Direct POST Appendix A1). This URL is also the place to which the customer's browser is redirected in the event of any errors.
- 12. Your site can check the information in the message to determine if you wish to proceed with the transaction. If the AddressStatus is UNCONFIRMED, and the PayerStatus is UNVERIFIED, for example, you may not wish to continue without PayPal Seller Protection. If you do NOT wish to proceed, you should build a Direct PayPal Capture message with the Accept field set to NO (Appendix A7) and POST it to the Direct PayPal Completion URL. You can then redirect the customer back to select a different payment method at this stage, and begin the Direct process again.
- 13. If you DO wish to proceed, you should store the delivery address details in your database (if they differ from those supplied), then build a Direct PayPal Capture message with the Accept field set to YES (Appendix A7) and POST it to the Direct PayPal Completion URL.

- 14. Direct will validate the POST and, if correct, forward that to PayPal.
- 15. PayPal will complete the transaction and return the details to Direct. Sage Pay will update the transaction with the required IDs and build a completion response.
- 16. Direct replies to the POST sent to the PayPal Completion URL with the Direct Completion message (Appendix A2).
- 17. You display a completion page to the customer.

### 4.1 Direct PayPal Message Flow

The diagram below shows the message and customer flow for a Direct PayPal payment.

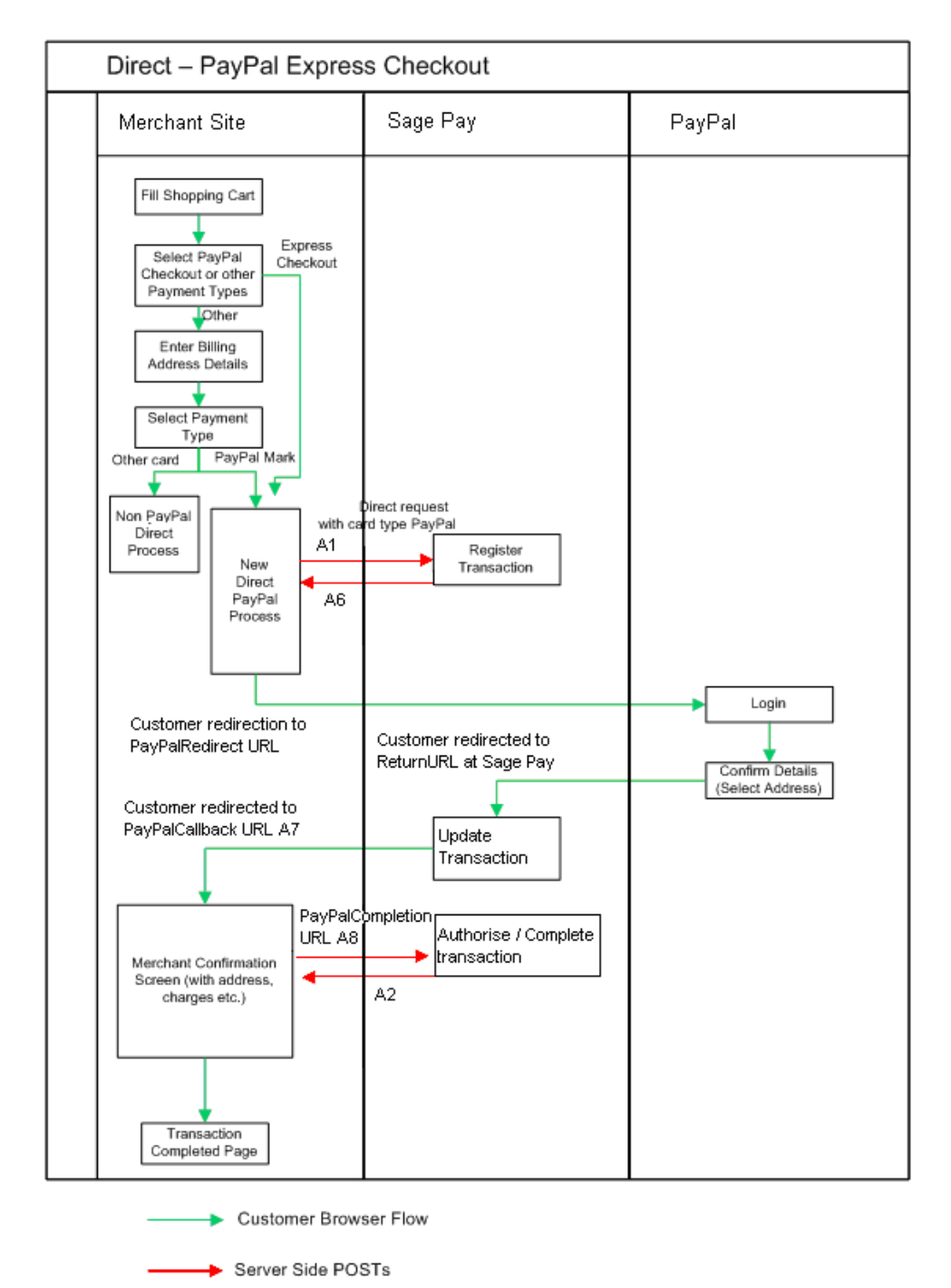

# 5.0 Integrating with Sage Pay Direct

Linking your Website to Sage Pay with Direct involves creating one script (or modifying the example provided in the integration kits), which both registers the transaction with our servers and processes the response we send back. If you wish to support 3D-Secure Authentication, you will also need to create or modify a second script to handle the call back from the Issuing Bank. If you wish to integrate with PayPal, additional coding is also required to redirect to a PayPal logon URL. After that, there is a call back to your servers from Sage Pay, and an additional server-to-server POST to confirm the transaction and complete the process.

### Stage 1

The first step of the integration will be to get your site talking to Sage Pay's Test server and process all possible outcomes. This is an exact copy of the Live site but without the banks attached and with a simulated 3D-Secure environment. Authorisations on the Test Server are only simulated, but the user experience is identical to Live, and a version of MySagePay also runs here so you can familiarise yourself with the features available to you.

The MySagePay system for viewing your Test transactions is at: https://test.sagepay.com/mysagepay

Transactions from your scripts should be sent to the Test Site at: https://test.sagepay.com/gateway/service/vspdirect-register.vsp

3D-secure callback POSTS should be sent to the following URL: https://test.sagepay.com/gateway/service/direct3dcallback.vsp

PayPal Completion POSTS should be sent to the following URL: https://test.sagepay.com/gateway/service/complete.vsp

### Stage 2

Once you are happily processing end-to-end transactions on the Test Server and we can see test payments and refunds going through your account, AND you've completed the online Direct Debit signup and your Merchant Account details have been confirmed, your account will be set up on our Live servers. You then need to redirect your scripts to send transactions to the Live service, send through a Payment using your own credit card, then VOID it through the MySagePay service so you don't charge yourself. If this works successfully, then you are ready to trade online.

The MySagePay system for viewing your Live transactions is at: https://live.sagepay.com/mysagepay

Transactions from your scripts should be sent to the Live Site at: https://live.sagepay.com/gateway/service/vspdirect-register.vsp

3D-secure callback POSTS should be sent to the following URL: https://live.sagepay.com/gateway/service/direct3dcallback.vsp

PayPal Completion POSTS should be sent to the following URL: https://live.sagepay.com/gateway/service/complete.vsp

# 6.0 Testing on the Test Server (Stage 1)

The Test Server is an exact copy of the Live System but without the banks attached. This means you get a true user experience but without the fear of any money being taken from your cards during testing.

In order to test on the Test Server, you need a Test Server account to be set up for you by the Sage Pay Support team. Your test account can only be set up once you have submitted your Sage Pay application. You can apply online here: https://support.sagepay.com/apply/. Often when applying to trade online it takes a while for the Merchant Account to be assigned by your acquirer, so you may wish to ensure that you set those wheels in motion before you begin your integration with Sage Pay, to ensure things don't bottleneck at this stage.

The Support Team will set up an account for you on the Test Server under the same Vendor Name as your online application form within 48 hours of submitting a completed application form. You will, however, be issued with different passwords for security purposes. The Support Team will let you know how to retrieve those passwords and from there how to use the MySagePay to view your transactions.

To link your site to the Test Server, you need only to change your transaction registration script to send the message to the Test Server URL for the Direct integrated payment method. In many kits this is done simply by changing the strConnectTo string in the includes file, to "TEST". If you've been developing your own scripts, then the Test Site URL for payment registration is:

### https://test.sagepay.com/gateway/service/vspdirect-register.vsp

For other transaction types, the final vspdirect-register.vsp section would be changed to refund.vsp, release.vsp, void.vsp etc. Please refer to the Server and Direct Shared Protocols Guide.

### 6.1 Registering a Payment

If you do not plan to implement the protocol entirely on your own, you should install the most appropriate integration kit or worked example for your platform. These can be downloaded from sagepay.com.

The kits will not quite run out of the box because you have to provide some specific details about your site in the configuration files before a transaction can occur, but they will provide end to end examples of registering the transactions and handling the notification POSTs. Ensure you've completed all configuration in the includes file as detailed in the kit instructions, then locate the Transaction Registration script (called transactionRegistration).

This script provides a worked example of how to construct the Transaction Registration POST (see Appendix A1) and how to read the response that comes back (Appendix A2).

To implement 3D-Secure Authentication, the kit also provides an example page which implements section A3 of the attached protocol.

Check that this script is sending transactions to the Sage Pay Test server and not the live site then execute this script. You may need to develop a simple payment page that allows you to enter card details and passes them to this script if this page is not included in your kit. Use the script to send a

payment registration to the Test server. You may wish to modify the script at this stage to echo the results of the POST to the screen, or a file, so you can examine the Status and StatusDetail reply fields to check for errors.

Once your script can successfully register a Payment and you receive a Status of OK, you should ensure your code stores the VPSTxId, SecurityKey and TxAuthNo fields alongside your uniquely generated VendorTxCode and the order details in your own database. You may wish to store the 3DSecureStatus field if you plan to support 3D-Secure.

Your script should then redirect the customer to a completion page thanking them for their order.

In the real world, the bank will either authorise the transaction (an **OK** response) or fail it (a **NOTATUHED** response), or Sage Pay may reverse an authorisation if your fraud screening rules are not met (a **REJECTED** response). You should make sure your code can handle each message appropriately. Normally **NOTAUTHED** messages would prompt the user to try another card and **REJECTED** messages would ask them to check their Address and CV2 details are correct and resubmit, or to try another card. You may wish to store the VPSTxId and SecurityKey of the failed transaction against your VendorTxCode and generate a new VendorTxCode for the retry attempt if you wish to keep a history of the failed transactions as well as the successful one.

You should test each type of error message (MALFORMED, INVALID and ERROR) with your payment script to check that all message types are handled correctly. MALFORMED messages should only occur during development when the POST may be incorrectly formatted, and INVALID messages can be avoided by pre-validating the user input. In the case of ERROR, your code should present the customer with a page saying that online payment was not currently available and offering them an alternative contact telephone number for payment or request them to come back later.

### 6.2 3D-Authenticated Transactions

To support 3D-Secure, you should now go on to test that your scripts can handle these messages.

Send a transaction registration POST and rather than receiving an **OK** Status, your script will receive a **3DAUTH** Status instead. A simulated VPSTxId, CReq and ACSURL will be provided and you should ensure that your script builds the simple, automatically-submitting, HTML FORM code and redirects your browser to the 3D-Authentication page.

You need to ensure that the ThreeDSNotificationURL you have provided points to the fully qualified URL of the callback page provided in your script. This should begin with https:// (since the Terminal URL must be secured) and provide the full path to the page.

Your ThreeDSNotificationURL code should be modified to store the result fields in your database (as you did for your transaction registration code in Step 3), including the 3DSecureStatus field and for transactions where 3D-Authentication is successful, the CAVV field (the unique authentication code).

You can then direct your customer to the relevant completion page, depending on the Status of the transaction. Like non-authenticated transactions, a Status of OK should redirect the user to a success page, and ERROR, NOTAUTHED, REJECTED, MALFORMED or INVALID to various error handling pages.

The table below lists the magic values to use for the value of CardHolder when submitting your Direct transaction request. This will simulate various 3D-Authenticated transaction responses:

| Magic Value      | 3DSecureStatus                     | Description                                                                                                    |
|------------------|------------------------------------|----------------------------------------------------------------------------------------------------|
| SUCCESSFUL       | ОК                                 | This is returned for a frictionless flow where authentication is successful.                                                                                                    |
| NOTAUTH          | NOTAUTHED                          | This is returned for a frictionless flow where authentication is unsuccessful.                                                                                                    |
| CHALLENGE        | Status=3DAUTH<br>3DSecureStatus=OK | This is returned for a challenge flow, where the cardholder will<br>be re-directed to the ACS to enter two-factor authentication. A<br>CReq, VPSTxId, ACSURL and StatusDetail will also be<br>returned.<br>Once you re-direct to the ACSURL, entering the correct<br>password displayed on the site will simulate a successful<br>authentication, entering any other password will simulate an<br>unsuccessful authentication. |
| PROOFATTEMPT     | ATTEMPTONLY                        | The cardholder attempted to authenticate themselves, but the process did not complete. A CAVV is returned and this is treated as being successfully authenticated.                                                                                                    |
| NOTENROLLED      | Fallback to 3DSv1                  | This means the card is not enrolled in the 3D-Secure v2<br>scheme and will fallback to 3DSv1. You will receive a PAReq,<br>MD, ACSURL and StatusDetail.                                                                                                    |
| TECHDIFFICULTIES | INCOMPLETE                         | 3D-Secure authentication was unable to complete. No authentication occurred.                                                                                                    |
| ERROR            | ERROR                              | Simulates an error condition where 3D-Authentication cannot<br>be performed due to data errors or service unavailability in one<br>of the parties involved in the check.                                                                                                    |

### 6.2.1 Test card numbers

You will always receive an **OK** response and an Authorisation Code from the test server if you are using one of the test cards listed below. All other valid card numbers will be declined, allowing you to test your failure pages.

If you do not use the Address, Postcode and Security Code listed below, the transaction will still authorise, but you will receive NOTMATCHED messages in the AVS/CV2 checks, allowing you to test your rulebases and fraud specific code.

There are different cards for Visa and MasterCard to simulate the possible 3D-Secure responses.

Billing Address 1: 88
Billing Post Code: 412
Security Code: 123
Valid From: Any date in the past
Expiry Date: Any date in the future

| Payment Method           | Card Number                 | CardType<br>Response | 3D-Secure<br>Response (VERes) |
|--------------------------|-----------------------------|----------------------|-------------------------------|
| Visa                     | 4929 0000 0000 6            | VISA                 | Y                             |
| Visa                     | 4929 0000 0555 9            | VISA                 | Ν                             |
| Visa                     | 4929 0000 0001 4            | VISA                 | U                             |
| Visa                     | 4929 0000 0002 2            | VISA                 | E                             |
| Visa Corporate           | 4484 0000 0000 2            | VISA                 | Ν                             |
| Visa Debit               | 4462 0000 0000 0003         | DELTA                | Y                             |
| Visa Electron            | 4917 3000 0000 0008         | UKE                  | Y                             |
| MasterCard               | 5404 0000 0000 0001         | MC                   | Y                             |
| MasterCard               | 5404 0000 0000 0043         | MC                   | Ν                             |
| MasterCard               | 5404 0000 0000 0084         | MC                   | U                             |
| MasterCard               | 5404 0000 0000 0068         | MC                   | E                             |
| Debit MasterCard         | 5573 4700 0000 0001         | MCDEBIT              | Y                             |
| Maestro (UK Issued)      | 6759 0000 0000 5            | MAESTRO              | Y                             |
| Maestro (German Issued)  | 6705 0000 0000 8            | MAESTRO              | Y                             |
| Maestro (Irish Issued)   | 6777 0000 0000 7            | MAESTRO              | Y                             |
| Maestro (Spanish Issued) | 6766 0000 0000 0            | MAESTRO              | Y                             |
| American Express         | 3742 0000 0000 004          | AMEX                 | N/A                           |
| Diners Club / Discover   | 3600 0000 0000 08           | DC                   | N/A                           |
| JCB                      | 3569 9900 0000 0009         | JCB                  | N/A                           |
| PayPal                   | Use your own PayPal Sandbox | PAYPAL               | N/A                           |

If you have 3D-Secure set up on your test account, you can use MySagePay to switch on the checks at this stage and simulate the Verification and Authentication process. The simulated 3DSv2 ACS challenge window will be presented as below:

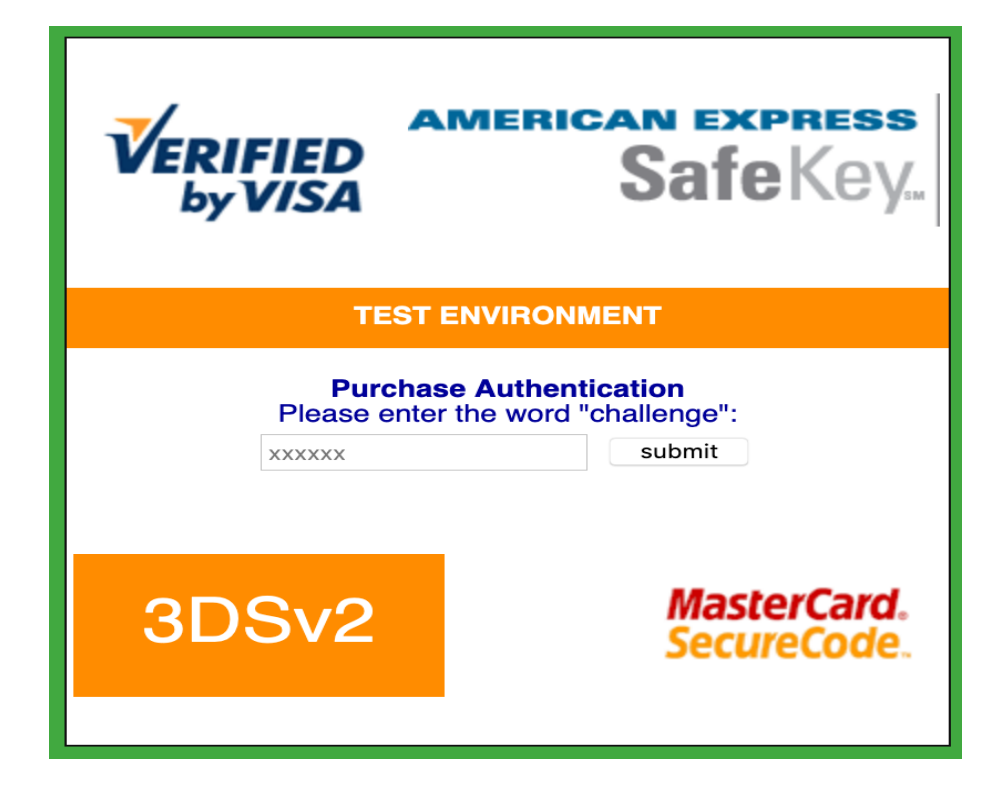

To successfully authenticate the transaction, enter "**challenge**" (without the quotes) into the password field.

Any other phrase will fail the authentication, allowing you to test your rules and 3D-Secure response handling.

The process will then continue as per the live servers. If your authentication fails, your rulebase is consulted to check if authorisation is permitted. If authentication is successful, an authorisation is performed.

If the magic value of **STATUS201DS** is entered as the value for CardHolder (as in section 6.1.1 above), then this will simulate a fallback to 3DSv1 where you will be presented with the simulated 3DSv1 ACS challenge window as below:

| VERIFIED<br>by VISA           | american express<br>SafeKey                                   |
|-------------------------------|---------------------------------------------------------------|
| TES                           | T ENVIRONMENT                                                 |
| Purch<br>Please enter your pa | hase Authentication<br>assword to verify your identification. |
| vendor                        | Tungum (1-Limi/ted)                                           |
| Purchase Amount               | 11.45 GBP                                                     |
| Date                          | Tue May 28 10:42:05 BST 2019                                  |
| Pan                           | xxxxxxxxx0006                                                 |
| Password                      |                                                               |
|                               | Submit Query                                                  |
|                               | MasterCard.<br>SecureCode.                                    |

To successfully authenticate the transaction in the 3DSv1 fallback flow, enter "**password**" (without the quotes) into the password field. Enter the values below (without the quotes) into the password field to simulate all other possible 3D-Secure responses:

- "A:D:06" = Cardholder not enrolled, will return the 3DSecureStatus ATTEMPTONLY
- "U:N:06" = Authentication not available, will return the 3DSecureStatus INCOMPLETE
- "E:N:06" = Error occurred during authentication, will return the 3DSecureStatus ERROR

Any other phrase will fail the authentication, allowing you to test your rules and 3D-Secure response handling.

The process will then continue as per the Live Servers.

### 6.3 Direct PayPal transactions

You should ONLY begin to test your PayPal integration once you are happy that your site can correctly send and process the messages exchanged between your site and ours for a standard Direct transaction.

PayPal is now available to be used within the Sage Pay test environment allowing you to test your integration and ensure that it is working smoothly without having to use a real live PayPal account.

In order to test PayPal integration with Sage Pay, you will need to create an account and login to https://developer.paypal.com. Under the Sandbox accounts you must create a:

- Personal (buyer account)
- Business (merchant account)

You will be given an Email address for each of the accounts you create.

You will need to log into the Business (merchant account) and under API Access, add the following Third Party Permission Username. You should grant all available permissions.

ppdev\_1256915571\_biz\_api1.sagepay.com (Please note that this is different to the live API account)

To test your PayPal integration you will need to log into your Test MySagePay and add the Email address which corresponds to the Business (merchant account) created above.

Whichever option you choose, either Express Checkout or Mark, you should send the Transaction Registration post with the CardType set to **PAYPAL**.

A Status of **PPREDIRECT** and a simulated PayPalRedirectURL will be provided in the Sage Pay response to your Transaction Registration Post.

Your code should store the VPSTxId and redirect the customer's browser to the PayPal Sign In page.

If provided the BasketXML information will be shown, along with your company logo. You should login using the Personal (buyer account) previously created to complete the transaction process with PayPal.

| Your order sum                                                      | mary    |  |
|---------------------------------------------------------------------|---------|--|
| Descriptions                                                        | Amount  |  |
| Item description: Nike Air Max<br>Item price: £96.00<br>Quantity: 2 | £192.00 |  |
| Item description: Delivery<br>Item price: £6.00<br>Quantity: 1      | £6.00   |  |
| Item total                                                          | £198.00 |  |
|                                                                     | - 1     |  |
|                                                                     |         |  |
|                                                                     | - 1     |  |
|                                                                     |         |  |
|                                                                     |         |  |

| Pay with my PayPal account                             | PayPal" 🕯 |
|--------------------------------------------------------|-----------|
| Log in to your account to complete the purchase        |           |
| Email                                                  |           |
| PayPal password                                        |           |
| This is a private computer. What's this?               |           |
|                                                        |           |
| Forgotten your email address or password?              |           |
| Pay with a debit or credit card                        |           |
| (Optional) Sign up to PayPal to make your next checkou | ut faster |
|                                                        |           |
| Cancel and return to DVD Shon's Test Store             |           |
| Cancer and retain to DVD Shop's rest Store.            |           |

Sage Pay will send a message to your PayPalCallbackURL along with the customer; you must ensure your script can handle a **PAYPALOK** Status.

You now have the opportunity to Accept the transaction based on the PayerStatus and or AddressStatus (as the result of these fields can dictate if the transaction is eligible for PayPal Seller Protection).

You can also modify the Amount by +/- 15% of the original value (if the delivery price changes as a result of the address selected).

If you wish to proceed with the transaction, you send a POST to the PayPal Completion URL with a value of **YES** in the Accept field (see Appendix A7). This will return a Status of **OK** in the final response to your servers.

If the AddressStatus was **UNCONFIRMED**, and the PayerStatus **UNVERIFIED**, you may not wish to continue. If you do NOT wish to proceed, you would still need to send a POST to the Sage Pay servers to complete the transaction, but enter a value of **NO** in the Accept field to cancel the transaction (see Appendix A7). This will return a Status of **NOTAUTHED** in the final response to your servers.

When you receive this final response from Direct, (see Appendix A2), you should redirect your customer to the relevant completion page on your site, depending on the Status of the transaction. Like standard transactions, a Status of OK should redirect the user to a success page, and ERROR, NOTAUTHED, REJECTED, MALFORMED or INVALID to various error handling pages.

Please visit PayPal's website for localised Seller Protection terms and conditions.

### 6.4 Accessing MySagePay on Test

A Test Server version of MySagePay is available to you whilst using your test account to view your transactions, refund payments, release deferred payments, void transactions etc. You should familiarise yourself with this system on the Test Server before you go live so you know how to use the system on the Live Servers. The user guide for MySagePay can be found here.

The Test Server MySagePay can be found at: https://test.sagepay.com/mysagepay

| Sign in to MySagePay                                               |
|--------------------------------------------------------------------|
|                                                                    |
| Username                                                           |
| Password                                                           |
| Remember me                                                        |
| Sign in                                                            |
| Forgotten your password?<br>Forgotten your username?<br>Need help? |

When you log in to MySagePay screens you will be asked for a Vendor Name, a Username and a Password. The first time you log in you will need to do so as your system Administrator:

- In the Vendor Name field, enter your Vendor Name, set during the application process used throughout the development as your unique Sage Pay identifier.
- In the Username field, enter the Vendor Name again.
- In the Password field, enter the MySagePay Admin password as supplied to you by Sage Pay when your test account was set up.

The administrator can ONLY access the settings Tab. You cannot, whilst logged in as administrator, view your transactions or take MO/TO payments through the online terminal.

To use those functions, and to protect the administrator account, you need to create new users for yourself and others by clicking on the 'Users' tab then the 'New User' button. You will be presented the following screen where you set the log in credentials and account privileges.

| Use                                                                                                    | ername: <sup>*</sup> [new use                                                  | er name]                                                                                                    | ×                                                                     |                                                               |
|----------------------------------------------------------------------------------------------------|--------------------------------------------------------------------------------|----------------------------------------------------------------------------------------------------|-----------------------------------------------------------------------|---------------------------------------------------------------|
| Firs                                                                                                    | t name:                                                                        |                                                                                                    |                                                                       |                                                               |
| Las                                                                                                    | t name:                                                                        |                                                                                                    |                                                                       |                                                               |
| Email a                                                                                                    | ddress:                                                                        |                                                                                                    |                                                                       |                                                               |
| Confirm email a                                                                                                    | ddress:                                                                        |                                                                                                    |                                                                       |                                                               |
| Receive updates and communi                                                                                                    | cations:                                                                       |                                                                                                    |                                                                       |                                                               |
| Enter pa                                                                                                    | ssword: *                                                                      |                                                                                                    |                                                                       |                                                               |
| Confirm pas                                                                                                    | ssword: *                                                                      |                                                                                                    |                                                                       |                                                               |
| Deseured Sta                                                                                                    | anathi                                                                         |                                                                                                    |                                                                       |                                                               |
|                                                                                                    |                                                                                |                                                                                                    |                                                                       |                                                               |
| Fo improve security on your account<br>owercase letter (a-z), one number (0                                                                                                    | we recommend a str<br>)-9) and one special (                                   | rong password that conta<br>character (^\$.?*+:%=~ï                                                                                                    | ins at least on<br>¿1∕₂!"@#;).                                        | e uppercase letter (A-Z), one                                 |
| Fo improve security on your account<br>owercase letter (a-z), one number (0<br>Account Privileges                                                                                                    | we recommend a str<br>)-9) and one special (                                   | rong password that conta<br>character (^\$.?*+:%=~ī                                                                                                    | ins at least on<br>¿½!"@#;).<br>sactions                              | e uppercase letter (A-Z), one                                 |
| Fo improve security on your account<br>owercase letter (a-z), one number (0<br>Account Privileges<br>View All transactions                                                                                                    | we recommend a str<br>)-9) and one special (                                   | rong password that conta<br>character (^S.?*+:%=~ī<br>REFUND tran                                                                                                    | ins at least on<br>¿½!"@#;).<br>sactions<br>ANCEL trans               | e uppercase letter (A-Z), one                                 |
| Fo improve security on your account<br>owercase letter (a-z), one number (0<br>Account Privileges<br>View All transactions<br>RELEASE and AUTHORISE tra                                                                                                    | we recommend a str<br>J-9) and one special (<br>nsactions                      | REFUND tran                                                                                                    | ins at least on<br>¿½!"@#;).<br>sactions<br>ANCEL trans<br>EPEATDEFEI | e uppercase letter (A-Z), one<br>actions<br>RRED transactions |
| To improve security on your account<br>owercase letter (a-z), one number (0<br>Account Privileges<br>View All transactions<br>RELEASE and AUTHORISE tra<br>VOID transactions<br>MANUAL transactions via the Te                                                                                                    | we recommend a str<br>I-9) and one special of<br>Insactions                    | rong password that conta<br>character (^S.?*+:%=~ī<br>REFUND tran<br>ABORT and C                                                                                                    | ins at least on<br>¿½!"@#;).<br>sactions<br>ANCEL trans<br>EPEATDEFEI | e uppercase letter (A-Z), one<br>actions<br>RRED transactions |
| To improve security on your account<br>owercase letter (a-z), one number (0<br>Account Privileges<br>View All transactions<br>RELEASE and AUTHORISE tra<br>VOID transactions<br>MANUAL transactions via the Te<br>My Sage Pay Access                                                                                                    | we recommend a str<br>I-9) and one special of<br>Insactions                    | Default Landing                                                                                                    | ins at least on<br>¿½!"@#;).<br>sactions<br>ANCEL trans<br>EPEATDEFEI | e uppercase letter (A-Z), one<br>actions<br>RRED transactions |
| Fo improve security on your account owercase letter (a-z), one number (0         Account Privileges         View All transactions         RELEASE and AUTHORISE tra         VOID transactions         MANUAL transactions via the Temportal transactions via the Temportal transactions         My Sage Pay Access         Search       T               | we recommend a str<br>I-9) and one special of<br>Insactions<br>erminal screens | rong password that conta<br>character (^S.?*+:%=~ī<br>REFUND tran<br>ABORT and C<br>REPEAT or R<br>Default Landing<br>Search                                                                                                    | ins at least on<br>¿½!"@#;).<br>sactions<br>ANCEL trans<br>EPEATDEFEI | e uppercase letter (A-Z), one<br>actions<br>RRED transactions |
| To improve security on your account owercase letter (a-z), one number (0         Account Privileges         View All transactions         RELEASE and AUTHORISE tra         VOID transactions         MANUAL transactions via the Temportal transactions via the Temportal transactions         Search         Search         Settings (Admin iettings) | we recommend a str<br>I-9) and one special of<br>Insactions<br>erminal screens | Image: constraint of the contraction of the contraction of | ins at least on<br>¿½!"@#;).<br>sactions<br>ANCEL trans<br>EPEATDEFEI | e uppercase letter (A-Z), one<br>actions<br>RRED transactions |

Once you have created a new user, click the Sign Out button and sign back in, this time entering:

- Your Vendor name in the Vendor Name field.
- The Username of the account you just created in the Username field.
- The password for the account you just created in the Password field.

You are now logged in using your own account and can view your test transactions and use all additional functions. If you lock yourself out of your own account, you can use the Administrator account to unlock yourself or use the lost password link on the Sign In screen.

If you happen to lock out the Administrator account, you will need to contact Sage Pay to unlock it for you. Send an email to sp\_support@sage.com stating the Vendor Name and Merchant Number of the account. If you need reminding of your unique account passwords, send an email to the above and request a password retrieval link, stating the Vendor Name and Merchant Number of the account.

Detailed information on using MySagePay can be found here. Play with the system until you are comfortable with it. You cannot inadvertently charge anyone or damage anything whilst on the test server.
### 6.5 Refunding a transaction

Before we can set your account live, you will need to refund one of the test transactions you have already performed. This can be down by integrating with our Server & Direct Shared protocol available on sagepay.com and submitting a **REFUND** post. Alternatively, whilst signed in to MySagePay as a user which has privileges to refund a transaction, select the Transactions tab. Click a successful transaction and then the 'Refund' button.

| Amount to refund: * 202.95<br>Reason for the refund: * My Sage Pay REFUND Payment Request b<br>Enter your password: * | Refund Transaction      | ×                                    |
|----------------------------------------------------------------------------------------------------|-------------------------|--------------------------------------|
| Reason for the refund: * My Sage Pay REFUND Payment Request b                                                         | Amount to refund: *     | 202.95                               |
| Enter your password: *                                                                                                | * Reason for the refund | My Sage Pay REFUND Payment Request b |
|                                                                                                    | Enter your password: *  |                                      |
| Refund                                                                                                    |                         | Refund                               |

You will be prompted with a screen to enter your password. You also have the opportunity to set a description for the refund and modify the amount. You cannot refund for more than the original amount.

MySagePay is also available on mobile devices.

The following features are currently available:

- List of transactions (including status)
- Transaction details
- Account activity monitoring
- Sage Pay news and alert notifications
- Sage Pay support access

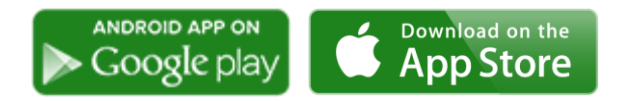

# 7.0 Additional Transaction Types

Sage Pay supports a number of additional methods of registering a transaction and completing the payment.

### 7.1 **DEFERRED** transactions

By default, a **PAYMENT** transaction type is used to gain an authorisation from the bank, and then settle that transaction early the following morning, committing the funds to be taken from your customer's card.

In some cases, you may not wish to take the funds from the card immediately, merely place a 'shadow' on the customer's card to ensure they cannot subsequently spend those funds elsewhere. Then take the money when you are ready to ship the goods. This type of transaction is called a **DEFERRED** transaction and is registered in exactly the same way as a **PAYMENT**. You simply need to change your script to send a TxType of **DEFERRED** when you register the transaction instead of **PAYMENT**.

**DEFERRED** transactions are not sent to the bank for completion the following morning. In fact, they are not sent at all until you **RELEASE** them either by sending a **RELEASE** post to our servers using the Server & Direct Shared Protocol (available on sagepay.com) or by logging into MySagePay. You can release only once and only for an amount up to and including the amount of the original **DEFERRED** transaction.

If you are unable to fulfil the order, you can also **ABORT** deferred transactions in a similar manner and the customer will never be charged.

**DEFERRED** transactions work well in situations where it is only a matter of days between the customer ordering and you being ready to ship. Ideally all **DEFERRED** transaction should be released within 6 days. After that the shadow may disappear from the cardholders account before you settle the transaction, and you will have no guarantee that you'll receive the funds if the customer has spent all available funds in the meantime.

If you regularly require longer than 6 days to fulfil orders, you should consider using Authenticate and Authorise instead of **DEFERRED** payments.

**DEFERRED** transactions remain available for **RELEASE** for up to 30 days. After that time they are automatically **ABORT**ed by the Sage Pay system.

As settlement is not guaranteed to occur within 4 days for this transaction type, you may be charged a higher fee by your acquirer for ALL Deferred transactions. You should contact your Merchant Bank for more information on Pre-Authorisations.

PayPal

Unlike a normal Sage Pay **DEFERRED** transaction, no shadow is placed on the customer's account for a PayPal **DEFERRED** transaction. An order is simply registered with the PayPal account and a successful authorisation for a **DEFERRED** transaction only confirms the availability of funds and does not place any funds on hold.

When you **RELEASE** a **DEFERRED** PayPal transaction, PayPal applies best efforts to capture funds at that time, but there is a possibility that funds will not be available.

We recommend that you do not ship goods until obtaining a successful release.

### 7.2 **REPEAT** payments

If you have already successfully authorised a **PAYMENT**, a released **DEFERRED** or an **AUTHORISE** you can charge an additional amount to that card using the **REPEAT** transaction type, without the need to store the card details yourself.

If you wish to regularly **REPEAT** payments, for example for monthly subscriptions, you should ensure you have a merchant number from your bank that supports this recurring functionality (sometimes called Continuous Authority). **REPEAT** payments cannot be 3D-Secured nor have CV2 checks performed on them unless you supply this value again, as Sage Pay are not authorised to store CV2 numbers. It may be better to make use of Authenticate and Authorise if you need to vary the transaction amount on a regular basis.

You can **REPEAT** using MySagePay or by using the Server & Direct Shared Protocol. It's possible to **REPEAT** for a different Amount and Currency and supply alternative delivery address details.

The Sage Pay gateway archives all transactions that are older than 2 years old; this prevents any subsequent authorisations from being made. We therefore recommend that you repeat against the last successful authorised transaction.

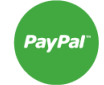

You can only **REPEAT** a PayPal transaction if the initial transaction was setup as a PayPal Reference transaction, where <code>BillingAgreement</code> is set to 1.

You will need to request approval from PayPal to enable reference transactions on your account. To request approval for a live PayPal account, contact PayPal Customer Support.

It's not possible to **REPEAT** PayPal transactions using MySagePay, you will need to submit a **REPEAT** request using the Shared Protocol.

## 7.3 AUTHENTICATE and AUTHORISE

The AUTHENTICATE and AUTHORISE methods are specifically for use by merchants who are either:

- Unable to fulfil the majority of orders in less than 6 days or sometimes fulfil them after 30 days.
- Do not know the exact amount of the transaction at the time the order is placed, for example; items shipped priced by weight or items affected by foreign exchange rates.

Unlike normal **PAYMENT** or **DEFERRED** transactions, **AUTHENTICATE** transactions do not obtain an authorisation at the time the order is placed. Instead the card and cardholder are validated using the 3D-Secure mechanism provided by the card-schemes and card issuing banks, with a view to later authorise.

Your site will register the transaction with a TxType of AUTHENTICATE, and redirect the customer to the Sage Pay payment pages to enter their payment details. Sage Pay will verify the card number and contact the 3D-Secure directories to check if the card is part of the scheme. If it is not, the card details are simply held safely at Sage Pay and your NotificationURL is sent a Status of REGISTERED. This also happens if you do not have 3D-Secure active on your account or have used the Apply3DSecure flag to turn it off.

If they have not passed authentication, your rule base is consulted to check if they can proceed for authorisation anyway. If not, your NotificationURL is sent a Status of **REJECTED**. If they failed authentication but can proceed, your NotificationURL is sent a Status of **REGISTERED**. If the customer passed authentication with their bank and a CAVV/UCAF value is returned, a Status of **AUTHENTICATED** and a CAVV value is returned, for you to store if you wish.

In all cases, the customer's card is never authorised. There are no shadows placed on their account and your acquiring bank is not contacted. The customer's card details and their associated authentication status are simply held at Sage Pay for up to 90 days (a limit set by the card schemes, 30 days for International Maestro cards) awaiting you to **AUTHORISE** or **CANCEL** via MySagePay or by using the Server & Direct Shared Protocol.

To charge the customer when you are ready to fulfil the order, you will need to **AUTHORISE** the transaction. You can authorise for any amount up to 115% of the value of the original Authentication, and use any number of Authorise requests against an original Authentication. As long as the total value of those authorisations does not exceed the 115% limit and the requests are inside the 90 days limit the transactions will be processed by Sage Pay. This is the stage at which your acquiring bank is contacted for an authorisation code. AVS/CV2 checks are performed at this stage and rules applied as normal. This allows you greater flexibility for partial shipments or variable purchase values. If the **AUTHENTICATE** transaction was **AUTHENTICATED** (as opposed to simply **REGISTERED**) all authorisations will be fully 3D-Secured.

When you have completed all your Authorisations, or if you do not wish to take any, you can **CANCEL** the **AUTHENTICATE** to prevent any further Authorisations being made against the card. This happens automatically after 90 days.

PayPal

You can use the Authenticate and Authorise transaction type but the transaction will only ever be **REGISTERED** (because the transaction will never be 3D-Secured).

### 7.4 **REFUNDs and VOIDs**

Once a **PAYMENT**, **AUTHORISE** or **REPEAT** transaction has been **AUTHORISED**, or a **DEFERRED** transaction has been **RELEASE**d, it will be settled with the acquiring bank early the next morning and the funds will be moved from the customer's card account to your merchant account. The bank will charge you for this process, the exact amount depending on the type of card and the details of your merchant agreement.

If you wish to cancel that payment before it is settled with the bank the following morning, you can **VOID** a transaction using MySagePay or by using the Server & Direct Shared Protocol to prevent it from ever being settled, thus saving you your transaction charges and the customer from ever being charged. **VOID**ed transactions can NEVER be reactivated, so use this functionality carefully.

Once a transaction has been settled you can no longer **VOID** it. If you wish to return funds to the customer you need to perform a **REFUND** in MySagePay or by using the Server & Direct Shared Protocol.

You can **REFUND** any amount up to the value of the original transaction. You can even send multiple refunds for the same transaction so long as the total value of those refunds does not exceed the value of the original transaction.

The Sage Pay gateway archives all transactions that are older than 2 years old; we therefore recommend that you check the date of the original transaction which you wish to refund before processing.

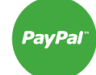

You cannot **VOID** a PayPal transaction, but you are able to **REFUND** a PayPal transaction.

# 8.0 SCA Exemptions

If you are eligible to bypass 3D-Secure authentication, you can make use of SCA exemptions such as Low value Transactions (LVT), Trusted Risk Analysis (TRA), Trusted Beneficiary, Secure Corporate payment and Delegated Authentication.

To be eligible to skip 3D-Secure authentication, you must first get permission from your acquirer. They will best advise which exemption, if any, suits your business needs.

If you ask for an exemption, liability for chargebacks is automatically shifted to you (the merchant) and there is a higher chance that the transaction is refused if the card issuer does not agree with the exemption. For this reason, it is advisable to leave the exemption handling down to the card issuer and always submit a 3D-Secure authentication request.

Two other exemptions that can be requested, for subsequent transactions only, are Merchant Initiated Transactions (MITs) and Recurring payments. This is covered later within the Credential on File section.

## 8.1 Table of Exemptions

| Name                      | Mandatory                             | Format        | Max Length | Allowed Values | Description                                                                                                    |
|---------------------------|---------------------------------------|---------------|------------|----------------|----------------------------------------------------------------------------------------------------|
| ThreeDSExemptionIndicator | Conditional on<br>Apply3DSecure=2     | String<br>0-9 | 2 chars    | 01<br>02       | 01 = Low Value Transaction (LVT)<br>02 = TRA exemption                                                                                   |
|                           | , , , , , , , , , , , , , , , , , , , |               |            | 03<br>04<br>05 | 03 = Trusted beneficiaries exemption<br>04 = Secure corporate payment<br>05 = Delegated authentication<br>05 = 0.0 Record for future upo |
|                           |                                       |               |            |                | 06 – 99 Reserved for future use                                                                                                    |

- Low Value Transaction (LVT): The transaction value must be 30 EUR or less and is permitted for a maximum of five consecutive LVTs or a maximum cumulative LVT amount can be 100 EUR. On the sixth LVT or when the cumulative LVT amount is over 100 EUR, then 3D-Secure authentication must be performed. Since the cardholder could have used their LVT exemptions elsewhere on other merchants' sites, you would not be able to accurately use this exemption. Only the card issuer will know if the LVT exemption counters have been reached.
- **Transaction Risk Analysis (TRA)**: If you and your acquirer have a low number of chargebacks over a given number of transactions, you might be eligible to bypass 3D-Secure authentication using the TRA exemption.

TRA exemption for the amounts mentioned below are permitted if you or your acquirer's fraud rate falls within those thresholds. The level of TRA exemption your acquirer can provide you will first depend on your acquirer's overall fraud rate, and then yours:

- 1. If fraud <= 13 bps up to 100 EUR
- 2. If fraud <= 6 bps up to 250 EUR
- 3. If fraud <= 1 bps up to 500 EUR

Generally, 1 bps = 1 chargeback out of 10,000 transactions.

- **Trusted Beneficiaries**: You can use this exemption if the cardholder adds you to a trusted beneficiaries list. They can do this if prompted to do so by their card issuer either when they log into their bank account or during a challenge authentication flow.
- Secure Corporate Payments: If your client uses a secure corporate card such as a lodge corporate card or virtual card numbers, then these are exempt from 3D-Secure authentication. These payments will be typically Business to Business payments (B2B), which will already have dedicated corporate processes and protocols in place. This exemption does not apply for personal corporate cards.
- **Delegated Authentication**: You can request for this exemption to not perform 3D-Secure authentication again if you have already performed it. To be able to do this, you must already have undergone accreditation with the card schemes for 3D-Secure authentication. This means the card schemes now trust you to perform 3D-Secure authentication independently of them (the card schemes have delegated authentication to you).

The card schemes advise the exemption amount values in EUR. For other currencies, use the equivalent EUR value for the other currency. As an example, 30 EUR is equivalent to 25 GBP if the foreign exchange rate for 1 GBP = 1.2 EUR.

### 8.2 Example SCA exemption request

To advise Sage Pay that you want to bypass 3D-Secure authentication when submitting your Direct payment request, you must provide an SCA exemption reason as well as advise that you want to skip authentication. To do this you must submit Apply3DSecure=2 (skip authentication) and ThreeDSExemptionIndicator=*nn* (the exemption reason for skipping authentication), where *nn* is a value shown in the Table of Exemptions.

You must also provide all other mandatory fields typically of submitting a Direct payment request, some of these fields will include mandatory 3D-Secure authentication fields such as ThreeDSNotificationURL, BrowserJavascriptEnabled, BrowserAcceptHeader etc. A list of all fields required to submit a Direct payment request can be found under Appendix A1. They are also bold highlighted in the example Direct Payment request below. Providing the 3D-Secure authentication fields allows Sage Pay to handle soft declines automatically on your behalf for scenarios where the card issuer disagrees with the SCA exemption reason. This is discussed in more detail under the 'Handling soft decline' section.

# Example SCA Exemption request for a TRA exemption, key fields are block highlighted in yellow:

Amount=32.00 ApplyAVSCV2=1 BillingAddress1=23 BillingAddress2=BillAddress+Line+2 BillingCity=London BillingCountry=GB BillingFirstnames=John BillingPhone=+447700900077 BillingPostcode=10 BillingSurname=Doe BrowserAcceptHeader=text/html,application/xhtml+xml,application/xml BrowserColorDepth=24 BrowserJavaEnabled=1 BrowserJavascriptEnabled=1 BrowserLanguage=en-GB BrowserScreenHeight=1080 BrowserScreenWidth=1920 BrowserTZ=%2B300 BrowserUserAgent=Mozilla CV2=101 CardHolder=John+Doe CardNumber=4012000000020071 CardType=Visa ChallengeWindowSize=01 ClientIPAddress=10.10.10.10 Currency=GBP CustomerEMail=john.doe%40sagepay.com DeliveryAddress1=88 DeliveryAddress2=DelAddress+Line+2 DeliveryCity=London DeliveryCountry=GB DeliveryFirstnames=John DeliveryPhone=+447700900077 DeliveryPostcode=EC1X1XX DeliverySurname=Doe Description=vendor-transaction-description ExpiryDate=1220 ThreeDSNotificationURL=http%3A//vendor.com/threeDSnotify TransType=01 TxType=PAYMENT VPSProtocol=4.00 Vendor=vendor-Name VendorTXCode=vendor-transaction-671294 Apply3DSecure=2 ThreeDSExemptionIndicator=02

# 8.3 Example SCA exemption response

Status=OK ExpiryDate=1220 DeclineCode=00 CV2Result=MATCHED PostCodeResult=MATCHED AddressResult=MATCHED AVSCV2=ALL MATCH TxAuthNo=9418 VPSTxId={19995439-CEC2-B13F-3C48-649284529604} VPSProtocol=4.00 3DSecureStatus=NOTCHECKED SecurityKey=VDD46HLS3A StatusDetail=0000 : The Authorisation was Successful. BankAuthCode=059AD8

# 8.4 Handling soft declines

During the request for authorisation, if the card issuer does not agree with the SCA exemption, they can return a soft decline. A soft decline is not a straight-out refusal of the authorisation request, it instead is advising that the card issuer wants the cardholder to perform 3D-Secure authentication to prove that they are the cardholder. In this case, the cardholder must perform SCA (a challenge authentication).

In most cases, Sage Pay will take care of this extra step and automatically perform a challenge authentication request after receiving a soft decline message during an authorisation flow. If this occurs, Sage Pay will return 3D-Secure authentication data as a response to your Direct Payment request so you can re-direct the cardholder to their card issuers challenge page. This step is discussed under section 3 step 4. The 3D-Secure authentication response data can be found under appendix A3.

If Sage Pay is unable to perform 3D-Secure authentication request once it has received a soft decline message, then it will instead return a soft decline response to your system. In this case, the value of the DeclineCode will either be 65 (Mastercard) or 1A (Visa, Diners, Discover).

If you receive a soft decline response, then you should re-submit your Direct payment request with a new VendorTxCode value, and request for a challenge authentication to be performed by providing the Apply3DSecure=1 field and value. It's also advisable to remove the ThreeDSExemptionIndicator field and value.

A soft decline response can be returned for any Direct payment request, irrelevant of an SCA exemption being requested. However, most of the use cases where a soft decline is returned will be for SCA Exemptions. They could also be returned for subsequent Credential on File payments, and further ahead we expect they could be returned when 3DSv1 is phased out. It is therefore important that you can handle this decline code regardless of whether you intend to use SCA exemptions or not.

# 8.5 Example soft decline response

| Status=NOTAUTHED                                                              |
|-------------------------------------------------------------------------------|
| ExpiryDate=1221                                                               |
| DeclineCode=65                                                                |
| CV2Result=NOTPROVIDED                                                         |
| PostCodeResult=NOTPROVIDED                                                    |
| AddressResult=NOTPROVIDED                                                     |
| AVSCV2=DATA NOT CHECKED                                                       |
| VPSTxId={796EEDDA-9599-E125-67C2-59A23210FCBE}                                |
| VPSProtocol=4.00                                                              |
| 3DSecureStatus=NOTCHECKED                                                     |
| SecurityKey=GCVFTDAD2M                                                        |
| StatusDetail=2022 : The Authorisation was Declined by the bank. SCA required. |

# 8.6 Example request after receiving a soft decline response

| Amount=32.00                                                        |
|---------------------------------------------------------------------|
| ApplyAVSCV2=1                                                       |
| BillingAddress1=23                                                  |
| BillingAddress2=BillAddress+Line+2                                  |
| BillingCity=London                                                  |
| BillingCountry=GB                                                   |
| BillingFirstnames=John                                              |
| BillingPhone=+447700900077                                          |
| BillingPostcode=10                                                  |
| BillingSurname=Doe                                                  |
| BrowserAcceptHeader=text/html,application/xhtml+xml,application/xml |
| BrowserColorDepth=24                                                |
| BrowserJavaEnabled=1                                                |
| BrowserJavascriptEnabled=1                                          |
| BrowserLanguage=en-GB                                               |
| BrowserScreenHeight=1080                                            |
| BrowserScreenWidth=1920                                             |
| BrowserTZ=%2B300                                                    |
| BrowserUserAgent=Mozilla                                            |
| CV2=101                                                             |
| CardHolder=John+Doe                                                 |
| CardNumber=401200000020071                                          |
| CardType=Visa                                                       |
| ChallengeWindowSize=01                                              |
| ClientIPAddress=10.10.10.10                                         |
| Currency=GBP                                                        |
| CustomerEMail=john.doe% <u>40sagepay.com</u>                        |
| DeliveryAddress1=88                                                 |
| DeliveryAddress2=DelAddress+Line+2                                  |
| DeliveryCity=London                                                 |
| DeliveryCountry=GB                                                  |
| DeliveryFirstnames=John                                             |
| DeliveryPhone=+447700900077                                         |
| DeliveryPostcode=EC1X1XX                                            |
| DeliverySurname=Doe                                                 |
| Description=vendor-transaction-description                          |
| ExpiryDate=1220                                                     |
| ThreeDSNotificationURL=http%3A//vendor.com/threeDSnotify            |
| TransType=01                                                        |
| TxType=PAYMENT                                                      |
| VPSProtocol=4.00                                                    |
| Vendor=vendor-Name                                                  |
| vendorTxCode=vendor-transaction-6/1295                              |
| App1y3DSecure=1                                                     |

# 9.0 Credential on File

A Credential on File transaction is one where you want to store the cardholders card data to be able to later use the stored credential to make a payment. You can make this later payment either with the cardholder in-session (cardholder submits a payment on your website or via an APP) or when the cardholder is off-session (you submit the payment request on behalf of the cardholder, such as a recurring subscription payment). In-session payments are known as Consumer Initiated Transactions (CIT) and off-session payments are known as Merchant Initiated Transactions (MIT).

Declaring that you will be storing a Credential on File means that you can continue to repeat transactions via My Sage Pay and use the transaction types **REPEAT** (TxType=REPEAT) and **REPEATDEFERRED** (TxType=REPEATDEFERRED).

Since the PSD2 mandated changes for 3D-Secure authentication, the way Credential on File transactions can now be stored have changed. This means that to be able to store cardholder data to file, a challenge authentication and an authorisation must occur. Both authentication and authorisation responses must be successful. If either are not successful, then you cannot store the Credential on File. You also must advise the cardholder that you intend to store their Credential on File and what you will be using the stored credential for in future via your Terms and Conditions (T&Cs).

#### The following steps are required to be able to successfully store a Credential on File:

- Provide the cardholder with T&Cs advising that you'll store the Credential on File. Include in the T&Cs what you'll be using the stored credential for, how they or you can cancel any contractual agreement setup, how they or you can remove their stored credential. If applicable, the expiration date of the agreement, any fees that can be incurred, the length of any trial period, introductory offer or promotional period.
- 2. You must provide a copy, in writing, of the T&Cs to the cardholder.
- 3. The cardholder must explicitly accept the T&Cs.
- 4. You must provide the cardholder a record of their consent to the T&Cs.

The above pointers are a general overview. For more specific requirements regarding your business needs, please speak with your acquirer and your legal representative to make sure your T&Cs comply with laws and regulations within your country.

- 5. Submit a Direct payment request advising 3D-Secure authentication is performed (challenge authentication) by including Apply3DSecure=1 and request the storing of a Credential on File by submitting the following Credential on File fields; COFUsage=FIRST, InitiatedType=CIT. An optional field, MITType=nn, can be submitted, where nn is a relevant MITType value from the Credential on File table.
- 6. If the MITType=RECURRING, then also provide the RecurringExpiry and RecurringFrequency fields and values.
- 7. If the MITType=INSTALMENT, then also provide the RecurringExpiry, RecurringFrequency and PurchaseInstalData fields and values.
- 8. If 3D-Secure authentication is successful, then Sage Pay will perform an authorisation request and respond with the relevant fields and values as shown in Appendix A2.
- 9. Once 3D-Secure authentication and authorisation has been completed, Sage Pay will return, in the response, a *SchemeTraceID* value. This is a unique scheme reference that you will need to store so it can be re-used when you use the stored credential for future transactions. This value is obtained during authorisation.

- 10. You will also receive in the response the ACSTransID and the DSTransID. These values are obtained during 3D-Secure authentication. The ACSTransID is useful when using a stored credential to advise the card schemes that a challenge authentication had previously taken place, when the credential was first stored. You can submit the ACSTransID value via the ThreeDSRequestorPriorAuthenticationInfoXML object in your Direct payment request. More information on this object can be found in Appendix A1.
- 11. You can only store the Credential on File if the result of 3D-Secure authentication and authorisation are successful.

#### The following steps are required to be able to successfully use a stored Credential on File:

1. Submit a Direct payment request and include the relevant Credential on File fields and values from the Credential on File table.

### If the cardholder is in-session, then use the following Credential on File fields:

- 1. COFUsage=SUBSEQUENT, InitiatedType=CIT and the SchemeTraceID that had been returned to you when you first stored the Credential on File.
- 2. It is advisable to provide the ACSTransID value, received when you first stored the Credential on File, within the ThreeDSRequestorPriorAuthenticationInfoXML object. This is useful to better the chances of a frictionless authentication.
- 3. Since the cardholder is in session, 3D-Secure authentication is required, however you do not need to provide the Apply3DSecure field and value, as Sage Pay will leave it to the card issuer to determine if a challenge or frictionless authentication is necessary.

#### If the cardholder is off-session, then use the following Credential on File fields:

- 1. COFUsage=SUBSEQUENT, InitiatedType=MIT, MITType=nn (where nn is a relevant MITType value from the Credential on File table) and the SchemeTraceID that had been returned to you when you first stored the Credential on File.
- 2. If the MITType=RECURRING, then also provide the RecurringExpiry and RecurringFrequency fields and values.
- 3. If the MITType=INSTALMENT, then also provide the RecurringExpiry, RecurringFrequency and PurchaseInstalData fields and values.
- 4. If the MITType value is RECURRING or INSTALMENT, it is advisable to provide the ACSTransID value received when you first stored the Credential on File, within the ThreeDSRequestorPriorAuthenticationInfoXML object. This is because recurring and instalment transactions are always sent for authentication, even though the cardholder is off-session. Providing the ACSTransID from the first transaction will aid in a successful 3D-Secure authentication result.

In all cases of using a stored credential; If you are using a Token, then you do not need to send the SchemeTraceID value, as Sage Pay will retrieve this and send it in the authorisation request.

If you have stored a Credential to File prior to the PSD2 mandated changes, then you are not expected to have a SchemeTraceID value that has been received after the first transaction went through SCA. You can still use these stored credentials as MITs or CITs, however you must advise Sage Pay that the stored credential is one that has been stored prior to the PSD2 mandate. To do this, use the following value for the SchemeTraceID: SP999999999. Once the transaction has been authorised, you will receive a new SchemeTraceID value. You can then use this new SchemeTraceID value for all subsequent related transactions.

### 9.1 Credential on File table

| Field Name         | Mandatory                                                                                                    | Format                                                                                         | Max length | Allowed values                                                                                                    |
|--------------------|----------------------------------------------------------------------------------------------------|------------------------------------------------------------------------------------------------|------------|----------------------------------------------------------------------------------------------------|
| COFUsage           | Conditional<br>(required if creating or using tokens or<br>for REPEAT transactions or if you are<br>storing and using credentials) | Aa-Zz                                                                                          | 20 chars   | FIRST<br>SUBSEQUENT                                                                                                 |
| InitiatedType      | Conditional<br>(required if COFUsage value is<br>present)                                                                          | Aa-Zz                                                                                          | 20 chars   | міт<br>сіт                                                                                                    |
| МІТТуре            | Conditional<br>(required if InitiatedType=MIT,<br>Optional if InitiatedType=CIT)                                                   | Aa-Zz                                                                                          | 20 chars   | INSTALMENT<br>RECURRING<br>UNSCHEDULED<br>INCREMENTAL<br>DELAYEDCHARGE<br>NOSHOW<br>REAUTHORISATION<br>RESUBMISSION |
| SchemeTraceID      | Conditional<br>(required if COFUsage=SUBSEQUENT).<br>(Not required when using tokens)                                              | ITU-T T.50 value codes. ASCII range in<br>hexadecimal from 20 to 7E (from space to<br>tilde ~) | 56 chars   | e.g. 20800F2DD444A3009D                                                                                             |
| RecurringExpiry    | Conditional<br>(required if MITType=RECURRING or<br>INSTALMENT)                                                                    | String:<br>YYYY-MM-DD                                                                          | 10 chars   | e.g. 2020-12-31                                                                                                    |
| RecurringFrequency | Conditional<br>(required if MITType=RECURRING or<br>INSTALMENT)                                                                    | 0-9                                                                                            | 4 chars    | e.g. 365 (days)                                                                                                    |
| PurchaseInstalData | Conditional<br>(required if MITType=INSTALMENT)                                                                                    | 0-9                                                                                            | 3 chars    | Value must be greater than 1<br>e.g. 2 (number of instalments)                                                      |

#### COFUsage

- **FIRST**: This is advising Sage Pay that you are storing Credential to File and this will be the first of a series of transactions using the same stored credential. The cardholder must be in-session as they will be required to perform a challenge authentication before you can safely store a Credential on File.
- SUBSEQUENT: This is advising Sage Pay that you are using a stored Credential on File. You must provide the SchemeTraceID that had been returned to you when you first stored the Credential on File.

#### InitiatedType

- **MIT**: This is advising Sage Pay that the cardholder is off-session. 3D-Secure authentication will not be performed for these transactions.
- **CIT**: This is advising Sage Pay that the cardholder is in-session. 3D-Secure authentication will be performed for these transactions.

#### MITType

• **INSTALMENT**: This is a single purchase of goods or services that is paid for over time, agreed by the cardholder and you. You must also provide the RecurringExpiry, RecurringFrequency and PurchaseInstalData fields and values.

- RECURRING: This is multiple purchases for different goods / services where the transaction is processed at fixed, regular intervals not exceeding one year between transactions. It represents an agreement between you and the cardholder to purchase goods or services provided over a period of time.
- **UNSCHEDULED**: This is a transaction for a fixed or variable amount that does not occur on a fixed scheduled or regularly occurring transaction date.
- **INCREMENTAL**: This type of transaction is typically found in hotel and car rental environments, where the cardholder has agreed to pay for any service incurred during the duration of the contract. Example, room service is added to the cardholders stay. They must be preceded by an estimated / initial authorisation. An incremental authorisation is in addition to the original estimated authorisation. These are only available for certain MCC codes.
- **DELAYEDCHARGE**: This type of transaction is typically used in hotel, cruise lines and vehicle rental environments to perform a supplemental account charge after original services are rendered, example, a parking fine.
- **NOSHOW**: This can be used when you charge for services which the cardholder entered into an agreement to purchase, but they did not meet the terms of the agreement e.g. no show after booking a hotel room.
- **REAUTHORISATION**: This can be used when a further purchase is made after the original purchase e.g. extended stays/rentals. It can also be used in split shipment scenario
- **RESUBMISSION**: This can be used when an original purchase occurred, but you were unable to get a successful authorisation at the time the goods or services were already provided.

If you are submitting transaction types REPEAT (TxType=REPEAT) or REPEATDEFERRED (TxType=REPEATDEFERRED), then you cannot currently use the Credential on File fields. This is because the REPEAT and REPEATDEFERRED transaction types are by default MITs and will have the following default values associated with them when being submitted for authorisation: COFUsage=SUBSEQUENT, InitiatedType=MIT, MITType=UNSCHEDULED

A future enhancement will allow for the Credential on File fields to be submitted for REPEAT and REPEATDEFERRED transaction types. This will allow for all values of MITType.

# 9.2 Example request to first store a Credential on File that will be later used as a MIT for unscheduled Credential on File transactions

Amount=32.00 ApplyAVSCV2=1 BillingAddress1=23 BillingAddress2=BillAddress+Line+2 BillingCity=London BillingCountry=GB BillingFirstnames=John BillingPhone=+447700900077 BillingPostcode=10 BillingSurname=Doe BrowserAcceptHeader=text/html,application/xhtml+xml,application/xml BrowserColorDepth=24 BrowserJavaEnabled=1 BrowserJavascriptEnabled=1 BrowserLanguage=en-GB BrowserScreenHeight=1080 BrowserScreenWidth=1920 BrowserTZ=%2B300 BrowserUserAgent=Mozilla CV2=101 CardHolder=John+Doe CardNumber=4012000000020071 CardType=Visa ChallengeWindowSize=01 ClientIPAddress=10.10.10.10 Currency=GBP CustomerEMail=john.doe%40sagepay.com DelivervAddress1=88 DeliveryAddress2=DelAddress+Line+2 DeliveryCity=London DeliveryCountry=GB DeliveryFirstnames=John DeliveryPhone=+447700900077 DeliveryPostcode=412+ODE DeliverySurname=Doe Description=vendor-transaction-description ExpiryDate=1220 ThreeDSNotificationURL=http%3A//vendor.com/notify TransType=01 TxType=PAYMENT VPSProtocol=4.00 Vendor=vendor-Name VendorTXCode=vendor-transaction-671294 Apply3DSecure=**1** COFUsage=**FIRST** InitiatedType=**CIT** MITType=UNSCHEDULED

The MITType is optional. You may want to provide it upfront if you know what type of MIT you'll always be using the stored Credential On File for. If you're never going to use it as a MIT, or you'll be using it for multiple MIT types, then do not provide the MITYype when first storing the Credential on File.

### 9.3 Example response when first storing a Credential on File

VPSProtocol=4.00 Status=OK StatusDetail=0000 : The Authorisation was Successful. VPSTxId={89B39FF0-B0B6-3041-70D4-97F6228D7204} SecurityKey=5NOBVDSDY0 TxAuthNo=4001830 AVSCV2=MATCH AddressResult=MATCHED PostCodeResult=MATCHED CV2Result=MATCHED 3DSecureStatus=OK CAVV=UWdveFY5aHdxcWprRkZXZUtGZ1o= DeclineCode=00 ExpiryDate=1220 BankAuthCode=999777 ACSTransID=f10fbf3d-6c1e-4b52-8d9c-ada37b0c09ce DSTransID=8a4a47aa-6c38-465d-8250-c83890c58813 SchemeTraceID=V1234567890ABCDEFGXYZZPDENDOFTXS

It is important that you store the SchemeTraceID value from the response when first storing a Credential on File. This value will be required everytime you use the stored credential. It is also advisable to store the ACSTransID value, as this can also be provided everytime you use the stored credential.

# 9.4 Example request when using a stored Credential on File as a MIT for an unscheduled Credential on File transaction

Amount=32.00 ApplyAVSCV2=1 BillingAddress1=23 BillingAddress2=BillAddress+Line+2 BillingCity=London BillingCountry=GB BillingFirstnames=John BillingPhone=+447700900077 BillingPostcode=10 BillingSurname=Doe CardHolder=John+Doe CardNumber=4012000000020071 CardType=Visa ClientIPAddress=10.10.10.10 Currency=GBP CustomerEMail=john.doe%<u>40sagepay.com</u> DeliveryAddress1=88 DeliveryAddress2=DelAddress+Line+2 DeliveryCity=London DeliveryCountry=GB DeliveryFirstnames=John DeliveryPhone=+447700900077 DeliveryPostcode=412+ODE DeliverySurname=Doe Description=vendor-transaction-description ExpiryDate=1220 TransType=01 TxType=PAYMENT VPSProtocol=4.00 Vendor=vendor-dot-com VendorTXCode=vendor-transaction-671294 COFUsage**=SUBSEQUENT** InitiatedType=**MIT** MITType=UNSCHEDULED SchemeTraceID=V1234567890ABCDEFGXYZZPDENDOFTXS

It is important that you use the SchemeTraceID value from the response when you first stored the Credential on File.

If InitiatedType=MIT, then you do not need to submit the required 3D-Secure authentication fields such as: BrowserJavascriptEnabled (by not including this, a number of conditional 3D-Secure authentication fields are no longer necessary), BrowserAcceptHeader, BrowserLanguage, BrowserUserAgent, ThreeDSNotificationURL, ChallengeWindowSize.

#### 9.5 Example response when using a stored Credential on File as a MIT

VPSProtocol=4.00 Status=OK StatusDetail=0000 : The Authorisation was Successful. VPSTxId={89B39FF0-B0B6-3041-70D4-97F6228D7204} SecurityKey=5NOBVDSDY0 TxAuthNo=4001830 AVSCV2=ADDRESS MATCH ONLY AddressResult=MATCHED PostCodeResult=MATCHED CV2Result=NOTPROVIDED 3DSecureStatus=NOTCHECKED DeclineCode=00 ExpiryDate=1220 BankAuthCode=999777 SchemeTraceID=V1234567890ABCDEFGXYZZPDENDOJK21

The SchemeTraceID value returned may be different to the one that you submitted in the request. It's advisable to always use the SchemeTraceID value returned from when you first stored the Credential on File, and not the SchemeTraceID returned when using a stored credential.

Since submitting a MIT skips 3D-Secure authentication, it is possible that a soft decline response can be returned. The <u>Handling soft declines</u> section advises what do do in this case.

# 9.6 Example request to first store a Credential on File that will be later used as a CIT

Amount=32.00 ApplyAVSCV2=1 BillingAddress1=23 BillingAddress2=BillAddress+Line+2 BillingCity=London BillingCountry=GB BillingFirstnames=John BillingPhone=+447700900077 BillingPostcode=10 BillingSurname=Doe BrowserAcceptHeader=text/html,application/xhtml+xml,application/xml BrowserColorDepth=24 BrowserJavaEnabled=1 BrowserJavascriptEnabled=1 BrowserLanguage=en-GB BrowserScreenHeight=1080 BrowserScreenWidth=1920 BrowserTZ=%2B300 BrowserUserAgent=Mozilla CV2=101 CardHolder=John+Doe CardNumber=4012000000020071 CardType=Visa ChallengeWindowSize=01 ClientIPAddress=10.10.10.10 Currency=GBP CustomerEMail=john.doe%40sagepay.com DeliveryAddress1=88 DeliveryAddress2=DelAddress+Line+2 DeliveryCity=London DeliveryCountry=GB DeliveryFirstnames=John DeliveryPhone=+447700900077 DeliveryPostcode=412+ODE DeliverySurname=Doe Description=vendor-transaction-description ExpiryDate=1220 ThreeDSNotificationURL=http%3A//vendor.com/notify TransType=01 TxType=PAYMENT VPSProtocol=4.00 Vendor=vendor-Name VendorTXCode=vendor-transaction-671294 Apply3DSecure=**1** COFUsage=**FIRST** InitiatedType=**CIT** 

### 9.7 Example response when first storing a Credential on File as a CIT

VPSProtocol=4.00 Status=OK StatusDetail=0000 : The Authorisation was Successful. VPSTxId={89B39FF0-B0B6-3041-70D4-97F6228D7204} SecurityKey=5NOBVDSDY0 TxAuthNo=4001830 AVSCV2=MATCH AddressResult=MATCHED PostCodeResult=MATCHED CV2Result=MATCHED 3DSecureStatus=OK CAVV=UWdveFY5aHdxcWprRkZXZUtGZ1o= DeclineCode=00 ExpiryDate=1220 BankAuthCode=999777 ACSTransID=f10fbf3d-6c1e-4b52-8d9c-ada37b0c09ce DSTransID=8a4a47aa-6c38-465d-8250-c83890c58813 SchemeTraceID=V1234567890ABCDEFGXYZZPDENDOFTXS

It is important that you store the SchemeTraceID value from the response when first storing a Credential on File. This value will be required everytime you use the stored credential. It is also advisable to store the ACSTransID value, as this can also be provided everytime you use the stored credential.

#### 9.8 Example request when using a stored Credential on File as a CIT

Amount=32.00 ApplyAVSCV2=1 BillingAddress1=23 BillingAddress2=BillAddress+Line+2 BillingCity=London BillingCountry=GB BillingFirstnames=John BillingPhone=+447700900077 BillingPostcode=10 BillingSurname=Doe BrowserAcceptHeader=text/html,application/xhtml+xml,application/xml BrowserColorDepth=24 BrowserJavaEnabled=1 BrowserJavascriptEnabled=1 BrowserLanguage=en-GB BrowserScreenHeight=1080 BrowserScreenWidth=1920 BrowserTZ=%2B300 BrowserUserAgent=Mozilla CV2=101 CardHolder=John+Doe CardNumber=4012000000020071 CardType=Visa ChallengeWindowSize=01 ClientIPAddress=10.10.10.10 Currency=GBP CustomerEMail=john.doe%40sagepay.com DeliveryAddress1=88 DeliveryAddress2=DelAddress+Line+2 DeliveryCity=London DeliveryCountry=GB DeliveryFirstnames=John DeliveryPhone=+447700900077 DeliveryPostcode=412+ODE DeliverySurname=Doe Description=vendor-transaction-description ExpiryDate=1220 ThreeDSNotificationURL=http%3A//vendor.com/notify TransType=01 TxType=PAYMENT VPSProtocol=4.00 Vendor=vendor-Name VendorTXCode=vendor-transaction-671294 COFUsage=**SUBSEQUENT** InitiatedType=CIT SchemeTraceID=V1234567890ABCDEFGXYZZPDENDOFTXS

Although 3D-Secure authentication is always required when the cardholder is in-session, you do not need to provide the Apply3DSecure=1, as you would have provided this when first storing the Credential on File. Sage Pay will leave it to the card issuer to determine if a frictionless or challenge authentication is required when using a stored credential. It is also advisable to submit the ACSTransID value returned in the response when first storing the credential, as this can increase the chances of a frictionless authentication outcome.

#### 9.9 Example response when using a stored Credential on File as a CIT

VPSProtocol=4.00 Status=OK StatusDetail=0000 : The Authorisation was Successful. VPSTxId={89B39FF0-B0B6-3041-70D4-97F6228D7204} SecurityKey=5NOBVDSDY0 TxAuthNo=4001830 AVSCV2=MATCH AddressResult=MATCHED PostCodeResult=MATCHED CV2Result=MATCHED 3DSecureStatus=OK CAVV=UWdveFY5aHdxcWprRkZXZUtGZ1o= DeclineCode=00 ExpiryDate=1220 BankAuthCode=999777 ACSTransID=f10fbf3d-6c1e-4b52-8d9c-ada37b0c09ce DSTransID=8a4a47aa-6c38-465d-8250-c83890c58813 SchemeTraceID=V1234567890ABCDEFGXYZZPDENDOJK21

# 10.0 Applying Surcharges

The ability to apply surcharges based on the currency and payment type selected will provide a financial benefit to you by transferring the cost of these transactions to the customer.

You will have the ability to pass surcharge values (fixed amount or percentage) for all transactions except PayPal. For example, credit card = fixed fee of £2.00 or 2%. Different surcharges can be set for each payment type/currency combination you accept.

It is important to note, that it is your responsibility to ensure any surcharges set up comply with laws within your country.

How does it work:

- You set up default surcharges for the payment types/currencies you wish to apply them to in MySagePay.
- Customers select the goods they wish to purchase from your website.
- They then select the payment type to complete the transaction.
- Alternatively you can use the SurchargeXML (see Appendix A1.1) to send through surcharge values that override the defaults. If the payment type selected is not sent through in the SurchargeXML then the default in MySagePay will be applied.

For more information, please contact our support team on support@sagepay.com

# 11.0 Sage 50 Accounts Software Integration

It is possible to integrate your Sage Pay account with Sage Accounting products to ensure you can reconcile the transactions on your account within your financial software.

To learn more about the integration options available and which version of Sage Accounts integrate with Sage Pay please visit sagepay.com, or email tellmemore@sagepay.com.

If you wish to link a transaction to a specific product record this can be done through the Basket field in the transaction registration post.

Please note the following integration is not currently available when using <code>BasketXML</code> fields.

In order for the download of transactions to affect a product record the first entry in a basket line needs to be the product code of the item within square brackets.

Example:

4:[PR001]Pioneer NSDV99 DVD-Surround Sound System:1:424.68:74.32:499.00: 499.00:[PR002]Donnie Darko Director's Cut:3:11.91:2.08:13.99:41.97:[PR003]Finding Nemo:2:11.05:1.94:12.99:25.98: Delivery:000:000:000:4.99

When a transaction with the Basket field containing the items above is imported into Sage 50 Accounts an invoice is created and product codes PR001, PR002 and PR003 are updated with the relevant activity and stock levels reduced accordingly.

For further information on the Basket field please see Appendix A1.2.

# 12.0 Going Live (Stage 2)

Once Sage Pay receives your application your account will be created and details will be sent to the bank for confirmation. The bank will be expected to confirm your merchant details within 3 to 5 working days. Once both the Direct Debit (filled out during application) and the confirmation of your merchant details reach Sage Pay, your account will become Live automatically and you will start to be billed for using our gateway.

This does not mean you will immediately be able to use your live account

You must ensure you have completed Stage 1 Testing on the Test Server, before you are granted access to your live account. Further information on testing can be found on sagepay.com.

NB – Without confirmation from the bank and without a Direct Debit submission, Sage Pay will not be able to set your account live. You will only be charged by Sage Pay when your account has valid Direct Debit details and confirmation of your merchant details from the bank.

Once your live account is active, you should point your website transaction registration scripts to the following URL: https://live.sagepay.com/gateway/service/vspdirect-register.vsp

(for other transaction types, the vspdirect-register.vsp section would be changed to refund.vsp, void.vsp, release.vsp etc.)

The 3D-Secure Callback URL becomes: https://live.sagepay.com/gateway/service/direct3dcallback.vsp

The PayPal Completion URL becomes: https://live.sagepay.com/gateway/service/complete.vsp

You should then run an end-to-end transaction through your site, ordering something relatively inexpensive from your site and paying using a valid credit or debit card. If you receive an authorisation code, then everything is working correctly.

You should then log into MySagePay on the live server https://live.sagepay.com/mysagepay. It is worth noting here that none of the users you set up on the MySagePay system on the test server are migrated across to live. This is because many companies use third party web designers to help design the site and create users for them during testing that they would not necessarily like them to have in a live environment. You will need to recreate any valid users on the live system when you first log in as described in 6.3.

Once logged in, locate your test transaction and **VOID** it so you are not charged. At this stage the process is complete.

# 13.0 Congratulations, you are live with Sage Pay Direct

Well done. Hopefully the process of getting here was as painless and hassle free as possible. You should contact us with any transaction queries that arise or for any help you need with MySagePay.

Here are the best ways to reach us and the best department to contact:

- If you require any information on additional services, email tellmemore@sagepay.com
- If you have a query regarding a Sage Pay invoice, email finance@sagepay.com
- If you have a question about a transaction, have issues with your settlement files, are having
  problems with your payment pages or MySagePay screens, or have a general question about
  online payments or fraud, email <a href="mailto:support@sagepay.com">support@sagepay.com</a> with your Sage Pay Vendor Name
  included in the mail.
- If you have any suggestions for future enhancements to the system, or additional functionality you'd like to see added, please email <u>feedback@sagepay.com</u> with your comments. We do take all comments on board when designing upgrades, although we may not be able to answer every mail we get.
- You can call on 0191 479 5922, for any type of enquiry.

Your email address will be added to our group mail list used to alert you to upgrades and other pending events.

You can also always check our system availability and current issues on the Sage Pay Monitor page at www.sagepay.com/support/system-monitor.

Thanks again for choosing Sage Pay, and we wish you every success in your e-commerce venture.

# 14.0 Character Sets and Encoding

All transactions are simple synchronous HTTPS POSTs sent from a script on your servers to the Sage Pay gateway, with the same script reading the Response component of that POST to determine success or failure. These POSTs can be sent using any HTTPS compatible objects (such as cURL in PHP, HttpWebRequest in .NET and Apache HttpComponents in Java).

The data should be sent as URL Encoded Name=Value pairs separated with & characters and sent to the Sage Pay Server URL with a Service name set to the message type in question.

The following sections detail the contents of the POSTs and responses, between your server and ours. The format and size of each field is given, along with accepted values and characters. The legend below explains the symbols:

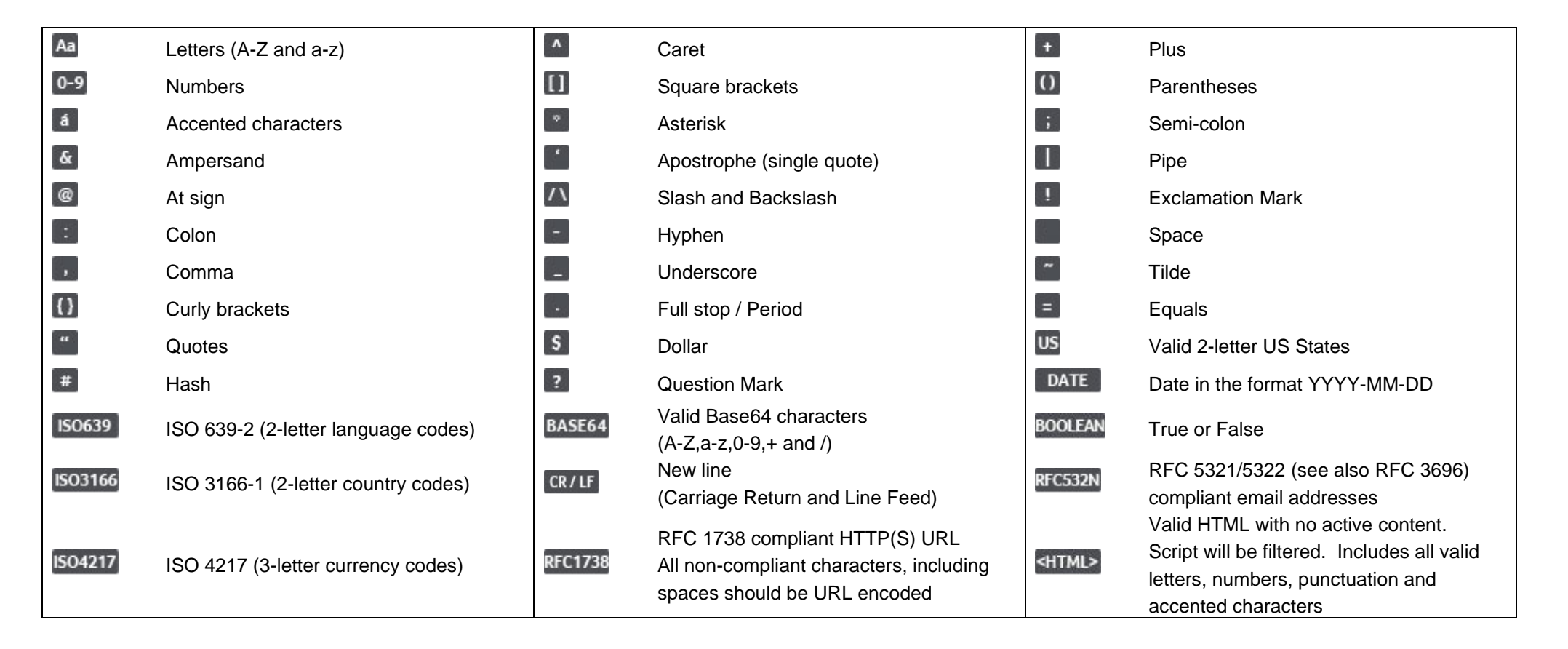

# Appendix A: Direct Protocol

### A1. You submit your transaction registration POST

This is performed via a HTTPS POST request, sent to the initial Sage Pay Payment URL service vspdirect-register.vsp. The details should be URL encoded Name=Value fields separated by '&' characters.

| Request format |           |           |            |                                     |                                                                                                    |
|----------------|-----------|-----------|------------|-------------------------------------|----------------------------------------------------------------------------------------------------|
| Name           | Mandatory | Format    | Max Length | Allowed Values                      | Description                                                                                                    |
| VPSProtocol    | Yes       | 0-9       | 4 chars    | 4.00                                | This is the version of the protocol you are integrating with.<br>Default or incorrect value is taken to be <b>3.00</b><br>(previous integration with 3DSv1)                                                                                                    |
| ТхТуре         | Yes       | Aa        | 15 chars   | PAYMENT<br>DEFERRED<br>AUTHENTICATE | See companion document "Server Integration and<br>Protocol Guidelines 3.00" for more information on the<br>different transaction types.<br>The value should be in UPPERCASE.                                                                                                    |
| Vendor         | Yes       | Aa 0-9    | 15 chars   |                                     | Used to authenticate your site. This should contain<br>the Sage Pay Vendor Name supplied by Sage Pay<br>when your account was created.                                                                                                    |
| VendorTxCode   | Yes       | Aa 0-9 {} | 40 chars   |                                     | This should be your own reference code to the transaction. Your site should provide a completely unique VendorTxCode for each transaction.                                                                                                    |
| Amount         | Yes       | 0-9 ,     |            | 0.01 to 100,000.00                  | Amount for the transaction containing minor digits<br>formatted to 2 decimal places where appropriate.<br>e.g. 5.10 or 3.29. Values such as 3.235 will be<br>rejected. Minimum for no minor unit currencies like<br>JPY is 1.<br>Amounts must be in the UK currency format. The<br>period must be used to indicate the decimal place.<br>The comma must only be used to separate groups of<br>thousands. |
| Currency       | Yes       | ISO4217   | 3 chars    | ISO 4217<br>Examples: GBP, EUR      | The currency the transaction is performed in. This must be supported by one of your Sage Pay merchant accounts or the transaction will be rejected                                                                                                    |

| Description | Yes | <html></html>   | 100 chars | Free text description of goods or services being<br>purchased. This will be displayed on the Sage Pay<br>Server payment page as the customer enters their<br>card details.                                                                                                    |
|-------------|-----|-----------------|-----------|----------------------------------------------------------------------------------------------------|
| CardHolder  | Yes | Aa /\<br>&<br>' | 45 chars  | This should be the name displayed on the card.<br>Not required if CardType= <b>PAYPAL</b><br><b>Note:</b> For 3DSv2, the character length supported is<br>from 2 to 45 characters. Accent characters are not<br>supported. Both are due to card scheme<br>requirements. Previously under 3DSv1 a maximum of<br>50 characters is supported.<br>If a cardholder name is between 46 and 50 characters<br>inclusive, then 3DSv2 cannot be performed, 3DSv1<br>will be performed instead. |
| CardNumber  | Yes | 0-9             | 20 chars  | The full card number is required.<br>Not required if CardType= <b>PAYPAL</b>                                                                                                    |
| ExpiryDate  | Yes | 0-9             | 4 chars   | The expiry date of the card in the format of MMYY<br>Not required if CardType=PAYPAL                                                                                                    |
| CV2         | No  | 0-9             | 4 chars   | The extra security 3 digits on the signature strip of the<br>card, or the extra 4 digits on the front for American<br>Express Cards<br>If AVS/CV2 is ON for your account this field becomes<br>compulsory.<br>Not required if CardType= <b>PAYPAL</b>                                                                                                    |

| CardType          | Yes | Aa       | 15 chars | VISA    | VISA is Visa                                            |
|-------------------|-----|----------|----------|---------|---------------------------------------------------------|
|                   |     |          |          | MC      | MC is MasterCard                                        |
|                   |     |          |          | MCDEBIT | MCDEBIT is Debit MasterCard                             |
|                   |     |          |          | DELTA   | DELTA is Visa Debit                                     |
|                   |     |          |          | MAESTRO | MAESTRO is Domestic and International issued            |
|                   |     |          |          | UKE     | Maestro                                                 |
|                   |     |          |          | AMEX    | UKE is Visa Electron                                    |
|                   |     |          |          | DC      | AMEX is American Express                                |
|                   |     |          |          | JCB     | DC is Diners Club International and Discover            |
|                   |     |          |          | LASER   | JCB is Japan Credit Bureau                              |
|                   |     |          |          | PAYPAL  | LASER is Laser (withdrawn as of 28th February           |
|                   |     |          |          |         | 2014)                                                   |
|                   |     |          |          |         | PAYPAL                                                  |
|                   |     |          |          |         | The value should be in UPPERCASE.                       |
| Token             | No  | Aa 0-9 - | 38 chars |         | The Token provided during the token registration        |
|                   |     | ()       |          |         | phase.                                                  |
| BillingSurname    | Yes | Aa á     | 20 chars |         | Customer billing details.                               |
|                   |     | /\ &     |          |         | All mandatory fields must contain a value, apart from   |
|                   |     |          |          |         | the BillingPostcode. The BillingPostcode                |
|                   |     | , 0-9    |          |         | can be blank for countries that do not have postcodes   |
| BillingFirstnames | Yes | Aa á     | 20 chars |         | (e.g. Ireland) but is required in all countries that do |
|                   |     | /\ &     |          |         | have them. Providing a blank field when information     |
|                   |     |          |          |         | is required will cause an error.                        |
|                   |     | , 0-9    |          |         |                                                         |
| BillingAddress1   | Yes | Aa á     | 50 chars |         | The BillingState becomes mandatory when the             |
|                   |     | /\ &     |          |         | BillingCountry <b>is set to US</b> .                    |
|                   |     |          |          |         |                                                         |
|                   |     | , 0-9    |          |         | The BillingPhone should be in the format of '+'         |
|                   |     | : + ()   |          |         | and 'country code' and 'phone number'.                  |
|                   |     | CR/LF    |          |         |                                                         |

| BillingAddress2 | No  | Aa á<br>/∖&<br>'                              | 50 chars |                                                           | Example: For a UK phone number of 01234 567891, you will submit the following: +441234567891                                                                                                    |
|-----------------|-----|-----------------------------------------------|----------|-----------------------------------------------------------|----------------------------------------------------------------------------------------------------|
|                 |     | , 0-9<br>: + ()<br>CR/LF                      |          |                                                           | BillingPhone is <b>required</b> for 3DSv2, unless<br>market or regional mandate restricts sending this<br>information                                                                                                    |
| BillingAddress3 | No  | Aa á<br>/\ &<br>'<br>, 0-9<br>: + ()<br>CR/LF | 50 chars |                                                           | The BillingPhone should be in the format of '+'<br>and 'country code' and 'phone number'.<br>Example: For a UK phone number of 01234 567891,<br>you will submit the following: +441234567891<br>BillingAddress1 and BillingAddress2 must |
| BillingCity     | Yes | Aa á<br>/\ &<br>'<br>, 0-9<br>: + ()<br>CR/LF | 40 chars |                                                           | now have a length of 50 characters or less. This is a<br>card scheme requirement for 3DSv2 authentication to<br>succeed.<br>If more than 50 characters is submitted, you will then<br>receive a validation error.                        |
| BillingPostCode | Yes | Aa -<br>0-9                                   | 10 chars |                                                           | <b>Note:</b> It is very important for a successful 3DSv2 authentication, that <b>all</b> billing information, including                                                                                                    |
| BillingCountry  | Yes | ISO3166                                       | 2 chars  | ISO 3166<br>Examples: <b>GB</b> , <b>IE</b> and <b>DE</b> | BillingPhone, is provided by your customer and is<br>up to date. Failure to provide correct billing<br>information may result in authentication failing or your                                                                          |
| BillingState    | No  | US                                            | 2 chars  | Examples: AL, MS<br>and NY                                | customer being challenged during the authentication process by their card issuer, rather than the much-                                                                                                    |
| BillingPhone    | No  | 0-9 - Aa<br>+<br>()                           | 19 chars | Example:<br>+441234567891                                 | preferred frictionless authentication occurring.                                                                                                    |
| DeliverySurname | Yes | Aa á<br>/∖ &<br>'<br>, 0-9                    | 20 chars |                                                           | Customer delivery details.<br>All mandatory fields must contain a value, apart from<br>the DeliveryPostcode. The DeliveryPostcode<br>can be blank for countries that do not have postcodes                                               |

| DeliveryFirstnames | Yes | Aa á<br>/∖&c<br>'<br>, 0-9                    | 20 chars |                                                           | (e.g. Ireland) but is required in all countries that do<br>have them. Providing a blank field when information<br>is required will cause an error.                                                                                                    |
|--------------------|-----|-----------------------------------------------|----------|-----------------------------------------------------------|----------------------------------------------------------------------------------------------------|
| DeliveryAddress1   | Yes | Aa á<br>/\ &<br>'<br>, 0-9<br>: + ()<br>CR/LF | 50 chars |                                                           | The DeliveryState becomes mandatory when the<br>DeliveryCountry is set to <b>US</b> .<br>DeliveryAddress1 and DeliveryAddress2 must<br>now have a length of 50 characters or less. This is a<br>card scheme requirement for 3DSv2 authentication to                             |
| DeliveryAddress2   | No  | Aa á<br>/\ &<br>'<br>, 0-9<br>: + ()<br>CR/LF | 50 chars |                                                           | succeed.<br>If more than 50 characters is submitted, you will then<br>receive a validation error.<br>The DeliveryPhone should be in the format of '+'<br>and 'country code' and 'phone number'.                                                                                 |
| DeliveryAddress3   | No  | Aa á<br>/\ &<br>'<br>, 0-9<br>: + ()<br>CR/LF | 50 chars |                                                           | Example: For a UK phone number of 01234 567891,<br>you will submit the following: +441234567891<br>Note: It is very important for a successful 3DSv2<br>authentication, that <b>all</b> delivery information, including<br>DeliveryPhone, is provided by your customer and      |
| DeliveryCity       | Yes | Aa á<br>/\ &<br>'<br>, 0-9<br>: + ()<br>CR/LF | 40 chars |                                                           | is up to date. Failure to provide correct billing<br>information may result in authentication failing or your<br>customer being challenged during the authentication<br>process by their card issuer, rather than the much-<br>preferred frictionless authentication occurring. |
| DeliveryPostCode   | Yes | Aa -<br>0-9                                   | 10 chars |                                                           |                                                                                                    |
| DeliveryCountry    | Yes | ISO3166                                       | 2 chars  | ISO 3166<br>Examples: <b>GB</b> , <b>IE</b> and <b>DE</b> |                                                                                                    |

| DeliveryState     | No | US                  | 2 chars   | Examples: AL, MS<br>and NY                 |                                                                                                    |
|-------------------|----|---------------------|-----------|--------------------------------------------|----------------------------------------------------------------------------------------------------|
| DeliveryPhone     | No | 0-9 - Aa<br>+<br>() | 20 chars  |                                            |                                                                                                    |
| PayPalCallbackURL | No | RFC1738             | 255 chars | Must begin http:// or<br>https://          | Fully qualified domain name of the URL to which<br>customers are redirected upon completion of a<br>PayPal transaction.<br>Only required if CardType= <b>PAYPAL</b>                                                                                                    |
| CustomerEMail     | No | RFC532N             | 255 chars | Examples:<br>me@mail1.com:me@<br>mail2.com | The customers email address.<br>If you wish to use multiple email addresses, you<br>should add them using the : (colon) character as a<br>separator.<br>The current version of the Server integration method<br>does not send confirmation emails to the customer.<br>This field is provided for your records only.<br><b>Note:</b> For 3DSv2 this field is now <b>required</b> , unless<br>market or regional mandate restricts sending this<br>information.<br>Due to card scheme requirements, only one email<br>address is permitted for 3DSv2 authentication. Due to<br>this, if more than one email address is provided, Sage<br>Pay will use the first email address in the list to send<br>on for 3DSv2 authentication.<br>It is very important for a successful 3DSv2<br>authentication, that the first email address in any list<br>provided is that of your customer. Failure to do this<br>may result in authentication failing or your customer<br>being challenged during the authentication process by<br>their card issuer, rather than the much-preferred<br>frictionless authentication occurring. |

| Basket         | No | <html></html> | 7500 chars | See A1.2                   | You can use this field to supply details of the<br>customer's order. This information will be displayed<br>to you in MySagePay.<br>If this field is supplied then the BasketXML field<br>should not be supplied.                                                                                                    |
|----------------|----|---------------|------------|----------------------------|----------------------------------------------------------------------------------------------------|
| GiftAidPayment | No | 0-9           | Flag       | <b>0</b> (default)<br>1    | Setting this field means the customer has ticked a box<br>on your site to indicate they wish to donate the tax.<br><b>0</b> = This transaction is not a Gift Aid charitable<br>donation (default)<br><b>1</b> = This payment is a Gift Aid charitable donation and<br>the customer has AGREED to donate the tax.<br>Only of use if your vendor account is Gift Aid enabled                                                                                                    |
| ApplyAVSCV2    | No | 0-9           | Flag       | 0 (default)<br>1<br>2<br>3 | <ul> <li>Using this flag, you can fine tune the AVS/CV2 checks and rule set you've defined at a transaction level. This is useful in circumstances where direct and trusted customer contact has been established and you wish to override the default security checks.</li> <li>0 = If AVS/CV2 enabled then check them. If rules apply, use rules (default)</li> <li>1 = Force AVS/CV2 checks even if not enabled for the account. If rules apply, use rules.</li> <li>2 = Force NO AVS/CV2 checks even if enabled on account.</li> <li>3 = Force AVS/CV2 checks even if not enabled for the account but DON'T apply any rules.</li> <li>This field is ignored for PayPal transactions.</li> </ul> |

| ClientIPAddress | Conditional | 0-9 | 15 chars | The IP address of your customer connecting to your server making the payment as returned by the HTTP headers.                                                               |
|-----------------|-------------|-----|----------|----------------------------------------------------------------------------------------------------|
|                 |             |     |          | This should be a full IP address which you can obtain<br>from your server scripts. We will attempt to<br>Geolocate the IP address in your reports and fraud<br>screening.   |
|                 |             |     |          | Required for 3DSv2 authentication.                                                                                                    |
|                 |             |     |          | <b>Note:</b> For 3DSv2 authentication to be successful. It is strongly recommended that this is provided correctly and is your customers IP address.<br>Supports IPv4 only. |

| Apply3DSecure | No | 0-9 | Flag | 0 (default) | Using this flag, you can fine tune the 3D Secure             |
|---------------|----|-----|------|-------------|--------------------------------------------------------------|
|               |    |     | U U  | 1           | checks and rule set you've defined at a transaction          |
|               |    |     |      | 2           | level. This is useful in circumstances where direct          |
|               |    |     |      | 3           | and trusted customer contact has been established            |
|               |    |     |      |             | and you wish to override the default security checks.        |
|               |    |     |      |             | <b>0</b> = If 3D-Secure checks are possible and rules allow, |
|               |    |     |      |             | perform the checks and apply the authorisation rules.        |
|               |    |     |      |             | (default)                                                    |
|               |    |     |      |             | <b>1</b> = Force 3D-Secure challenge flow if possible and    |
|               |    |     |      |             | apply rules for authorisation.                               |
|               |    |     |      |             | 2 = Do not perform 3D-Secure checks for this                 |
|               |    |     |      |             | transaction and always authorise.                            |
|               |    |     |      |             | Note: This should not be used unless you provide a           |
|               |    |     |      |             | valid SCA Exemption reason                                   |
|               |    |     |      |             | ThreeDSExemptionIndicator. More information can be           |
|               |    |     |      |             | found here.                                                  |
|               |    |     |      |             | <b>3</b> = Force 3D-Secure checks for this transaction if    |
|               |    |     |      |             | possible but ALWAYS send for authorisation,                  |
|               |    |     |      |             | irrespective of rule base and if the cardholder has          |
|               |    |     |      |             | failed authentication.                                       |
|               |    |     |      |             | Note: Since the SCA mandate, it is not advisable to          |
|               |    |     |      |             | use this flag. If the cardholder fails authentication, and   |
|               |    |     |      |             | the request is sent for authorisation, expect the            |
|               |    |     |      |             | payment to be declined by the card issuer.                   |
|               |    |     |      |             | This field is ignored for PayPal transactions.               |

| AccountType | No | Aa | 1 char | E (default) | This optional flag is used to tell the Sage Pay                                                                                     |
|-------------|----|----|--------|-------------|----------------------------------------------------------------------------------------------------|
|             |    |    |        | M           | gateway which merchant account to use. If omitted,                                                                                  |
|             |    |    |        | С           | the system will use E, then M, then C by default.                                                                                   |
|             |    |    |        |             | E = Use the e-commerce merchant account (default).                                                                                  |
|             |    |    |        |             | <b>M</b> = Use the mail order/telephone order account (if present).                                                                 |
|             |    |    |        |             | <b>C</b> = Use the continuous authority merchant account (if present).                                                              |
|             |    |    |        |             | This field is ignored for PayPal transactions.                                                                                      |
|             |    |    |        |             | <b>Note:</b> If you pass a value of <b>M</b> or <b>C</b> , then you <b>do not</b> need to submit required 3DS data as listed below: |
|             |    |    |        |             | BrowserJavascriptEnabled,                                                                                                    |
|             |    |    |        |             | BrowserAcceptHeader, BrowserLanguage,                                                                                               |
|             |    |    |        |             | BrowserUserAgent, ThreeDSNotificationURL,                                                                                           |
|             |    |    |        |             | ChallengeWindowSize.                                                                                                    |
| BillingAgreement | No | BOOLEAN | Flag | 0                       | <ul> <li>If you wish to register this transaction as the first in a series of regular payments, this field should be set to</li> <li>1. If you do not have a PayPal account set up for use via Sage Pay, then this field is not necessary and should be omitted or set to 0.</li> <li>0 = This is a normal PayPal transaction, not the first in a series of payments (default)</li> <li>1 = This is the first in a series of PayPal payments. Subsequent payments can be taken using TxType=REPEAT.</li> <li>This field is not required for non-PayPal transactions. You will need to contact PayPal directly in order to apply for Reference transactions and have the service confirmed before attempting to pass the BillingAgreement field and a value of 1 for successful repeat payments.</li> </ul> |
|------------------|----|---------|------|-------------------------|----------------------------------------------------------------------------------------------------|
| CreateToken      | No | BOOLEAN | Flag | <b>0</b> (default)<br>1 | Use this flag to indicate you wish to have a token<br>generated and stored in our database and returned to<br>you for future use.<br><b>0</b> = This will not create a token from the payment<br>(default)<br><b>1</b> = This will create a token from the payment if<br>successful and return a Token.                                                                                                    |

| StoreToken   | No | BOOLEAN                                       | Flag           | <b>0</b> (default)<br>1 | <ul> <li>Use this flag to indicate you wish to store the token being used for future use.</li> <li>0 = Do not store Token (default)</li> <li>1 = Store Token after three failed attempts or after a successful authorisation.</li> </ul> |
|--------------|----|-----------------------------------------------|----------------|-------------------------|----------------------------------------------------------------------------------------------------|
|              |    |                                               |                |                         | passed with every use of the Token.                                                                                                    |
| BasketXML    | No |                                               | 20000<br>chars | See A1.7                | A more flexible version of the current basket field<br>which can be used instead of the basket field.<br>If this field is supplied, then the Basket field should<br>not be supplied.                                                     |
| CustomerXML  | No |                                               | 2000 chars     | See A1.8                | This can be used to supply information on the customer for purposes such as fraud screening.                                                                                                    |
| SurchargeXML | No |                                               | 800 chars      | See A1.5                | Use this field to override current surcharge settings in<br>"My Sage Pay" for the current transaction.<br>Percentage and fixed amount surcharges can be set<br>for different payment types.                                              |
| VendorData   | No | Aa 0-9                                        | 200 chars      |                         | Use this field to pass any data you wish to be displayed against the transaction in MySagePay.                                                                                                    |
| ReferrerID   | No | Aa á<br>/\ &<br>'<br>, 0-9<br>: + ()<br>CR/LF | 40 char        |                         | This can be used to send the unique reference for the Partner that referred the Vendor to Sage Pay.                                                                                                    |

| Language              | No | 150639  | 2 chars   | ISO 639-2<br>Examples: <b>EN</b> , <b>DE</b> and<br><b>FR</b> | The language the customer sees the payment pages<br>in is determined by the code sent here. If this is not<br>supplied then the language default of the shoppers<br>browser will be used.<br>If the language is not supported then the language<br>supported in the templates will be used.<br>Currently supported languages in the Default<br>templates are: French, German, Spanish,<br>Portuguese, Dutch and English.                                                                                                    |
|-----------------------|----|---------|-----------|---------------------------------------------------------------|----------------------------------------------------------------------------------------------------|
| Website               | No | RFC1738 | 100 chars |                                                               | Reference to the website this transaction came from.<br>This field is useful if transactions can originate from<br>more than one website. This information will enable<br>reporting to be performed by website.<br>If you provide a Fully Qualified Domain Name<br>(FQDN), then this will take precedence over any<br>current website / home page URL value shown in My<br>Sage Pay. It will then be used in the 3D-Secure<br>authentication request and can be displayed to the<br>cardholder during a challenge authentication. |
| FIRecipientAcctNumber | No | Aa 0-9  | 10 chars  |                                                               | This should either be the first 6 and the last 4<br>characters of the primary recipient PAN (no spaces).<br>Where the primary recipient account is not a card this<br>will contain up to 10 characters of the account<br>number (alphanumeric), unless the account number is<br>less than 10 characters long in which case the<br>account number will be present in its entirety.<br>This field is only required for UK merchants who have<br>a merchant category code of 6012 (Financial<br>Institutions)                        |

| FIRecipientSurname       | No          | Aa      | 20 chars |        | <ul> <li>This is the surname of the primary recipient. No special characters such as apostrophes or hyphens are permitted.</li> <li>This field is only required for UK merchants who have a merchant category code of 6012 (Financial Institutions)</li> </ul> |
|--------------------------|-------------|---------|----------|--------|----------------------------------------------------------------------------------------------------|
| FIRecipientPostcode      | No          | Aa 0-9  | 10 chars |        | This is the postcode of the primary recipient.<br>This field is only required for UK merchants who have<br>a merchant category code of 6012 (Financial<br>Institutions)                                                                                        |
| FIRecipientDoB           | No          | 0-9     | 8 chars  |        | This is the date of birth of the primary recipient in the<br>format YYYYMMDD<br>This field is only required for UK merchants who have<br>a merchant category code of 6012 (Financial<br>Institutions)                                                          |
| BrowserJavascriptEnabled | Yes         | BOOLEAN | Flag     | 0<br>1 | Boolean that represents the ability of the cardholder<br>browser to execute JavaScript.<br>0 = False<br>1 = True                                                                                                    |
| BrowserJavaEnabled       | Conditional | BOOLEAN | Flag     | 0<br>1 | Boolean that represents the ability of the cardholder<br>browser to execute Java. Value is returned from the<br>navigator.javaEnabled property.<br>0 = False<br>1 = True<br>Required if BrowserJavascriptEnabled = 1                                           |

| BrowserColorDepth   | Conditional | 0-9     | 1-2 chars | 1  | Value representing the bit depth of the colour palette        |
|---------------------|-------------|---------|-----------|----|---------------------------------------------------------------|
|                     |             |         |           | 4  | for displaying images, in bits per pixel. Obtained from       |
|                     |             |         |           | 8  | cardholder browser using the screen.colorDepth                |
|                     |             |         |           | 15 | property.                                                     |
|                     |             |         |           | 16 | 1 = 1 bit                                                     |
|                     |             |         |           | 24 | 4 = 4 bits                                                    |
|                     |             |         |           | 32 | 8 = 8 bits                                                    |
|                     |             |         |           | 48 | 15 = 15 bits                                                  |
|                     |             |         |           |    | 16 = 16 bits                                                  |
|                     |             |         |           |    | 24 = 24 bits                                                  |
|                     |             |         |           |    | 32 = 32 bits                                                  |
|                     |             |         |           |    | 48 = 48 bits                                                  |
|                     |             |         |           |    |                                                               |
|                     |             |         |           |    | Required if BrowserJavascriptEnabled = 1                      |
| BrowserScreenHeight | Conditional | 0-9     | 1-6 chars |    | Total height of the cardholder's screen in pixels.            |
|                     |             |         |           |    | Value is returned from the screen.height property.            |
|                     |             |         |           |    |                                                               |
|                     |             |         |           |    | <b>Required</b> if BrowserJavascriptEnabled = 1               |
| BrowserScreenWidth  | Conditional | 0-9     | 1-6 chars |    | Total width of the cardholder's screen in pixels. Value       |
|                     |             |         |           |    | is returned from the screen.width property.                   |
|                     |             |         |           |    |                                                               |
|                     |             |         |           |    | Required if BrowserJavascriptEnabled = 1                      |
| BrowserTZ           | Conditional | - + 0-9 | 1-6 chars |    | Time-zone offset in <b>minutes</b> between UTC and the        |
|                     |             |         |           |    | Cardholder browser local time.                                |
|                     |             |         |           |    | Note: The offset is <b>positive</b> if the local time zone is |
|                     |             |         |           |    | behind UTC and <b>negative</b> if it is ahead.                |
|                     |             |         |           |    | Example time zone offset values in minutes:                   |
|                     |             |         |           |    | If UTC -5 hours (-300 minutes):                               |
|                     |             |         |           |    | 300                                                           |
|                     |             |         |           |    | +300                                                          |
|                     |             |         |           |    | If UTC +5 hours (300 minutes):                                |
|                     |             |         |           |    | -300                                                          |
|                     |             |         |           |    |                                                               |
|                     |             |         |           |    | Required if BrowserJavascriptEnabled = 1                      |

| BrowserAcceptHeader    | Yes | Any      | 2048 chars |                            | Exact content of the HTTP accept headers as sent to<br>you from the Cardholder's browser.<br>Within the request header, there is a field called:<br>'Accept', please provide the exact content of this field.<br>An example of the value for this field is:<br>text/html,application/xhtml+xml,application/xml;q=0.9,<br>*/*;q=0.8                                                                                                    |
|------------------------|-----|----------|------------|----------------------------|----------------------------------------------------------------------------------------------------|
| BrowserLanguage        | Yes | Aa 0-9 - | 1–8 chars  |                            | Value representing the browser language as defined<br>in IETF BCP47. Returned from navigator.language<br>property.                                                                                                    |
| BrowserUserAgent       | Yes | Any      | 2048 chars |                            | Exact content of the HTTP user-agent header.                                                                                                    |
| ThreeDSNotificationURL | Yes | RFC1738  | 256 chars  |                            | Fully qualified URL of the system that receives the<br>CRes (Challenge Response) message or Error<br>Message and where your customer will be returned<br>once they have completed their challenge. The CRes<br>message is posted by the ACS (Access Control<br>Server) through the cardholder browser at the end of<br>the challenge AND once the ACS receives an RRes<br>(Result Response) message from Sage Pay.                                                                           |
| ChallengeWindowSize    | Yes | 0-9      | 2 chars    | 01<br>02<br>03<br>04<br>05 | Dimensions of the challenge window that has been<br>displayed to the cardholder. The ACS shall reply with<br>content that is formatted to appropriately render the<br>challenge UI in this window, to provide the best<br>possible user experience. Preconfigured sizes are<br>width x height in pixels of the window displayed in the<br>Cardholder browser window.<br>$01 = 250 \times 400$<br>$02 = 390 \times 400$<br>$03 = 500 \times 600$<br>$04 = 600 \times 400$<br>05 = Full screen |

| ThreeDSRequestorAuthenticationInfoXML      | No |     | Object   | See A1.1                   | Information about how you authenticated the cardholder before or during the transaction. E.g. Did your customer log into their online account on your website, using two-factor authentication, or did they log in as a guest.                                                                                                    |
|--------------------------------------------|----|-----|----------|----------------------------|----------------------------------------------------------------------------------------------------|
| ThreeDSRequestorPriorAuthenticationInfoXML | No |     | Object   | See A1.2                   | Information about how you authenticated the cardholder as part of a previous 3DS transaction. E.g. Were they authenticated via frictionless authentication or did a cardholder challenge occur.                                                                                                    |
| AcctInfoXML                                | No |     | Object   | See A1.3                   | Additional information about the Cardholder's account<br>that has been provided by you. E.g. How long has the<br>cardholder had the account on your website.                                                                                                    |
| AcctID                                     | No | Any | 64 chars |                            | The account ID, if applicable, of your customers account on your website.                                                                                                    |
| MerchantRiskIndicatorXML                   | No |     | Object   | See A1.4                   | Your assessment of the level of fraud risk for the specific authentication for both the cardholder and the authentication being conducted. E.g. Are you delivering goods to the cardholder's billing address, is this a first-time order or reorder.                                                                                                    |
| TransType                                  | No | 0-9 | 2 chars  | 01<br>03<br>10<br>11<br>28 | Identifies the type of transaction being authenticated.<br>01 = Goods/ Service Purchase<br>03 = Check Acceptance<br>10 = Account Funding<br>11 = Quasi-Cash Transaction<br>28 = Prepaid Activation and Load<br>Values derived from the 8583 ISO Standard.<br>Note: If you do not send TransType, the default<br>value of <b>01</b> (Goods/ Service Purchase) will be used. |

| ThreeDSExemptionIndicator | Conditional | 0-9 | 2 chars  | 01<br>02<br>03<br>04<br>05 | 01 = Low Value Transaction (LVT)<br>02 = TRA exemption<br>03 = Trusted beneficiaries exemption<br>04 = Secure corporate payment<br>05 = Delegated authentication<br>06 - 99 Reserved for future use<br>Required If Apply3DSecure=2<br>More information on SCA Exemptions can be found<br>here.                                                                                                    |
|---------------------------|-------------|-----|----------|----------------------------|----------------------------------------------------------------------------------------------------|
| COFUsage                  | No          | Aa  | 20 chars | FIRST<br>SUBSEQUENT        | <ul> <li>FIRST = Credential on File is being stored for the first time. The Cardholder must be in-session.</li> <li>SUBSEQUENT = Using a previously stored Credential on File. The cardholder can be in-session or off-session.</li> <li>Note: If the COFUsage field is not used, then all transaction requests will be classed as one-off transactions (standalone transactions). This means that the Repeat option will not be available in My Sage Pay. You will also not be able to use TxType=REPEAT for standalone transactions. More information on storing a Credential on File can be found under the Credential on File section.</li> <li>If COFUsage=FIRST, then the InitiatedType value cannot be MIT. This is because the cardholder needs to be in-session to agree to the storing of the credentials, either online on your website or on the phone.</li> </ul> |

| InitiatedType | Conditional | Aa | 20 chars | MIT | MIT = Merchant Initiated Transaction. Where the        |
|---------------|-------------|----|----------|-----|--------------------------------------------------------|
|               |             |    |          | CIT | cardholder is off-session when you submit a            |
|               |             |    |          |     | transaction request.                                   |
|               |             |    |          |     | <b>CIT</b> = Consumer Initiated Transaction. Where the |
|               |             |    |          |     | cardholder is in-session and submits the payment       |
|               |             |    |          |     | transaction request themselves.                        |
|               |             |    |          |     |                                                        |
|               |             |    |          |     | Required If a COFUsage value is present                |
|               |             |    |          |     |                                                        |
|               |             |    |          |     | Note: If InitiatedType=MIT, you do not need to         |
|               |             |    |          |     | submit required 3DS data as listed below:              |
|               |             |    |          |     | BrowserJavascriptEnabled,                              |
|               |             |    |          |     | BrowserAcceptHeader, BrowserLanguage,                  |
|               |             |    |          |     | BrowserUserAgent, ThreeDSNotificationURL,              |
|               |             |    |          |     | ChallengeWindowSize.                                   |

| MITType    | Conditional | Aa        | 20 chare | INSTALMENT      | <b>INSTALMENT</b> – A single purchase of goods/services  |
|------------|-------------|-----------|----------|-----------------|----------------------------------------------------------|
| IVIT I YPE | Conditional | without . | 20 01013 |                 | naid for over multiple payments                          |
|            |             |           |          |                 | PECHEREING - A purchase of goods/services                |
|            |             |           |          |                 | revided at fixed regular intervals not exceeding one     |
|            |             |           |          |                 | provided at fixed regular intervals not exceeding one    |
|            |             |           |          | DELATEDUNARGE   |                                                          |
|            |             |           |          | NUSHUW          | <b>UNSCHEDULED</b> = A purchase of goods/services        |
|            |             |           |          | REAUTHORISATION | provided at irregular intervals with a fixed or variable |
|            |             |           |          | RESUBMISSION    | amount.                                                  |
|            |             |           |          |                 | <b>INCREMENTAL</b> = An additional purchase made after   |
|            |             |           |          |                 | an initial or estimated authorisation. Example; room     |
|            |             |           |          |                 | service is added to the cardholders stay. Only           |
|            |             |           |          |                 | available for certain MCCs, such as Hotels, Car          |
|            |             |           |          |                 | Rental companies.                                        |
|            |             |           |          |                 | <b>DELAYEDCHARGE</b> = An additional charge made         |
|            |             |           |          |                 | after original services are rendered. Example; a         |
|            |             |           |          |                 | parking fine. Only available for certain MCCs such as    |
|            |             |           |          |                 | Car Rental companies.                                    |
|            |             |           |          |                 | <b>NOSHOW</b> = A charge for services where the          |
|            |             |           |          |                 | cardholder entered into an agreement to purchase,        |
|            |             |           |          |                 | but did not meet the terms of the agreement.             |
|            |             |           |          |                 | Example: A no show after booking a hotel room. Only      |
|            |             |           |          |                 | available for certain MCCs, such as Hotels, Car          |
|            |             |           |          |                 | Rental companies                                         |
|            |             |           |          |                 | <b>REAUTHORISATION</b> = A further purchase is made      |
|            |             |           |          |                 | after the original purchase. Example: extended           |
|            |             |           |          |                 | stave/rentale. Can also be used in split chinment        |
|            |             |           |          |                 | sconarios                                                |
|            |             |           |          |                 | <b>DECUDMISSION</b> – An authorization request has       |
|            |             |           |          |                 | <b>RESUBINISSION</b> = An aution sation request has      |
|            |             |           |          |                 | Deel declined due to insufficient lunds,                 |
|            |             |           |          |                 | Decime code=51, at the time the goods of services        |
|            |             |           |          |                 | nave aiready provided. You can resubmit your             |
|            |             |           |          |                 | transaction and attempt to get a successful              |
|            |             |           |          |                 | authorisation.                                           |
|            |             |           |          |                 |                                                          |

|                    |             |      |          |            | Required if InitiatedType=MIT.                          |
|--------------------|-------------|------|----------|------------|---------------------------------------------------------|
|                    |             |      |          |            | <b>Optional if</b> InitiatedType=CIT.                   |
|                    |             |      |          |            | It is advisable to always include a MITType value.      |
| RecurringExpiry    | Conditional | DATE | 10 Chars | YYYY-MM-DD | The date of the last recurring payment or instalment.   |
|                    |             |      |          |            | Required if MITType=RECURRING or INSTALMENT             |
|                    |             |      |          |            | Note: Submitting a recurring transaction after the      |
|                    |             |      |          |            | declared recurring expiry date, may lead to the card    |
|                    |             |      |          |            | issuer declining the transaction request.               |
| RecurringFrequency | Conditional | 0-9  | 4 Chars  |            | The regular frequency of the recurring payment or       |
|                    |             |      |          |            | instalment. This value is in days. Example; 30 (30      |
|                    |             |      |          |            | days).                                                  |
|                    |             | -    |          |            | Required if MITType=RECURRING or INSTALMENT             |
| PurchaseInstalData | Conditional | 0-9  | 3 Chars  |            | The number of instalments required to fully pay off the |
|                    |             |      |          |            | received goods or services. This value must be          |
|                    |             |      |          |            | greater than 1. Example: 2 (2 instalments)              |
|                    |             |      |          |            | Required if MITType=INSTALMENT                          |
|                    |             |      |          |            | Note: Once the declared number of instalments have      |
|                    |             |      |          |            | passed, any extra instalments taken may lead to the     |
|                    |             |      |          |            | card issuer declining the transaction request.          |

| SchemeTraceID | Conditional | ITU-T T.50  | 56 Chars | This is the unique reference number associated with       |
|---------------|-------------|-------------|----------|-----------------------------------------------------------|
|               |             | value       |          | an authorisation request. It is required when you use     |
|               |             | codes.      |          | a stored Credential on File, and links subsequent         |
|               |             | ASCII       |          | payments with the first payment. It will be returned      |
|               |             | range in    |          | when you first store a Credential on File.                |
|               |             | hexadecim   |          |                                                           |
|               |             | al from 20  |          | Required if COFUsage=SUBSEQUENT, unless a                 |
|               |             | to 7E (from |          | Token <b>is used</b> .                                    |
|               |             | space to    |          | Note: If you're using a stored credential stored prior    |
|               |             | tilde ~)    |          | to the PSD2 mandated changes, then use the                |
|               |             |             |          | following value: <b>SP999999999</b> to advise Sage Pay of |
|               |             |             |          | This. Once authorised, you'll receive a new               |
|               |             |             |          | SchemeTraceID value that you can then use going           |
|               |             |             |          | forward.                                                  |

# A1.1 ThreeDSRequestorAuthenticationInfoXML

The 3DS Requestor Authentication Information contains optional information about how the cardholder authenticated, during login to their online account on your website.

## ThreeDSRequestorAuthenticationInfo XML elements

| Node/Element                                                              | Mandatory | Format | Max Length | Allowed Values | Description                                                 |
|---------------------------------------------------------------------------|-----------|--------|------------|----------------|-------------------------------------------------------------|
| <threedsrequestorauthenticationinfo></threedsrequestorauthenticationinfo> | No        | Node   |            |                | The root element for all other                              |
|                                                                           |           |        |            |                | threeDSRequestorAuthenticationInfo elements.                |
| L <threedsreqauthdata></threedsreqauthdata>                               | No        | Any    | 2048 bytes |                | Data that documents and supports a specific authentication  |
|                                                                           |           |        |            |                | process. In the current version of the EMVCo specification, |
|                                                                           |           |        |            |                | this data element is not yet defined.                       |

| L <threedsreqauthmethod></threedsreqauthmethod>       | No | 0-9       | 2 chars  | 01               | Mechanism used by the Cardholder to authenticate when       |
|-------------------------------------------------------|----|-----------|----------|------------------|-------------------------------------------------------------|
|                                                       |    |           |          | 02               | they logged into their online account, on your website.     |
|                                                       |    |           |          | 03               | 01 = No 3DS Requestor authentication occurred (i.e.         |
|                                                       |    |           |          | 04               | cardholder "logged in" as guest)                            |
|                                                       |    |           |          | 05               | 02 = Login to the cardholder account at the 3DS Requestor   |
|                                                       |    |           |          | 06               | system using 3DS Requestor's own credentials                |
|                                                       |    |           |          | 07–79            | 03 = Login to the cardholder account at the 3DS Requestor   |
|                                                       |    |           |          | 80–99            | system using federated ID                                   |
|                                                       |    |           |          |                  | 04 = Login to the cardholder account at the 3DS Requestor   |
|                                                       |    |           |          |                  | system using issuer credentials                             |
|                                                       |    |           |          |                  | 05 = Login to the cardholder account at the 3DS Requestor   |
|                                                       |    |           |          |                  | system using third-party authentication                     |
|                                                       |    |           |          |                  | 06 = Login to the cardholder account at the 3DS Requestor   |
|                                                       |    |           |          |                  | system using FIDO Authenticator                             |
|                                                       |    |           |          |                  | 07–79 = Reserved for EMVCo future use (values invalid until |
|                                                       |    |           |          |                  | defined by EMVCo)                                           |
|                                                       |    |           |          |                  | 80–99 = Reserved for DS use                                 |
| L <threedsreqauthtimestamp></threedsreqauthtimestamp> | No | Date Time | 16 chars | YYYY-MM-DD-HH-MM | Date and time in UTC of the cardholder authentication when  |
|                                                       |    |           |          |                  | they logged into their online account, on your website.     |

# A1.2 ThreeDSRequestorPriorAuthenticationInfoXML

The 3DS Requestor Prior Transaction Authentication Information contains optional information about a 3DS cardholder authentication that occurred prior to the current transaction.

| Node/Element                                                                        | Mandatory | Format | Max Length | Allowed Values | Description                                           |
|-------------------------------------------------------------------------------------|-----------|--------|------------|----------------|-------------------------------------------------------|
| <threedsrequestorpriorauthenticationinfo></threedsrequestorpriorauthenticationinfo> | No        | Node   |            |                | The root element for all other                        |
|                                                                                     |           |        |            |                | threeDSRequestorPriorAuthenticationInfo elements.     |
| L <threedsreqpriorauthdata></threedsreqpriorauthdata>                               | No        | Any    | 2048 bytes |                | Data that documents and supports a specific           |
|                                                                                     |           |        |            |                | authentication process. In the current version of the |
|                                                                                     |           |        |            |                | EMVCo specification, this data element is not yet     |
|                                                                                     |           |        |            |                | defined.                                              |

| L <threedsreqpriorauthmethod></threedsreqpriorauthmethod>       | No | 0-9       | 2 chars  | 01               | Mechanism used by the Cardholder during a               |
|-----------------------------------------------------------------|----|-----------|----------|------------------|---------------------------------------------------------|
|                                                                 |    |           |          | 02               | previous 3DS authentication, as part of a previous      |
|                                                                 |    |           |          | 03               | transaction request.                                    |
|                                                                 |    |           |          | 04               | 01 = Frictionless authentication occurred by ACS        |
|                                                                 |    |           |          | 05–79            | 02 = Cardholder challenge occurred by ACS               |
|                                                                 |    |           |          | 80–99            | 03 = AVS verified                                       |
|                                                                 |    |           |          |                  | 04 = Other issuer methods                               |
|                                                                 |    |           |          |                  | 05–79 = Reserved for EMVCo future use (values           |
|                                                                 |    |           |          |                  | invalid until defined by EMVCo)                         |
|                                                                 |    |           |          |                  | 80–99 = Reserved for DS use                             |
| L <threedsreqpriorauthtimestamp></threedsreqpriorauthtimestamp> | No | Date Time | 16 chars | YYYY-MM-DD-HH-MM | Date and time in UTC of the prior cardholder 3DS        |
|                                                                 |    |           |          |                  | authentication.                                         |
| L <threedsreqpriorref></threedsreqpriorref>                     | No | UUID      | 36 chars |                  | This data element provides additional information to    |
|                                                                 |    |           |          |                  | the ACS to determine the best approach for handling     |
|                                                                 |    |           |          |                  | a request. It will contain an ACS Transaction ID for a  |
|                                                                 |    |           |          |                  | prior authenticated transaction (for example, the first |
|                                                                 |    |           |          |                  | recurring transaction that was authenticated with the   |
|                                                                 |    |           |          |                  | cardholder).                                            |
|                                                                 |    |           |          |                  | This will be returned in future in a field name called  |
|                                                                 |    |           |          |                  | ACSTransID.                                             |
|                                                                 |    |           |          |                  | This ID will also be available in future via My Sage    |
|                                                                 |    |           |          |                  | Pay and the Reporting and Admin API.                    |

## A1.3 AcctInfoXML

The Cardholder Account Information contains information about the Cardholder's online account on your website.

**Note:** Cardholder Account Information data elements used to define a time period can be included as either: the specific date or an approximate indicator for when the action occurred. You can use either format.

#### AcctInfo XML elements

| Node/Element          | Mandatory | Format | Max Length | Allowed | Description                                       |
|-----------------------|-----------|--------|------------|---------|---------------------------------------------------|
|                       |           |        |            | Values  |                                                   |
| <acctlnfo></acctlnfo> | No        | Node   |            |         | The root element for all other acctInfo elements. |

| L <chaccageind></chaccageind>                   | No | 0-9  | 2 chars  | 01         | Length of time that the cardholder has had their online account    |
|-------------------------------------------------|----|------|----------|------------|--------------------------------------------------------------------|
|                                                 |    |      |          | 02         | with you.                                                          |
|                                                 |    |      |          | 03         | 01 = No account (guest check-out)                                  |
|                                                 |    |      |          | 04         | 02 = Created during this transaction                               |
|                                                 |    |      |          | 05         | 03 = Less than 30 days                                             |
|                                                 |    |      |          |            | 04 = 30-60 days                                                    |
|                                                 |    |      |          |            | 05 = More than 60 days                                             |
| L <chaccchange></chaccchange>                   | No | DATE | 10 chars | YYYY-MM-DD | Date that the cardholder's online account last changed, including  |
|                                                 |    |      |          |            | Billing or Shipping address, new payment account, or new           |
|                                                 |    |      |          |            | user(s) added.                                                     |
| L <chaccchangeind></chaccchangeind>             | No | 0-9  | 2 chars  | 01         | Length of time since the cardholder's online account information   |
|                                                 |    |      |          | 02         | last changed, including Billing or Shipping address, new payment   |
|                                                 |    |      |          | 03         | account, or new user(s) added.                                     |
|                                                 |    |      |          | 04         | 01 = Changed during this transaction                               |
|                                                 |    |      |          |            | 02 = Less than 30 days                                             |
|                                                 |    |      |          |            | 03 = 30-60 days                                                    |
|                                                 |    |      |          |            | 04 = More than 60 days                                             |
| L <chaccdate></chaccdate>                       | No | DATE | 10 chars | YYYY-MM-DD | Date that the cardholder opened their online account with you.     |
| L <chaccpwchange></chaccpwchange>               | No | DATE | 10 chars | YYYY-MM-DD | Date that cardholder's online account had a password change or     |
|                                                 |    |      |          |            | account reset.                                                     |
| L <chaccpwchangeind></chaccpwchangeind>         | No | 0-9  | 2 chars  | 01         | Indicates the length of time since the cardholder's online account |
|                                                 |    |      |          | 02         | had a password change or account reset.                            |
|                                                 |    |      |          | 03         | 01 = No change                                                     |
|                                                 |    |      |          | 04         | 02 = Changed during this transaction                               |
|                                                 |    |      |          | 05         | 03 = Less than 30 days                                             |
|                                                 |    |      |          |            | 04 = 30-60 days                                                    |
|                                                 |    |      |          |            | 05 = More than 60 days                                             |
| L <nbpurchaseaccount></nbpurchaseaccount>       | No | 0-9  | 4 chars  |            | Number of purchases with this cardholder account during the        |
|                                                 |    |      |          |            | previous six months.                                               |
| L <provisionattemptsday></provisionattemptsday> | No | 0-9  | 3 chars  |            | Number of Add Card attempts in the last 24 hours.                  |
| L <txnactivityday></txnactivityday>             | No | 0-9  | 3 chars  |            | Number of transactions (successful and abandoned) for this         |
|                                                 |    |      |          |            | cardholder account with you, across all payment accounts in the    |
|                                                 |    |      |          |            | previous 24 hours.                                                 |

| L <txnactivityyear></txnactivityyear>             | No | 0-9  | 3 chars  |            | Number of transactions (successful and abandoned) for this      |
|---------------------------------------------------|----|------|----------|------------|-----------------------------------------------------------------|
|                                                   |    |      |          |            | previous vear                                                   |
| L <pavmentaccage></pavmentaccage>                 | No | DATE | 10 chars | YYYY-MM-DD | Date that the payment account was enrolled in the cardholder's  |
|                                                   |    |      |          |            | account with you.                                               |
| L <paymentaccind></paymentaccind>                 | No | 0-9  | 2 chars  | 01         | Indicates the length of time that the payment account was       |
|                                                   |    |      |          | 02         | enrolled in the cardholder's account with you.                  |
|                                                   |    |      |          | 03         | 01 = No account (guest check-out)                               |
|                                                   |    |      |          | 04         | 02 = During this transaction                                    |
|                                                   |    |      |          | 05         | 03 = Less than 30 days                                          |
|                                                   |    |      |          |            | 04 = 30-60 days                                                 |
|                                                   |    |      |          |            | 05 = More than 60 day                                           |
| L <shipaddressusage></shipaddressusage>           | No | DATE | 10 chars | YYYY-MM-DD | Date when the shipping address used for this transaction was    |
|                                                   |    |      |          |            | first used with you.                                            |
| L <shipaddressusageind></shipaddressusageind>     | No | 0-9  | 2 chars  | 01         | Indicates when the shipping address used for this transaction   |
|                                                   |    |      |          | 02         | was first used with you.                                        |
|                                                   |    |      |          | 03         | 01 = This transaction                                           |
|                                                   |    |      |          | 04         | 02 = Less than 30 days                                          |
|                                                   |    |      |          |            | 03 = 30-60 days                                                 |
|                                                   |    |      |          |            | 04 = More than 60 days                                          |
| L <shipnameindicator></shipnameindicator>         | No | 0-9  | 2 chars  | 01         | Indicates if the Cardholder Name on the account is identical to |
|                                                   |    |      |          | 02         | the shipping Name used for this transaction.                    |
|                                                   |    |      |          |            | 01 = Account Name identical to shipping Name                    |
|                                                   |    |      |          |            | 02 = Account Name different than shipping Name                  |
| L <suspiciousaccactivity></suspiciousaccactivity> | No | 0-9  | 2 chars  | 01         | Indicates whether you have experienced suspicious activity      |
|                                                   |    |      |          | 02         | (including previous fraud) on the cardholder account.           |
|                                                   |    |      |          |            | 01 = No suspicious activity has been observed                   |
|                                                   |    |      |          |            | 02 = Suspicious activity has been observed                      |

# A1.4 MerchantRiskIndicatorXML

The Merchant Risk Indicator contains information about the specific purchase by the Cardholder.

| MerchantRiskIndicator | XMI | elements    |
|-----------------------|-----|-------------|
|                       |     | CICILICIIIC |

| Node/Element                                    | Mandatory | Format  | Max Length | Allowed    | Description                                                          |
|-------------------------------------------------|-----------|---------|------------|------------|----------------------------------------------------------------------|
|                                                 |           |         |            | Values     |                                                                      |
| <merchantriskindicator></merchantriskindicator> | No        | Node    |            |            | The root element for all other merchantRiskIndicator elements.       |
| L <deliveryemailaddress></deliveryemailaddress> | No        |         | 254 chars  |            | For Electronic delivery, the email address to which the              |
|                                                 |           |         |            |            | merchandise was delivered.                                           |
| L <deliverytimeframe></deliverytimeframe>       | No        | 0-9     | 2 chars    | 01         | Indicates the merchandise delivery timeframe.                        |
|                                                 |           |         |            | 02         | 01 = Electronic Delivery                                             |
|                                                 |           |         |            | 03         | 02 = Same day shipping                                               |
|                                                 |           |         |            | 04         | 03 = Overnight shipping                                              |
|                                                 |           |         |            |            | 04 = Two-day or more shipping                                        |
| L <giftcardamount></giftcardamount>             | No        | 0-9     | 15 chars   |            | For prepaid or gift card purchase, the purchase amount total of      |
|                                                 |           |         |            |            | prepaid or gift card(s) in major units (for example, GBP 123.45 is   |
|                                                 |           |         |            |            | 123).                                                                |
| L <giftcardcount></giftcardcount>               | No        | 0-9     | 2 chars    |            | For prepaid or gift card purchase, total count of individual prepaid |
|                                                 |           |         |            |            | or gift cards/codes purchased.                                       |
| L <giftcardcurr></giftcardcurr>                 | No        | ISO4217 | 3 chars    |            | For prepaid or gift card purchase, the currency code of the card     |
|                                                 |           |         |            |            | as defined in ISO 4217. E.g. GBP, EUR                                |
| L <preorderdate></preorderdate>                 | No        | DATE    | 10 chars   | YYYY-MM-DD | For a pre-ordered purchase, the expected date that the               |
|                                                 |           |         |            |            | merchandise will be available.                                       |
| L <preorderpurchaseind></preorderpurchaseind>   | No        | 0-9     | 2 chars    | 01         | Indicates whether Cardholder is placing an order for merchandise     |
|                                                 |           |         |            | 02         | with a future availability or release date.                          |
|                                                 |           |         |            |            | 01 = Merchandise available                                           |
|                                                 |           |         |            |            | 02 = Future availability                                             |
| L <reorderitemsind></reorderitemsind>           | No        | 0-9     | 2 chars    | 01         | Indicates whether the cardholder is reordering previously            |
|                                                 |           |         |            | 02         | purchased merchandise.                                               |
|                                                 |           |         |            |            | 01 = First time ordered                                              |
|                                                 |           |         |            |            | 02 = Reordered                                                       |

| L de la la ell'e e te a           | NLa | 0-0 | O alt and | 04 | Indicates aligning mathematical shares for the transaction. Very must |
|-----------------------------------|-----|-----|-----------|----|-----------------------------------------------------------------------|
| - <snipindicator></snipindicator> | INO | 0-9 | 2 chars   | 01 | indicates snipping method chosen for the transaction. You must        |
|                                   |     |     |           | 02 | choose the Shipping Indicator code that most accurately               |
|                                   |     |     |           | 03 | describes the cardholder's specific transaction, not their general    |
|                                   |     |     |           | 04 | business. If one or more items are included in the sale, use the      |
|                                   |     |     |           | 05 | Shipping Indicator code for the physical goods, or if all digital     |
|                                   |     |     |           | 06 | goods, use the Shipping Indicator code that describes the most        |
|                                   |     |     |           | 07 | expensive item.                                                       |
|                                   |     |     |           |    | 01 = Ship to cardholder's billing address                             |
|                                   |     |     |           |    | 02 = Ship to another verified address on file with merchant           |
|                                   |     |     |           |    | 03 = Ship to address that is different than the cardholder's billing  |
|                                   |     |     |           |    | address                                                               |
|                                   |     |     |           |    | 04 = "Ship to Store" / Pick-up at local store (Store address shall    |
|                                   |     |     |           |    | be populated in shipping address fields)                              |
|                                   |     |     |           |    | 05 = Digital goods (includes online services, electronic gift cards   |
|                                   |     |     |           |    | and redemption codes)                                                 |
|                                   |     |     |           |    | 06 = Travel and Event tickets, not shipped                            |
|                                   |     |     |           |    | 07 = Other (for example, Gaming, digital services not shipped, e-     |
|                                   |     |     |           |    | media subscriptions, etc.)                                            |

## A1.5 SurchargeXML

Surcharge XML elements

Use this field to override the default surcharge in MySagePay for the current transaction. You can set a different surcharge value for each payment type (except PayPal). The value can either be a percentage or fixed amount.

If a surcharge amount for the payment type selected is NOT included in the Surcharge XML, then the default value for that payment type will be used from MySagePay. If you wish to remove the surcharge value currently set in MySagePay for a payment type then you should send through the payment type with a surcharge value of 0 in the Surcharge XML. The XML tags should follow the order stated in the table.

| Node/Element                             | Mandatory                    | Format    | Max Length       | Allowed<br>Values | Description                                                         |
|------------------------------------------|------------------------------|-----------|------------------|-------------------|---------------------------------------------------------------------|
| <surcharges></surcharges>                | No                           | Node      |                  |                   | The root element for all other surcharge elements.                  |
| L <surcharge></surcharge>                | Yes                          | XML       |                  |                   | At least one must occur in the xml file. There can be multiple      |
|                                          |                              | container |                  |                   | <surcharge> elements but each must have a unique</surcharge>        |
|                                          |                              | element   |                  |                   | <paymenttype>.</paymenttype>                                        |
| <sup>L</sup> <paymenttype></paymenttype> | Yes                          | Aa        | 15 chars         | VISA              | VISA is Visa                                                        |
|                                          |                              |           |                  | МС                | MC is MasterCard                                                    |
|                                          |                              |           |                  | MCDEBIT           | MCDEBIT is Debit MasterCard                                         |
|                                          |                              |           |                  | DELTA             | DELTA is Visa Debit                                                 |
|                                          |                              |           |                  | MAESTRO           | MAESTRO is Domestic and International issued Maestro                |
|                                          |                              |           |                  | UKE               | UKE is Visa Electron                                                |
|                                          |                              |           |                  | AMEX              | AMEX is American Express                                            |
|                                          |                              |           |                  | DC                | DC is Diners Club International and Discover                        |
|                                          |                              |           |                  | JCB               | JCB is Japan Credit Bureau                                          |
|                                          |                              |           |                  |                   | The value should be in UPPERCASE.                                   |
| L <percentage></percentage>              | Yes unless a <fixed></fixed> | 0-9 , .   | Maximum 3 digits |                   | The percentage of the transaction amount to be included as a        |
|                                          | element supplied             |           | to 2 decimal     |                   | surcharge for the transaction for the payment type of this element. |
|                                          |                              |           | places           |                   |                                                                     |

| L <fixed></fixed> | Yes unless a <fixed></fixed> | 0-9 , . | Amount of the surcharge containing minor digits formatted to 2    |
|-------------------|------------------------------|---------|-------------------------------------------------------------------|
|                   | element supplied             |         | decimal places where appropriate.                                 |
|                   |                              |         | e.g. 5.10 or 3.29. Values such as 3.235 will be rejected. Minimum |
|                   |                              |         | for no minor unit currencies like JPY is 1.                       |
|                   |                              |         | Amounts must be in the UK currency format. The period must be     |
|                   |                              |         | used to indicate the decimal place. The comma must only be used   |
|                   |                              |         | to separate groups of thousands.                                  |

View example Surcharge XML snippets on sagepay.com

### A1.6 Basket

The shopping basket contents can be passed in a single, colon-delimited field, in the following format:

```
Number of lines of detail in the basket field:
Item 1 Description:
Quantity of item 1:
Unit cost item 1 without tax:
Tax applied to item 1:
Cost of Item 1 including tax:
Total cost of item 1 (Quantity x cost including tax):
Item 2 Description:
Quantity of item 2:
....
Cost of Item including tax:
Total cost of item
```

- The line breaks above are included for readability only. No line breaks are needed; the only separators should be the colons.
- The first value "The number of lines of detail in the basket" is **NOT** the total number of items ordered, but the total number of rows of basket information. In the example below there are 6 items ordered, (1 DVD player and 5 DVDs) but the number of lines of detail is 4 (the DVD player, two lines of DVDs and one line for delivery).

Example:

| Items                                    | Quantity | Item value | Item Tax | Item Total | Line Total |
|------------------------------------------|----------|------------|----------|------------|------------|
| Pioneer NSDV99 DVD-Surround Sound System | 1        | 424.68     | 74.32    | 499.00     | 499.00     |
| Donnie Darko Director's Cut              | 3        | 11.91      | 2.08     | 13.99      | 41.97      |
| Finding Nemo                             | 2        | 11.05      | 1.94     | 12.99      | 25.98      |
| Delivery                                 |          |            |          |            | 4.99       |

4:Pioneer NSDV99 DVD-Surround Sound System:1:424.68:74.32:499.00: 499.00:Donnie Darko Director's Cut:3:11.91:2.08:13.99:41.97: Finding Nemo:2:11.05:1.94:12.99:25.98: Delivery:---:--:4.99

If you wish to leave a field empty, you must still include the colon. E.g. DVD Player:1:199.99::::199.9

## A1.7 BasketXML

The basket can be passed as an XML document with extra information that can be used for:

- 1. Displaying to the customer when they are paying using PayPal.
- 2. Displaying in MySagePay to give you more detail about the transaction.
- 3. Displaying on the payment page. It is possible to send through a delivery charge and one or more discounts. The discount is at the order level rather than item level and is a fixed amount discount. You can however add multiple discounts to the order.
- 4. More accurate fraud screening through ReD. Extra information for fraud screening that can be supplied includes; details of the items ordered, and also the shipping details and the recipient details. Any information supplied will be sent to ReD to enable them to perform more accurate fraud screening.
- 5. The supplying of TRIPs information. However this information will only be of use to you if your acquiring bank is Elavon. TRIPs information which can be supplied includes details of airlines, tours, cruises, hotels and car rental. If your acquiring bank is Elavon this information will be sent in the daily settlement file.
- NB : Please note if your customer is buying more than one service from you (i.e. more than one of following; airlines, tours, cruises, hotels and car rental) you will need to send the information through as separate transactions.

No validation is performed on the totals of the basket, it is your responsibility to ensure that the amounts are correct and that the total of the basket matches the transaction amount sent in the Registration

Both the Basket field and the BasketXML field are optional. If basket information is to be supplied, you cannot pass both the Basket and the BasketXML field, only one of them needs to be passed.

The XML tags should follow the order stated in the table.

## Basket XML elements

| Node/Element                      | Mandatory | Format                           | Max Length | Allowed Values | Description                                                                                                    |
|-----------------------------------|-----------|----------------------------------|------------|----------------|----------------------------------------------------------------------------------------------------|
| <basket></basket>                 | No        | Node                             |            |                | The root element for all other basket elements.                                                                                                    |
| L <agentid></agentid>             | No        | Aa 0-9 +                         | 16 chars   |                | The ID of the seller if using a phone payment.                                                                                                    |
| L <item></item>                   |           | XML container                    |            |                | There can be as many Items are you like in the BasketXML,                                                                                                    |
|                                   |           | element                          |            |                | each holding a different item and recipient.                                                                                                    |
|                                   |           |                                  |            |                | The sum of all <totalgrossamount> in all item elements</totalgrossamount>                                                                                                    |
|                                   |           |                                  |            |                | and the <deliverygrossamount> amount must match the</deliverygrossamount>                                                                                                    |
|                                   |           |                                  |            |                | Amount field sent with the transaction                                                                                                    |
| L <description></description>     | Yes       | Aa á /\ -<br>. ' , 0-9<br>. + () | 100 chars  |                | Description of the item                                                                                                    |
| L <productsku></productsku>       | No        | Aa - 0-9<br>+                    | 12 chars   |                | Item SKU. This is your unique product identifier code.                                                                                                    |
| L <productcode></productcode>     | No        | Aa - 0-9<br>+                    | 12 chars   |                | Item product code.                                                                                                    |
| L <quantity></quantity>           | Yes       | 0-9                              | 12 chars   |                | Quantity of the item ordered                                                                                                    |
| L <unitnetamount></unitnetamount> | Yes       | 0-9                              | 14 chars   |                | Cost of the item before tax containing minor digits<br>formatted to 2 decimal places where appropriate.<br>e.g. 5.10 or 3.29. Values such as 3.235 will be<br>rejected. Minimum for no minor unit currencies like JPY<br>is 1.<br>Amounts must be in the UK currency format. The<br>period must be used to indicate the decimal place. The<br>comma must only be used to separate groups of<br>thousands. |

| └ <unittaxamount></unittaxamount>       | Yes | 0-9 .                                  | 14 chars  | Amount of tax on the item containing minor digits<br>formatted to 2 decimal places where appropriate.<br>e.g. 5.10 or 3.29. Values such as 3.235 will be<br>rejected. Minimum for no minor unit currencies like JPY<br>is 1.<br>Amounts must be in the UK currency format. The<br>period must be used to indicate the decimal place. The<br>comma must only be used to separate groups of<br>thousands. |
|-----------------------------------------|-----|----------------------------------------|-----------|----------------------------------------------------------------------------------------------------|
| L <unitgrossamount></unitgrossamount>   | Yes | 0-9 .                                  | 14 chars  | <unitnetamount> + <unittaxamount></unittaxamount></unitnetamount>                                                                                                    |
| L <totalgrossamount></totalgrossamount> | Yes | 0-9 .                                  | 14 chars  | <unitgrossamount> x <quantity></quantity></unitgrossamount>                                                                                                    |
| L <recipientfname></recipientfname>     | No  | Aa /\<br>' + ()                        | 20 chars  | The first name of the recipient of this item.                                                                                                    |
| L <recipientlname></recipientlname>     | No  | Aa /\<br>' + ()                        | 20 chars  | The last name of the recipient of this item.                                                                                                    |
| L <recipientmname></recipientmname>     | No  | Aa                                     | 1 char    | The middle initial of the recipient of this item.                                                                                                    |
| L <recipientsal></recipientsal>         | No  | Aa                                     | 4 chars   | The salutation of the recipient of this item.                                                                                                    |
| L <recipientemail></recipientemail>     | No  | RFC532N                                | 45 chars  | The email of the recipient of this item.                                                                                                    |
| L <recipientphone></recipientphone>     | No  | 0-9 - Aa +<br>()                       | 20 chars  | The phone number of the recipient of this item.                                                                                                    |
| L <recipientadd1></recipientadd1>       | No  | Aa /\<br>' , 0-9 : +<br>() CR/LF       | 100 chars | The first address line of the recipient of this item.                                                                                                    |
| L <recipientadd2></recipientadd2>       | No  | Aa /\<br>' , 0-9 : +<br>() CR/LF CR/LF | 100 chars | The second address line of the recipient of this item.                                                                                                    |
| L <recipientcity></recipientcity>       | No  | Aa /\<br>' , 0-9 : +<br>() CR/LF CR/LF | 40 chars  | The city of the recipient of this item.                                                                                                    |
| L <recipientstate></recipientstate>     | No  | US                                     | 2 chars   | If in the US, the 2 letter code for the state of the recipient of this item.                                                                                                    |

| L <recipientcountry></recipientcountry>       | No  | ISO3166  | 2 chars   |                 | The 2 letter country code (ISO 3166) of the recipient of this                     |
|-----------------------------------------------|-----|----------|-----------|-----------------|-----------------------------------------------------------------------------------|
|                                               | NI- | Aa - 0-9 | 0 abara   |                 | Item.                                                                             |
|                                               | NO  |          |           |                 |                                                                                   |
|                                               | NO  | -        | 19 chars  |                 | The shipping item number.                                                         |
| L <itemgiftmsg></itemgiftmsg>                 | No  | Aa 0-9 + | 160 chars |                 | Gift message associated with this item.                                           |
| L <deliverynetamount></deliverynetamount>     | No  | 0-9      | 14 chars  |                 | Cost of delivery before tax containing minor digits                               |
|                                               |     |          |           |                 | formatted to 2 decimal places where appropriate.                                  |
|                                               |     |          |           |                 | e.g. 5.10 or 3.29. Values such as 3.235 will be                                   |
|                                               |     |          |           |                 | rejected. Minimum for no minor unit currencies like JPY                           |
|                                               |     |          |           |                 | is 1.                                                                             |
|                                               |     |          |           |                 | Amounts must be in the UK currency format. The                                    |
|                                               |     |          |           |                 | period must be used to indicate the decimal place. The                            |
|                                               |     |          |           |                 | comma must only be used to separate groups of                                     |
|                                               |     |          |           |                 | thousands.                                                                        |
| L <deliverytaxamount></deliverytaxamount>     | No  | 0-9 .    | 14 chars  |                 | Amount of tax on delivery containing minor digits                                 |
| -                                             |     |          |           |                 | formatted to 2 decimal places where appropriate.                                  |
|                                               |     |          |           |                 | e.g. 5.10 or 3.29. Values such as 3.235 will be                                   |
|                                               |     |          |           |                 | rejected. Minimum for no minor unit currencies like JPY                           |
|                                               |     |          |           |                 | is 1.                                                                             |
|                                               |     |          |           |                 | Amounts must be in the UK currency format. The                                    |
|                                               |     |          |           |                 | period must be used to indicate the decimal place. The                            |
|                                               |     |          |           |                 | comma must only be used to separate groups of                                     |
|                                               |     |          |           |                 | thousands.                                                                        |
| L <deliverygrossamount></deliverygrossamount> | No  | 0-9 .    | 14 chars  |                 | <deliverynetamount> + <deliverytaxamount></deliverytaxamount></deliverynetamount> |
| L <discounts></discounts>                     | No  |          |           |                 | The root element for all other discount elements.                                 |
| L <discount></discount>                       | Yes |          |           |                 | There can be multiple discount elements.                                          |
| L <fixed></fixed>                             | Yes | 0-9      | 14 chars  | Zero or greater | This is the amount of the discount. This is the monetary value                    |
|                                               |     |          |           |                 | of the discount. The value sent will be subtracted from the                       |
|                                               |     |          |           |                 | overall total                                                                     |

| L <description></description>                   | No  | Aa á // -<br>. ' , 0-9<br>: + () @ {}<br>; _ ^ " "<br>[] ° \$ = !<br>#   ? | 100 chars |                                                                                                    | This is the description of the discount. This will appear on the payment pages, MySagePay and the PayPal checkout pages if appropriate. |
|-------------------------------------------------|-----|----------------------------------------------------------------------------|-----------|----------------------------------------------------------------------------------------------------|----------------------------------------------------------------------------------------------------|
| L <shipid></shipid>                             | No  | Aa + 0-9                                                                   | 16 chars  |                                                                                                    | The ship customer ID.                                                                                                    |
| L <shippingmethod></shippingmethod>             | No  | Aa                                                                         | 1 char    | <ul> <li>C- Low Cost</li> <li>D – Designated by customer</li> <li>I – International</li> <li>M – Military</li> <li>N – Next day/overnight</li> <li>O – Other</li> <li>P – Store pickup</li> <li>T – 2 day service</li> <li>W – 3 day service</li> </ul> | The shipping method used.                                                                                                    |
| L <shippingfaxno></shippingfaxno>               | No  | 0-9 - Aa +<br>()                                                           | 20 chars  |                                                                                                    | The Fax Number                                                                                                    |
| L <hotel></hotel>                               | No  |                                                                            |           |                                                                                                    | Used to provide hotel information for settlement. There can be only one hotel element.                                                  |
| L <checkin></checkin>                           | Yes | DATE                                                                       |           |                                                                                                    | Check in date for hotel.                                                                                                    |
| L <checkout></checkout>                         | Yes | DATE                                                                       |           |                                                                                                    | Check out date for hotel.                                                                                                    |
| L <numberinparty></numberinparty>               | Yes | 0-9                                                                        | 3 chars   |                                                                                                    | Number of people in the hotel booking.                                                                                                  |
| L <foliorefnumber></foliorefnumber>             | No  | Aa 0-9 +                                                                   | 10 chars  |                                                                                                    | Folio reference number for hotel.                                                                                                    |
| L <confirmedreservation></confirmedreservation> | No  | Aa                                                                         |           | Y<br>N                                                                                                    | Flag to indicate whether a guest has confirmed their reservation Y= Confirmed Reservation N = Unconfirmed Reservation                   |
| L <dailyroomrate></dailyroomrate>               | Yes | 0-9 Aa                                                                     | 15 chars  |                                                                                                    | Daily room rate for the hotel.                                                                                                    |

| <sup>L</sup> <guestname></guestname>      | Yes | Aa 0-9 + | 20 chars | Name of guest                                                 |
|-------------------------------------------|-----|----------|----------|---------------------------------------------------------------|
|                                           |     |          |          |                                                               |
|                                           |     |          |          |                                                               |
| L <cruise></cruise>                       | No  |          |          | Used to provide cruise information for settlement. There can  |
|                                           |     |          |          | be only one cruise element.                                   |
| L <checkin></checkin>                     | Yes | DATE     |          | Start date for cruise.                                        |
| L <checkout></checkout>                   | Yes | DATE     |          | End date for cruise.                                          |
| L <cardrental></cardrental>               | No  |          |          | Used to provide car rental information for settlement. There  |
|                                           |     |          |          | can be only one car rental element.                           |
| L <checkin></checkin>                     | Yes | DATE     |          | Check in date for car rental.                                 |
| L <checkout></checkout>                   | Yes | DATE     |          | Check out date for car rental.                                |
| L <touroperator></touroperator>           | No  |          |          | Used to provide tour operator information for settlement.     |
|                                           |     |          |          | There can be only one tour operator element.                  |
| L <checkin></checkin>                     | Yes | DATE     |          | Check in date for tour operator.                              |
| L <checkout></checkout>                   | Yes | DATE     |          | Check out date for tour operator.                             |
| L <airline></airline>                     | No  |          |          | Used to provide airline information for settlement. There can |
|                                           |     |          |          | be only one airline element                                   |
| L <ticketnumber></ticketnumber>           | Yes | Aa 0-9   | 11 chars | The airline ticket number                                     |
| L <airlinecode></airlinecode>             | Yes | 0-9      | 3 chars  | IATA airline code                                             |
| L <agentcode></agentcode>                 | Yes | 0-9      | 8 chars  | IATA agent code                                               |
| L <agentname></agentname>                 | Yes | Aa 0-9   | 26 chars | Agency name                                                   |
| L <flightnumber></flightnumber>           | No  | Aa 0-9   | 6 chars  | Flight number                                                 |
| L <restrictedticket></restrictedticket>   | Yes | BOOLEAN  |          | Can be 0, 1, true or false.                                   |
| L <passengername></passengername>         | Yes | Aa 0-9   | 29 chars | Name of passenger                                             |
| L <orginatingairport></orginatingairport> | Yes | Aa       | 3 chars  | IATA airport code                                             |
| L <segment></segment>                     | Yes |          |          | Contains other elements detailing the segment                 |
|                                           |     |          |          | At least one segment element must be supplied under the       |
|                                           |     |          |          | airline element, but can supply up to 4 segments.             |
| L <carriercode></carriercode>             | Yes | Aa       | 3 chars  | IATA carrier code                                             |
| L <class></class>                         | Yes | Aa 0-9   | 3 chars  | Class of service                                              |
| L <stopover></stopover>                   | Yes | BOOLEAN  |          | Can be 0,1, true or false to indicate a stopover              |
| L <legdeparturedate></legdeparturedate>   | Yes | DATE     |          | Departure date of the segment.                                |
| L <destination></destination>             | Yes | Aa       | 3 chars  | IATA airport code of destination                              |

| L <farebasis></farebasis>               | No | Aa 0-9 | 6 chars  | Fare basis code              |
|-----------------------------------------|----|--------|----------|------------------------------|
| L <customercode></customercode>         | No | Aa 0-9 | 20 chars | Airline customer code        |
| L <invoicenumber></invoicenumber>       | No | Aa 0-9 | 15 chars | Airline Invoice Number       |
| L <dinercustomerref></dinercustomerref> | No | Aa 0-9 | 15 chars | Diners customer reference    |
|                                         |    |        |          | Can include up to 5 elements |

View example Basket XML snippets on sagepay.com

# A1.8 CustomerXML

The extra fields detailed below can be passed as an xml document for more accurate fraud screening. The XML tags should follow the order stated in the table.

| Node/Element                                      | Mandatory | Format     | Max Length | Allowed Values | Description                                                                     |
|---------------------------------------------------|-----------|------------|------------|----------------|---------------------------------------------------------------------------------|
| <customer></customer>                             | No        | Node       |            |                | The root element for all other customer elements.                               |
| L <customermiddleinitial></customermiddleinitial> | No        | Aa         | 1 char     |                | The middle initial of the customer.                                             |
| L <customerbirth></customerbirth>                 | No        | DATE       |            |                | The date of birth of the customer.                                              |
| L <customerworkphone></customerworkphone>         | No        | 0-9 - Aa + | 19 chars   |                | The work phone number of the customer.                                          |
|                                                   |           |            |            |                | The customerWorkPhone should be in the format of '+' and                        |
|                                                   |           |            |            |                | 'country code' and 'phone number'.                                              |
|                                                   |           |            |            |                | Example: For a UK phone number of 01234 567891, you will                        |
|                                                   |           |            |            |                | submit the following: +441234567891                                             |
|                                                   |           |            |            |                | Required, unless market or regional mandate restricts sending this information. |
| L <customermobilephone></customermobilephone>     | No        | 0-9 - Aa + | 19 chars   |                | The mobile number of the customer.                                              |
|                                                   |           |            |            |                | The customerMobilePhone should be in the format of '+' and                      |
|                                                   |           |            |            |                | 'country code' and 'phone number'.                                              |
|                                                   |           |            |            |                | Example: For a UK phone number of 07234 567891, you will submit                 |
|                                                   |           |            |            |                | the following: +447234567891                                                    |
|                                                   |           |            |            |                | Required, unless market or regional mandate restricts sending this              |
|                                                   |           |            |            |                | information. Strongly recommended to send the                                   |
|                                                   |           |            |            |                | customerMobilePhone for a successful authentication, or to                      |
|                                                   |           |            |            |                | prevent your customer from being challenged during authentication.              |
| L <previouscust></previouscust>                   | No        | BOOLEAN    |            |                | Whether the customer is a previous customer or new.                             |
| L <timeonfile></timeonfile>                       | No        | 0-9 + -    | 16 chars   | Min Value 0    | The number of days since the card was first seen.                               |
| L <customerid></customerid>                       | No        | Aa 0-9     | 1 char     |                | The ID of the customer                                                          |

Customer XML elements

View example Customer XML snippets on sagepay.com

# A2. Sage Pay response to the Transaction Registration or Callback POSTs

This is the plain text response part of the POST originated by your servers in A1. Encoding will be as Name=Value pairs separated by carriage return and linefeeds (CRLF).

### Response format

| Name        | Mandatory | Format | Max Length | Allowed Values | Description                                                                                                  |
|-------------|-----------|--------|------------|----------------|----------------------------------------------------------------------------------------------------|
| VPSProtocol | Yes       | 0-9 .  | 4 chars    | 3.00           | Protocol version used by the system.                                                                         |
|             |           |        |            |                | Same as supplied in A1.                                                                                      |
| Status      | Yes       | Aa     | 15 chars   | ОК             | If the Status is not OK, the StatusDetail field                                                              |
|             |           |        |            | NOTAUTHED      | will give more information about the problem.                                                                |
|             |           |        |            | REJECTED       |                                                                                                    |
|             |           |        |            | AUTHENTICATED  | <b>OK =</b> Process executed without error and the                                                           |
|             |           |        |            | REGISTERED     | transaction has been authorised.                                                                             |
|             |           |        |            | 3DAUTH         |                                                                                                    |
|             |           |        |            | PPREDIRECT     | <b>NOTAUTHED =</b> The Sage Pay gateway could not                                                            |
|             |           |        |            | MALFORMED      | authorise the transaction because the details                                                                |
|             |           |        |            | INVALID        | provided by the customer were incorrect, or                                                                  |
|             |           |        |            | ERROR          | insufficient funds were available. However, the                                                              |
|             |           |        |            |                | transaction has completed.                                                                                   |
|             |           |        |            |                | Also returned for PayPal transactions in response<br>to the PayPal Completion Post (if Accept= <b>NO</b> was |
|             |           |        |            |                | sent to complete PayPal transaction see Appendix                                                             |
|             |           |        |            |                | A8).                                                                                                    |
|             |           |        |            |                |                                                                                                    |
|             |           |        |            |                | <b>REJECTED =</b> The Sage Pay System rejected the                                                           |
|             |           |        |            |                | transaction because of the fraud screening rules                                                             |
|             |           |        |            |                | you have set on your account.                                                                                |
|             |           |        |            |                | Note: The bank may have authorised the                                                                       |
|             |           |        |            |                | transaction but your own rule bases for AVS/CV2 or                                                           |
|             |           |        |            |                | 3D-Secure caused the transaction to be rejected.                                                             |
|             |           |        |            |                | AUTHENTICATED = The 3D-Secure checks were                                                                    |
|             |           |        |            |                | performed successfully, and the card details                                                                 |

|              |     |                    |           | secured at Sage Pay. Only returned if TxType is AUTHENTICATE.                                                                                                    |
|--------------|-----|--------------------|-----------|----------------------------------------------------------------------------------------------------|
|              |     |                    |           | <b>REGISTERED =</b> 3D-Secure checks failed or were<br>not performed, but the card details are still secured<br>at Sage Pay. Only returned if TxType is<br>AUTHENTICATE.                                       |
|              |     |                    |           | <b>3DAUTH</b> = The customer needs to be directed to their card issuer for 3D-Authentication.<br>GO TO APPENDIX A3.                                                                                            |
|              |     |                    |           | <b>PPREDIRECT</b> = The customer needs to be redirected to PayPal.<br>GO TO APPENDIX A6.                                                                                                    |
|              |     |                    |           | <b>MALFORMED =</b> Input message was missing fields<br>or badly formatted – normally will only occur during<br>development.                                                                                    |
|              |     |                    |           | <b>INVALID =</b> Transaction was not registered because<br>although the POST format was valid, some<br>information supplied was invalid. e.g. incorrect<br>vendor name or currency.                            |
|              |     |                    |           | ERROR = A problem occurred at Sage Pay which<br>prevented transaction registration.<br>Please notify Sage Pay if a Status of ERROR is<br>seen, together with your Vendor, VendorTxCode<br>and the StatusDetail |
| StatusDetail | Yes | Aa 0-9 . ()<br>, : | 255 chars | Human-readable text providing extra detail for the<br>Status message.<br>Always check StatusDetail if the Status is not<br>OK                                                                                  |

| VPSTxId        | Yes | Aa 0-9 - {} | 38 chars |                                                                                                   | The Sage Pay ID to uniquely identify the transaction<br>on our system.<br>Only present if Status is <b>OK or 3DAUTH</b> .                                                                                                    |
|----------------|-----|-------------|----------|---------------------------------------------------------------------------------------------------|----------------------------------------------------------------------------------------------------|
| SecurityKey    | Yes | Aa 0-9      | 10 chars |                                                                                                   | A Security key which Sage Pay uses to generate a<br>MD5 Hash for to sign the Notification message (B3<br>below).<br>The signature is called VPSSignature.<br>This value is used to allow detection of tampering<br>with notifications from the Sage Pay gateway. It<br>must be kept secret from the customer and held in<br>your database.        |
|                |     |             |          |                                                                                                   | Only present if Status is OK.                                                                                                    |
| TxAuthNo       | No  | 0-9         | 10 chars |                                                                                                   | Sage Pay unique Authorisation Code for a successfully authorised transaction.<br>Only present if Status is <b>OK</b> .                                                                                                    |
| AVSCV2         | Yes | Aa          | 50 chars | ALLMATCH<br>SECURITY CODE MATCH ONLY<br>ADDRESS MATCH ONLY<br>NO DATA MATCHES<br>DATA NOT CHECKED | This is the response from AVS and CV2 checks. Provided<br>for Vendor info and backward compatibility with the<br>banks. Rules set up in MySagePay will accept or reject<br>the transaction based on these values.<br>More detailed results are split out in the next three fields.<br>Not present if the Status is <b>3DAUTH, AUTHENTICATED</b> , |
| AddressResult  | Yes | Aa          | 20 chars | NOTPROVIDED<br>NOTCHECKED<br>MATCHED<br>NOTMATCHED                                                | The specific result of the checks on the cardholder's<br>address numeric from the AVS/CV2 checks. Not present<br>if the Status is <b>3DAUTH, AUTHENTICATED,</b><br><b>PPREDIRECT</b> or <b>REGISTERED.</b>                                                                                                    |
| PostCodeResult | Yes | Aa          | 20 chars | NOTPROVIDED<br>NOTCHECKED<br>MATCHED<br>NOTMATCHED                                                | The specific result of the checks on the cardholder's<br>Postcode from the AVS/CV2 checks. Not present if the<br>Status is <b>3DAUTH, AUTHENTICATED, PPREDIRECT</b><br>or <b>REGISTERED.</b>                                                                                                    |

| CV2Result      | Yes | Aa | 20 chars | NOTPROVIDED | The specific result of the checks on the cardholder's CV2  |
|----------------|-----|----|----------|-------------|------------------------------------------------------------|
|                |     |    |          | NOTCHECKED  | code from the AVS/CV2 checks. Not present if the           |
|                |     |    |          | MATCHED     | Status IS 3DAUTH, AUTHENTICATED, PPREDIRECT                |
|                |     | -  |          | NOTMATCHED  | or REGISTERED.                                             |
| 3DSecureStatus | Yes | Aa | 50 chars | ОК          | This field details the results of the 3D-Secure checks     |
|                |     |    |          | NOTCHECKED  | (where appropriate)                                        |
|                |     |    |          | NOTAUTHED   |                                                            |
|                |     |    |          | INCOMPLETE  | <b>OK</b> = 3D Secure checks carried out and user          |
|                |     |    |          | ERROR       | authenticated correctly.                                   |
|                |     |    |          | ATTEMPTONLY |                                                            |
|                |     |    |          | NOAUTH      | NOTCHECKED = 3D-Secure checks were not                     |
|                |     |    |          | CANTAUTH    | performed. This indicates that 3D-Secure was either        |
|                |     |    |          | MALFORMED   | switched off at an account level, or disabled at           |
|                |     |    |          | INVALID     | transaction registration with a setting like               |
|                |     |    |          |             | Apply3DSecure=2                                            |
|                |     |    |          |             |                                                            |
|                |     |    |          |             | NOTAUTHED = 3D-Secure authentication checked, but          |
|                |     |    |          |             | the user failed the authentication.                        |
|                |     |    |          |             |                                                            |
|                |     |    |          |             | <b>INCOMPLETE</b> = 3D-Secure authentication was unable to |
|                |     |    |          |             | complete. No authentication occurred.                      |
|                |     |    |          |             |                                                            |
|                |     |    |          |             | <b>ERROR</b> = Authentication could not be attempted       |
|                |     |    |          |             | due to data errors or service unavailability in one of     |
|                |     |    |          |             | the parties involved in the check.                         |
|                |     |    |          |             | It can also result if you have not submitted the           |
|                |     |    |          |             | creq to the ACSURL within thirty seconds, or your          |
|                |     |    |          |             | customer has not entered 2FA on the ACS's                  |
|                |     |    |          |             | authentictaion page within ten minutes.                    |
|                |     |    |          |             |                                                            |
|                |     |    |          |             | ATTEMPTONLY = The cardholder attempted to                  |
|                |     |    |          |             | authenticate themselves, but the process did not           |
|                |     |    |          |             | complete. A CAVV is returned; therefore, a liability       |

|               |    |             |          |            | shift may occur for non-Maestro cards. Check your Merchant Agreement. |
|---------------|----|-------------|----------|------------|-----------------------------------------------------------------------|
|               |    |             |          |            | <b>NOAUTH</b> = This normally means the card is not                   |
|               |    |             |          |            | enrolled in the 3D-Secure scheme. Or the card                         |
|               |    |             |          |            | issuer has not returned the CAVV / AAV / UCAF                         |
|               |    |             |          |            | value in the 3D-Secure authentication response,                       |
|               |    |             |          |            | even though the cardholder has attempted                              |
|               |    |             |          |            | authentication.                                                       |
|               |    |             |          |            | <b>CANTAUTH</b> = This normally means the card Issuer                 |
|               |    |             |          |            | is not part of the 3D-Secure scheme.                                  |
|               |    |             |          |            |                                                                       |
|               |    |             |          |            | MALFORMED / INVALID = These statuses indicate a                       |
|               |    |             |          |            | problem with creating or receiving the 3D-Secure data.                |
|               |    | 42 0 0      |          |            | I hese should not occur on the live environment.                      |
| CAVV          | No | Ad 0-9      | 32 chars |            | Cardholder Authentication Verification Value. The                     |
|               |    |             |          |            | encoded result code from the 3D-Secure checks (CAVV                   |
|               |    |             |          |            | or AAV or UCAF).                                                      |
|               |    |             |          |            | Only present if the 3DSecureStatus field is OK or                     |
|               |    |             |          |            | ATTEMPTONLY                                                           |
| Token         | No | Aa 0-9 - {} | 38 chars |            | The token generated by Sage Pay.                                      |
| FraudResponse | No | Aa          | 10 chars | ACCEPT     | ACCEPT means ReD recommends that the transaction is                   |
|               |    |             |          | CHALLENGE  | accepted                                                              |
|               |    |             |          | DENY       | <b>DENY</b> means ReD recommends that the transaction is              |
|               |    |             |          | NOTCHECKED | rejected                                                              |
|               |    |             |          |            | CHALLENGE means ReD recommends that the                               |
|               |    |             |          |            | transaction is reviewed. You have elected to have these               |
|               |    |             |          |            | transactions either automatically accepted or                         |
|               |    |             |          |            | automatically denied at a vendor level. Please contact                |
|               |    |             |          |            | Sage Pay if you wish to change the behaviour you require              |
|               |    |             |          |            | for these transactions                                                |
|               |    |             |          |            | NOTCHECKED means ReD did not perform any fraud                        |
|               |    |             |          |            | checking for this particular transaction                              |

| DeclineCode   | No  | 0-9                                                                                                    | 2 chars  |                    | The decline code from the bank. These codes are specific to the bank. Please contact them for a description of each code. e.g. 00                                                                                                    |
|---------------|-----|----------------------------------------------------------------------------------------------------|----------|--------------------|----------------------------------------------------------------------------------------------------|
| ExpiryDate    | Yes | 0-9                                                                                                    | 4 chars  |                    | Expiry date of the card used, in the format MMYY.                                                                                                    |
| BankAuthCode  | No  | Aa 0-9                                                                                                  | 6 chars  |                    | The authorisation code returned from the bank. e.g. T99777                                                                                                    |
| Surcharge     | No  | 0-9 . ,                                                                                                 |          | 0.01 to 100,000.00 | Returns the surcharge amount charged and is only present if a surcharge was applied to the transaction.                                                                                                    |
| ACSTransID    | No  | UUID                                                                                                    | 36 Chars |                    | Access Control Server (ACS) transaction ID. This is a<br>unique ID provided by the card issuer for 3DSv2<br>authentications. It can be returned in future transaction<br>requests that will perform 3D-Secure authentication to<br>increase the chances of a frictionless authentication,<br>especially if a challenge authentication previously<br>occurred. This value can be returned to Sage Pay when<br>you submit your Direct payment request using the<br>threeDSReqPriorRef element found within the<br><u>ThreeDSRequestorPriorAuthenticationInfoXML</u><br>object. |
| DSTransID     | No  | UUID                                                                                                    | 36 Chars |                    | Directory Server (DS) transaction ID. This is a unique ID provided by the card scheme for 3DSv2 authentications.                                                                                                    |
| SchemeTraceID | No  | ITU-T T.50 value<br>codes.<br>ASCII range in<br>hexadecimal from<br>20 to 7E (from<br>space to tilde ~) | 56 Chars |                    | This is the unique reference number associated with an<br>authorisation request. It is required when you use a<br>stored <u>Credential on File</u> , and links subsequent payments<br>with the first payment.<br><b>Note:</b> The SchemeTraceID will always be returned for<br>a successful authorisation (where Status=OK).<br>However, the value returned when you first store a<br>Credential on File, is the one that you should submit in<br>your Direct payment request when using a stored<br>credential.                                                             |

# A3. Sage Pay response to the transaction registration POST (3D-Secure)

If 3D-Authentication is available on your account and the Card AND the Card Issuer are (or can be) part of the scheme, this is the plain text response part of the POST originated by your servers in A1. Encoding will be as Name=Value fields separated by carriage-return-linefeeds (CRLF). Response format

| Name           | Mandatory | Format      | Max Length | Allowed Values | Description                                                  |
|----------------|-----------|-------------|------------|----------------|--------------------------------------------------------------|
| Status         | Yes       | Aa 0-9      | 15 chars   | 3DAUTH         | <b>3DAUTH</b> = Only returned if 3D-Authentication is        |
|                |           |             |            |                | available on your account AND the directory                  |
|                |           |             |            |                | services have issued a URL to which you can                  |
|                |           |             |            |                | progress.                                                    |
| StatusDetail   | Yes       | Aa 0-9      | 255 chars  |                | Human-readable text providing extra detail for the           |
|                |           |             |            |                | Status <b>message</b> .                                      |
|                |           |             |            |                | Always check StatusDetail if the Status is not               |
|                |           |             |            |                | OK                                                           |
| 3DSecureStatus | Yes       | Aa 0-9      | 20 chars   | ОК             | <b>OK = If a</b> Status of <b>3DAUTH</b> is returned at this |
|                |           |             |            |                | stage, the only value you will receive for the               |
|                |           |             |            |                | 3DSecureStatus is <b>OK</b> .                                |
| VPSTxld        | Yes       | Aa 0-9 - {} | 38 chars   |                | The Sage Pay ID to uniquely identify the transaction         |
|                |           |             |            |                | on our system.                                               |
|                |           |             |            |                | This replaces the MD for the 3D-Authentication               |
|                |           |             |            |                | attempt.                                                     |
| ACSURL         | Yes       | RFC1738     | 7500 chars |                | A fully qualified URL that points to the 3D-                 |
|                |           |             |            |                | Authentication system at the Cardholder's Issuing            |
|                |           |             |            |                | Bank.                                                        |
| CReq           | Yes       | BASE64      | 7500 chars |                | A Base64 URL encoded, message to be passed to                |
|                |           |             |            |                | the Issuing Bank as part of the 3D-Authentication.           |
|                |           |             |            |                | This replaces the PAReq.                                     |
|                |           |             |            |                | When forwarding the CReq to the ACSURL, pass it              |
|                |           |             |            |                | in a field called creq (note the lower case 'cr').           |
|                |           |             |            |                | This avoids issues at the ACS which expects the              |
|                |           |             |            |                | fieldname to be all lowercase.                               |
| PAReq          | Yes       | BASE64      | 7500 chars |                | This field will only be returned in case of fallback         |
| -              |           |             |            |                | (fallback from 3DSv2 to 3DSv1)                               |

|            |     |        |          | A Base64 encoded, encrypted message to be<br>passed to the Issuing Bank as part of the 3D-<br>Authentication.<br>When forwarding this value to the ACSURL, pass it<br>in a field called PaReq (note the lower case a).<br>This avoids issues with case sensitive ACSURL |
|------------|-----|--------|----------|----------------------------------------------------------------------------------------------------|
|            |     |        |          | code.                                                                                                    |
| MD         | Yes | Aa 0-9 | 35 chars | This field will only be returned in case of fallback (fallback from 3DSv2 to 3DSv1).                                                                                                    |
|            |     |        |          | A unique reference for the 3D-Authentication attempt.                                                                                                    |
| ACSTransID | No  | UUID   | 36 Chars | Access Control Server (ACS) transaction ID. This is<br>a unique ID provided by the card issuer for 3DSv2<br>authentications.                                                                                                    |
| DSTransID  | No  | UUID   | 36 Chars | Directory Server (DS) transaction ID. This is a<br>unique ID provided by the card scheme for 3DSv2<br>authentications.                                                                                                    |

At this point your server builds an auto-submitting form which sends the CReq, threeDSSessionData (advisable to contain the value of VPSTxId) to the address specified in the ACSURL. Sending this form to your customer's browser will redirect them to their Card Issuers 3D-Authetnication site.

Results will be sent to your ThreeDSNotificationURL in a Base64 URL encoded field called cres, you then forward this to Sage Pay within a field called CRes (notice the uppercase 'CR') as in Appendix A4.
## A4. 3D-Authentication Results POST from your Terminal URL to Sage Pay (3D-Secure)

This is performed via a HTTPS POST request, sent to the Direct 3D-Secure Callback URL. The details should be URL encoded Name=Value fields separated by '&' characters.

Request format

| Name    | Mandatory | Format      | Max Length | Allowed Values | Description                                                                                                    |
|---------|-----------|-------------|------------|----------------|----------------------------------------------------------------------------------------------------|
| VPSTxld | Yes       | Aa 0-9 - {} | 38 chars   |                | The Sage Pay ID to uniquely identify the transaction<br>on our system.<br>This replaces the MD for the 3D-Authentication<br>attempt.                                 |
|         |           |             |            |                | This must match the VPSTxId value passed back to you with the CReq, in response to your transaction registration POST.                                               |
| CRes    | Yes       | BASE64      | 7500 chars |                | A Base64 URL encoded, message sent back by<br>Issuing Bank to your Terminal URL at the end of the<br>3D-Authentication process.                                      |
|         |           |             |            |                | This field must be passed back to Direct along with the VPSTxId field to allow the Sage Pay MPI to decode the result.                                                |
|         |           |             |            |                | You will receive this value back from the Issuing<br>Bank in a field called cres (lower case 'cr"), but<br>should be passed to Sage Pay as CRes<br>(uppercase 'CR'). |

| PARes | Yes | BASE64 | 7500 chars | This field should only be submitted in case of<br>fallback (fallback from 3DSv2 to 3DSv1), where you<br>have initially received a PAReq in the 3D-Secure<br>response as in Appendix A3.<br>A Base64 encoded, encrypted message sent back<br>by Issuing Bank to your Terminal URL at the end of<br>the 3D-Authentication process. |
|-------|-----|--------|------------|----------------------------------------------------------------------------------------------------|
|       |     |        |            | This field must be passed back to Direct along with<br>the MD field to allow the Sage Pay MPI to decode<br>the result.                                                                                                    |
|       |     |        |            | You will receive this value back from the Issuing<br>Bank in a field called PaRes (lower case a"), but<br>should be passed to Sage Pay as PARes.                                                                                                    |
| MD    | Yes | Aa 0-9 | 35 chars   | This field should only be submitted in case of fallback (fallback from 3DSv2 to 3DSv1), where you have initially received the MD in the 3D-Secure response as in Appendix A3.                                                                                                    |
|       |     |        |            | A unique reference for the 3D-Authentication<br>attempt.<br>This will match the MD value passed back to your<br>site in response to your transaction registration<br>POST.                                                                                                    |

The response from the 3D Callback service is identical to that of the initial registration POST. See Appendix A2.

### A5. Sage Pay response to the Transaction Registration POST (PayPal)

If you supplied PayPal as a CardType in A1 above and PayPal is active on your account, this response is returned from the server. Encoding will be as Name=Value fields separated by carriage-return-linefeeds (CRLF).

| Name              | Mandatory | Format      | Max Length | Allowed Values | Description                                           |
|-------------------|-----------|-------------|------------|----------------|-------------------------------------------------------|
| VPSProtocol       | Yes       | 0-9 .       | 4 chars    | 3.00           | Protocol version used by the system.                  |
|                   |           |             |            |                | Same as supplied in A1.                               |
| Status            | Yes       | Aa 0-9      | 15 chars   | PPREDIRECT     | <b>3DAUTH</b> = Only returned if 3D-Authentication is |
|                   |           |             |            |                | available on your account AND the directory           |
|                   |           |             |            |                | services have issued a URL to which you can           |
|                   |           |             |            |                | progress.                                             |
| StatusDetail      | Yes       | Aa 0-9      | 255 chars  |                | Human-readable text providing extra detail for the    |
|                   |           |             |            |                | Status message.                                       |
| VPSTxld           | Yes       | Aa 0-9 - {} | 38 chars   |                | The Sage Pay ID to uniquely identify the transaction  |
|                   |           |             |            |                | on our system.                                        |
|                   |           |             |            |                |                                                       |
|                   |           |             |            |                |                                                       |
| PayPalRedirectURL | Yes       | RFC1738     | 255 chars  |                | A fully qualified domain name URL to which you        |
|                   |           |             |            |                | should redirect the customer. Contains the PayPal     |
|                   |           |             |            |                | token which should not be stripped out.               |

Response format

#### A6. Sage Pay Callback after PayPal Authentication (PayPal)

After redirecting your customer to the PayPalRedirectURL in step A6 above, this message sent to your PayPalCallbackURL, along with the customer, after they have completed their PayPal authentication and payment method selection.

It provides all relevant information about the transaction to allow you to decide if you wish to proceed with the payment (see A8 below). The information will be in the form of URL encoded Name=Value fields separated by '&' characters.

Request format

| Name         | Mandatory | Format      | Max       | Allowed Values                            | Description                                                                                                    |
|--------------|-----------|-------------|-----------|-------------------------------------------|----------------------------------------------------------------------------------------------------|
| VPSProtocol  | Yes       | 0-9 .       | 4 chars   | 3.00                                      | Protocol version used by the system.<br>Same as supplied in A1.                                                                                                    |
| Status       | Yes       | Aa 0-9      | 15 chars  | PAYPALOK<br>MALFORMED<br>INVALID<br>ERROR | <ul> <li>PAYPALOK = The customer has selected a payment type and the transaction is ready to be taken</li> <li>MALFORMED = Input message was missing fields or badly formatted – normally will only occur during development and vendor integration.</li> <li>INVALID = Transaction was not registered because although the POST format was valid, some information supplied was invalid. e.g. incorrect vendor name or currency.</li> <li>ERROR = A problem occurred at Sage Pay which prevented transaction completion.</li> </ul> |
|              |           |             |           |                                           | Please notify Sage Pay if a Status of ERROR is seen, together with your VendorTxCode and the StatusDetail text.                                                                                                    |
| StatusDetail | Yes       | Aa 0-9      | 255 chars |                                           | Human-readable text providing extra detail for the Status message.                                                                                                    |
| VPSTxId      | Yes       | Aa 0-9 - {} | 38 chars  |                                           | The Sage Pay ID to uniquely identify the transaction on our system.                                                                                                    |

| PayerStatus        | Yes | RFC1738                              | 255 chars | VERIFIED<br>UNVERIFIED           | VERIFIED lets other members know the customer<br>is a confirmed PayPal member with a current,<br>active bank account, it also means the transaction<br>may be eligible for PayPal Seller Protection.<br>Contact PayPal for more information                                                        |
|--------------------|-----|--------------------------------------|-----------|----------------------------------|----------------------------------------------------------------------------------------------------|
| DeliverySurname    | Yes | Aa á /∖&<br>' . 0-9                  | 20 chars  |                                  | If the customer modified their delivery details whilst                                                                                                    |
| DeliveryFirstnames | Yes | Aaá /\&<br>', 0-9                    | 20 chars  |                                  | you in these fields.<br>Otherwise the delivery details supplied in your                                                                                                    |
| DeliveryAddress1   | Yes | Aa á /\ &<br>' , 0-9<br>: + () CR/LF | 100 chars |                                  | registration post will be returned.                                                                                                    |
| DeliveryAddress2   | No  | Aa á /\ &<br>' , 0-9<br>: + () CR/LF | 100 chars |                                  |                                                                                                    |
| DeliveryCity       | Yes | Aa á /\ &<br>' , 0-9<br>: + () CR/LF | 40 chars  |                                  |                                                                                                    |
| DeliveryPostCode   | Yes | Aa - 0-9                             | 10 chars  |                                  |                                                                                                    |
| DeliveryCountry    | Yes | ISO3166                              | 2 chars   |                                  |                                                                                                    |
| DeliveryState      | No  | US                                   | 2 chars   | Examples: AL, MS and NY          |                                                                                                    |
| DeliveryPhone      | No  | 0-9 - Aa +                           | 20 chars  |                                  |                                                                                                    |
| AddressStatus      | Yes | Aa 0-9                               | 20 chars  | NONE<br>CONFIRMED<br>UNCONFIRMED | CONFIRMED = A buyer's Confirmed Address is<br>checked against the credit card billing address<br>maintained by his or her credit card company; or is<br>verified by PayPal. It also means the transaction<br>may be eligible for PayPal Seller Protection.<br>Contact PayPal for more information. |
| CustomerEMail      | Yes | RFC532N                              | 255 chars | Examples:                        | The customer's email address registered at PayPal.                                                                                                    |
|                    |     |                                      |           | me@mail1.com:me@mail2.com        |                                                                                                    |
| PayerID            | Yes | Aa 0-9                               | 15 chars  |                                  | Unique PayPal User Reference ID                                                                                                    |

## A7. Complete a PayPal Transaction (PayPal)

If you wish to complete a PayPal transaction you must send a completion POST to the Sage Pay servers.

This is performed via an HTTPS POST request, sent to the Direct PayPal Completion URL. The details should be URL encoded Name=Value fields separated by '&' characters.

Request format

| Name        | Mandatory | Format      | Max Length | Allowed Values     | Description                                                                                                    |
|-------------|-----------|-------------|------------|--------------------|----------------------------------------------------------------------------------------------------|
| VPSProtocol | Yes       | 0-9 .       | 4 chars    | 3.00               | Protocol version used by the system.                                                                                                    |
|             |           |             |            |                    | Same as supplied in A1.                                                                                                    |
| ТхТуре      | Yes       | Aa 0-9      | 15 chars   | COMPLETE           |                                                                                                    |
| VPSTxld     | Yes       | Aa 0-9 - {} | 38 chars   |                    | The Sage Pay ID to uniquely identify the transaction                                                                                                    |
|             |           |             |            |                    | on our system.                                                                                                    |
| Amount      | Yes       | 0-9 . ,     |            | 0.01 to 100,000.00 | Amount for the transaction containing minor digits<br>formatted to 2 decimal places where appropriate.<br>e.g. 5.10 or 3.29. Values such as 3.235 will be<br>rejected. Minimum for no minor unit currencies like |
|             |           |             |            |                    | JPY is 1.                                                                                                    |
|             |           |             |            |                    | The amount can vary from the original POST in A1<br>by $\pm/2$ 15% of the original amount (for example, if                                                                                                    |
|             |           |             |            |                    | delivery prices change as a result of the address selected).                                                                                                    |
|             |           |             |            |                    | Amounts must be in the UK currency format. The                                                                                                    |
|             |           |             |            |                    | period must be used to indicate the decimal place.                                                                                                    |
|             |           |             |            |                    | The comma must only be used to separate groups                                                                                                    |
|             |           |             |            |                    | of thousands.                                                                                                    |
| Accept      | Yes       | Aa          | 3 chars    | YES                | <b>YES</b> = You wish to proceed with the PayPal                                                                                                    |
|             |           |             |            | NO                 | transaction.                                                                                                    |
|             |           |             |            |                    | <b>NO</b> = You wish to cancel based on the information returned.                                                                                                    |

The response to the completion POST is identical to that of the initial registration POST. See Appendix A2

# 15.0URLs

The table below shows the complete set of web addresses (URLs) to which you send the transaction registration post.

| POST               | Environment | URL                                                             |
|--------------------|-------------|-----------------------------------------------------------------|
| REGISTRATION       | TEST        | https://test.sagepay.com/gateway/service/vspdirect-register.vsp |
| REGISTRATION       | LIVE        | https://live.sagepay.com/gateway/service/vspdirect-register.vsp |
|                    |             |                                                                 |
| 3D-SECURE CALLBACK | TEST        | https://test.sagepay.com/gateway/service/direct3dcallback.vsp   |
| 3D-SECURE CALLBACK | LIVE        | https://live.sagepay.com/gateway/service/direct3dcallback.vsp   |
|                    |             |                                                                 |
| PAYPAL COMPLETION  | TEST        | https://test.sagepay.com/gateway/service/complete.vsp           |
| PAYPAL COMPLETION  | LIVE        | https://live.sagepay.com/gateway/service/complete.vsp           |

Please ensure that your firewalls allow outbound and inbound Port 443 (HTTPS only) access in order to communicate with our servers (on Test/Live).